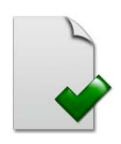

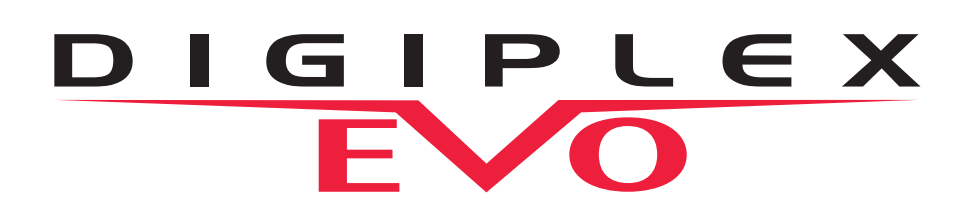

Keypad Modules Annunciator Module Motion Detector Modules Zone Expansion Modules Access Control Module Voice Assisted Modules Accessory Modules Integration Module Internet Module

Modules Programming Guide

We hope this product performs to your complete satisfaction. Should you have any questions or comments, please visit www.paradox.com and send us your comments.

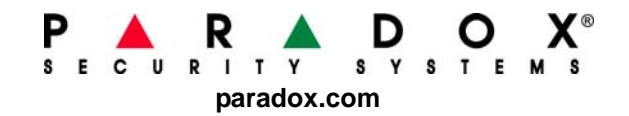

# **Table of Contents**

| Modules Programming Guide<br>Grafica Graphic I CD Keypad Module | 4   |
|-----------------------------------------------------------------|-----|
| 32-Character Blue LCD Keypad Module                             | . 7 |
| 48-Zone LED Kevpad Module                                       | 11  |
| Annunciator Module                                              | 13  |
| Motion Detector Modules                                         | 14  |
| Outdoor High-Security Digital Motion Detector Modules           | 15  |
| 360° Ceiling Mounted Motion Detector Module                     | 16  |
| Digital Glassbreak Detector                                     | 17  |
| 1-zone Expansion Module                                         | 18  |
| 4-zone Expansion Module                                         | 19  |
| 8-zone Expansion Module                                         | 20  |
| Magellan Wireless Expansion Module                              | 21  |
| Listen-in Module                                                | 23  |
| DGP-ACM12                                                       | 26  |
| 4-PGM Expansion Module                                          | 28  |
| Voice Assisted Arm/Disarm Module                                | 29  |
| Integration Module                                              | 30  |
| Plug-In Voice Dialer                                            | 34  |
| Module Connection Drawings                                      | 35  |
| Appendix 1: Programming PGMs                                    | 46  |

## **Entering Programming Mode**

This programming guide should be used in conjunction with each module's *Reference & Installation Manual* which can be downloaded from our website at **paradox.com**. Use this guide to record the settings programmed for these modules.

Use any keypad connected to the combus to access the programming mode.

- 1) Press and hold the [0] key.
- 2) Enter your [INSTALLER CODE].
- 3) Key in section [4003] (EVO)
- 4) Enter the module's [SERIAL NUMBER]
- 5) Enter the required [DATA].

#### Feature Select Programming:

Some of the modules' sections are programmed by enabling or disabling options. Numbers [1] to [8] represent a specific option within the sections. Press the button corresponding to the desired option. The selected digit will appear on the LCD screen. This means that the option is enabled. Press the key again to remove the digit from the display thereby disabling the option. Press the [ENTER] button when the desired options are set.

#### **Decimal Programming:**

Some module sections require that a decimal value be entered. E.g.: A PGM Timer will require a 3-digit time to be entered. With this method, any 3-digit number from 000 to 255 can be entered.

#### Level Programming:

Some module sections are programmed using "Level Programming". In this section only one option can be enabled. To enable the option, use the 
and 
buttons until the option you want is illuminated, then press the [ENTER] button to set the option.

## Programming modules using other methods:

#### WinLoad:

The modules can be programmed at 38,400 baud by connecting locally using a 307USB adapter or remotely through a modem.

#### **Modules Broadcast Feature:**

Copy the contents of all programming sections from one module to one or more modules of the same type. To enter the programming mode, key in section **[4004]**. Enter the serial number of the source module, followed by the serial numbers of the modules you wish to program. To begin transferring data, press **[Acc]** on LCD keypads or the center action key **(Start)** on Grafica keypads.

## DNE-K07 V1.4

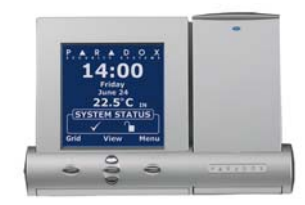

## Grafica Graphic LCD Keypad Module

Grafica Keypads can be used with DGP-848 and DGP-NE96 V1.3 or higher control panels and Digiplex EVO series control panels. Grafica will not function with DGP-48 control panels.

The keypad's serial number can be found on the keypad's PC board. The keypad's serial number can also be viewed by pressing and holding the **[0]** key, entering the **[INSTALLER CODE]** and then entering section **[000]**.  $\triangle$  = Default setting

| Section [001] | Keypad Partition Assignment |            |                 |
|---------------|-----------------------------|------------|-----------------|
| Options       |                             | OFF        | ON              |
| [1]           | Partition 1                 | □ Disabled | riangle Enabled |
| [2]           | Partition 2                 | □ Disabled | riangle Enabled |
| [3]           | Partition 3                 | □ Disabled | riangle Enabled |
| [4]           | Partition 4                 | □ Disabled | riangle Enabled |
| [5]           | Partition 5 (EVO 192 only)  | □ Disabled | riangle Enabled |
| [6]           | Partition 6 (EVO 192 only)  | □ Disabled | riangle Enabled |
| [7]           | Partition 7 (EVO 192 only)  | □ Disabled | riangle Enabled |
| [8]           | Partition 8 (EVO 192 only)  | □ Disabled | riangle Enabled |

| Section [002] | System Options                               |                    |                 |
|---------------|----------------------------------------------|--------------------|-----------------|
| Options       |                                              | OFF                | ON              |
| [1]           | Display Code Entry                           | riangle Disabled   | Enabled         |
| [2]           | Display Exit Delay                           | □ Disabled         | riangle Enabled |
| [3]           | Display Entry Delay                          | □ Disabled         | riangle Enabled |
| [4]           | Confidential Mode (not for UL installations) | riangle Disabled   | Enabled         |
| [5]           | To exit Confidential Mode                    | riangle Enter code | Press Button    |
| [6]           | Exit Delay Beep                              | □ Disabled         | riangle Enabled |
| [7]           | Keypad Input Type                            | 🗆 Temp. input      | Zone input      |
| [8]           | Keypad Tamper                                | riangle Disabled   | Enabled         |
|               |                                              |                    |                 |

| Section [003] | Beep on Trouble              |                  |         |
|---------------|------------------------------|------------------|---------|
| Options       |                              | OFF              | ON      |
| [1]           | System & Clock Trouble Beep  | riangle Disabled | Enabled |
| [2]           | Communicator Trouble Beep    | riangle Disabled | Enabled |
| [3]           | Module & Combus Trouble Beep | riangle Disabled | Enabled |
| [4]           | All Zone Trouble Beep        | riangle Disabled | Enabled |
| [5] to [8]    | Future Use                   | □ N/A            | □ N/A   |

| Section |                                                              |
|---------|--------------------------------------------------------------|
| [004]   | Confidential Mode Timer                                      |
|         | // (005 to 255 seconds; <i>Default: <b>120 seconds</b></i> ) |
| [005]   | Outside Temperature Calibration                              |
|         | // (000 to 254; 000 and 128 = no calibration value)          |
| [006]   | Inside Temperature Calibration                               |
|         | // (000 to 254; 000 and 128 = no calibration value)          |

## Using the Memory Key

[100] Download all from the Memory Key (Grafica keypad sections [001] to [006] and all user, zone, door and area labels) to the Grafica keypad.

[110] Copy the Grafica keypad sections [001] to [006] and all user, zone, door and area labels to the Memory Key.

#### Download Contents of the Memory Key to the Grafica Keypad:

- 1) Insert the Memory Key onto the keypad's connector (refer to Memory Key Connector on page 4).
- 2) To download the contents of the Memory Key, enter the keypad's programming mode and enter section [100].
- 3) Once the keypad emits a confirmation beep, wait for a second confirmation beep and then remove the Memory Key.

#### Copy Contents of the Grafica Keypad to the Memory Key:

- 1) Insert the Memory Key onto the keypad's connector (refer to *Memory Key Connector* on page 4). Ensure that the 'write protect' jumper is on (refer to *Memory Key* below).
- 2) To copy the contents to the Memory Key, enter the keypad's programming mode and enter section [110].
- Once the keypad emits a confirmation beep, wait for a second confirmation beep and then remove the Memory Key. Remove the Memory Key's jumper if you do not wish to accidentally overwrite its contents.

### **Memory Key Connector**

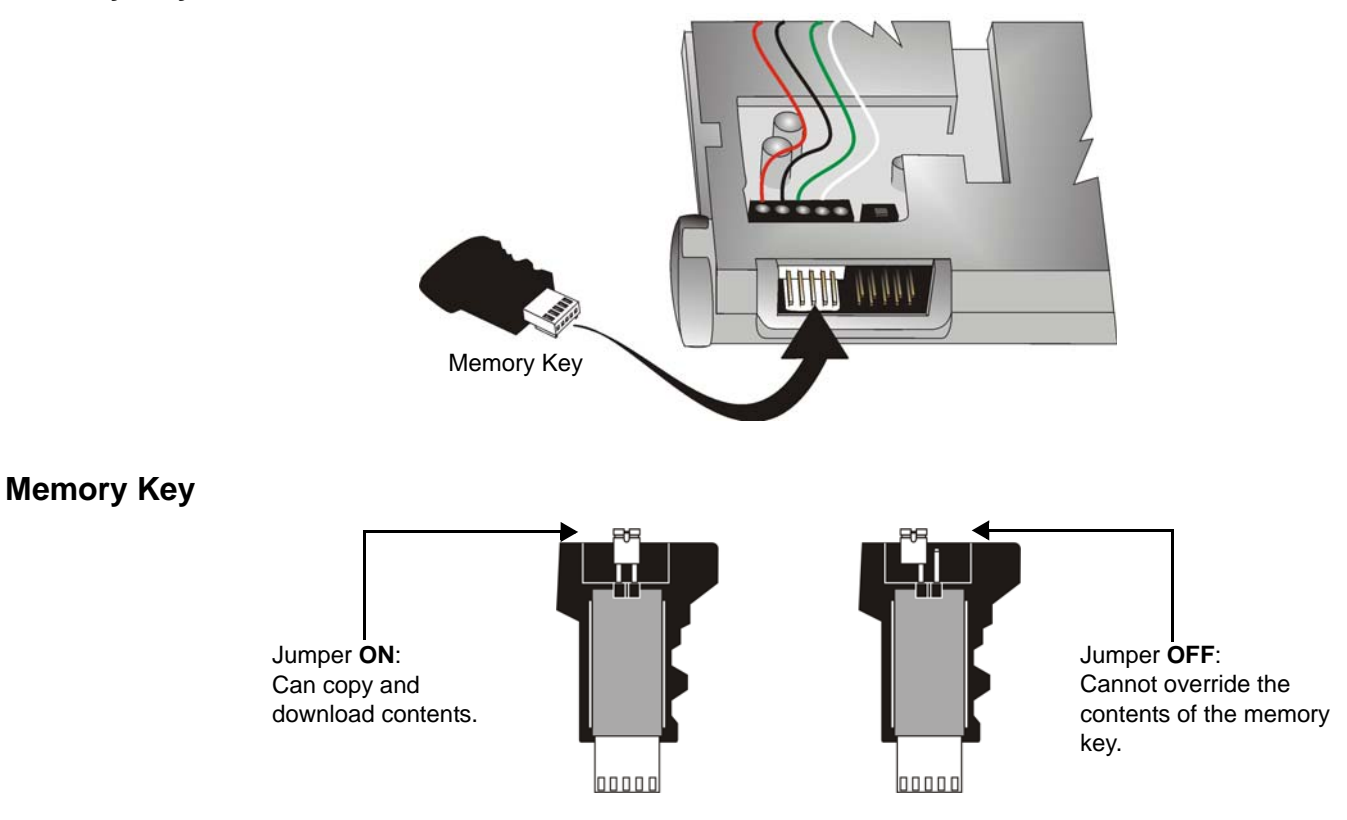

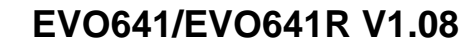

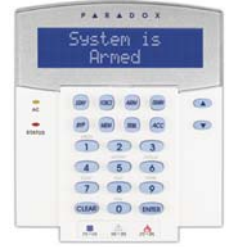

### 32-Character Blue LCD Keypad Module

The keypad's serial number can be found on the keypad's PC board. The keypad's serial number can also be viewed by pressing and holding the [0] key, entering the [INSTALLER CODE] and then entering section [000].

| 1 1 1 1 1 1 1 1 1 1 1 1 1 1 1 1 1 1 1 | n                           |                 | $\triangle$ = Default s | setting |
|---------------------------------------|-----------------------------|-----------------|-------------------------|---------|
| Section [001]                         | Keypad Partition Assignment |                 |                         |         |
| Options                               |                             | OFF             | ON                      |         |
| [1]                                   | Partition 1                 | □ Disabled      | riangle Enabled         |         |
| [2]                                   | Partition 2                 | □ Disabled      | riangle Enabled         |         |
| [3]                                   | Partition 3                 | □ Disabled      | riangle Enabled         |         |
| [4]                                   | Partition 4                 | □ Disabled      | riangle Enabled         |         |
| [5]                                   | Partition 5 (EVO192 only)   | □ Disabled      | riangle Enabled         |         |
| [6]                                   | Partition 6 (EVO192 only)   | □ Disabled      | riangle Enabled         |         |
| [7]                                   | Partition 7 (EVO192 only)   | □ Disabled      | riangle Enabled         |         |
| [8]                                   | Partition 8 (EVO192 only)   | $\Box$ Disabled | riangle Enabled         |         |
|                                       |                             |                 |                         |         |

| Section [002] | Assigning Doors to Partitions †            |
|---------------|--------------------------------------------|
| Options       |                                            |
| [1]           | Door Assigned to Partition 1               |
| [2]           | Door Assigned to Partition 2               |
| [3]           | Door Assigned to Partition 3               |
| [4]           | Door Assigned to Partition 4               |
| [5]           | Door Assigned to Partition 5 (EVO192 only) |
| [6]           | Door Assigned to Partition 6 (EVO192 only) |
| [7]           | Door Assigned to Partition 7 (EVO192 only) |
| [8]           | Door Assigned to Partition 8 (EVO192 only) |

| Section [003] | General Options 1                            |
|---------------|----------------------------------------------|
| Options       |                                              |
| [1]           | Display code entry                           |
| [2]           | Display exit delay                           |
| [3]           | Display entry delay                          |
| [4            | Confidential Mode (not for UL installations) |
| [5]           | To exit Confidential Mode                    |
| [6] & [7]     | Future Use                                   |
| [8]           | Time display option                          |

Section [004] **General Options 2** Options [1] Muting [2] Exit Delay Beep [3] Door Left Open Pre-Alarm † [4] Chime on Zone Closure [5] Door Left Open Alarm Feedback † [6] Door Left Open Alarm Follows † [7] Door Forced Alarm **†** [8] Door Forced Alarm †

OFF

| ••••             | •               |
|------------------|-----------------|
| Disabled         | riangle Enabled |
| riangle Disabled | Enabled         |
| riangle Disabled | Enabled         |
| riangle Disabled | Enabled         |
| riangle Disabled | Enabled         |
| riangle Disabled | Enabled         |
| riangle Disabled | Enabled         |
| riangle Disabled | Enabled         |

OFF  $\triangle$  Disabled △ Disabled △ Disabled  $\triangle$  Enter code □ N/A

∆ yy/mm/dd

Disabled

Disabled

 $\triangle$  Disabled

 $\triangle$  Alarm restore

△ Alarm restore

Silent

Silent

OFF

# Enabled

ON

ON

- Enabled Enabled
- Enabled
- Press Button
- 🗆 N/A
- dd/mm/yy

#### ON

- Enabled
- △ Enabled
- Enabled
- △ Audible
- Beep Timer
- Beep Timer

† Section/option is only available with 57

| Section [005] | Beep on Trouble                                           |                               |                     |         |
|---------------|-----------------------------------------------------------|-------------------------------|---------------------|---------|
| Options       |                                                           | OFF                           | ON                  |         |
| [1]           | System & Clock Trouble Beep                               | riangle Disabled              | Enabled             |         |
| [2]           | Communicator Trouble Beep                                 | riangle Disabled              | Enabled             |         |
| [3]           | Module & Combus Trouble Beep                              | riangle Disabled              | Enabled             |         |
| [4]           | All Zone Trouble Beep                                     | riangle Disabled              | Enabled             |         |
| [5] to [6]    | Future Use                                                | □ N/A                         | □ N/A               |         |
| [7]           | Time Format                                               | ightarrow 24Hr clock          | □ 12Hr clock        |         |
| [8]           | Future Use                                                | □ N/A                         | □ N/A               |         |
|               |                                                           |                               |                     |         |
| Section [006] | PGM and Tamper Options                                    |                               |                     |         |
| Options       |                                                           | OFF                           | ON                  |         |
| [1]           | PGM State‡                                                | △ <b>N.O.</b>                 | □ N.C.              |         |
| [2]           | PGM Deactivation Mode                                     | riangle Deactivation Event    | PGM Timer           |         |
| [3]           | PGM Base Time‡                                            | riangle 1 second              | 1 minute            |         |
| [4]           | PGM Override‡                                             | riangle Disabled              | Enabled             |         |
| [5]           | Keypad Tamper                                             | riangle Disabled              | Enabled             |         |
| [6] to [8]    | Future Use                                                | □ N/A                         | □ N/A               |         |
|               |                                                           |                               |                     |         |
| Section [006] | General Options 3 †                                       |                               |                     |         |
| Options       |                                                           | OFF                           | ON                  |         |
| [1]           | Card Activates Door Unlocked Schedule                     | Disabled                      | riangle Enabled     |         |
| [2]           | Door Left Open Alarm                                      | △ Disabled                    |                     |         |
| [3]           | Door Forced Open Alarm                                    |                               |                     |         |
| [4]           | PIN Entry on Keypad (Option cannot be turned <b>ON</b> ). |                               | □ N/A               |         |
| [5]           | Keypad Tamper                                             |                               |                     |         |
| [6]           | Relock Door                                               |                               |                     |         |
| [7]           | Future Use                                                | ∟ N/A                         | □ N/A               |         |
| [o]           | UNIOCK ON REX                                             |                               |                     |         |
| Section       | Data                                                      | Description                   |                     | Default |
| [007]         | //_ (005 to 255 seconds)                                  | Confidential Mode Timer       |                     | 120     |
| [008]         | // (000 to 255; see option [3] in section [006])          | PGM Timer <b>‡</b>            |                     | 005     |
| [008]         | // (000 to 255 seconds)                                   | Door Unlocked Period <b>†</b> |                     | 005     |
| [009]         | // (000 to 255 seconds added to section [008])            | Door Unlocked Period Exter    | nsion <b>†</b>      | 015     |
| [010]         | // (000 to 255 seconds)                                   | Door Left Open Interval †     |                     | 060     |
| [011]         | /(000 to 25 seconds)                                      | Door Left Open Pre-Alarm T    | ïmer <b>†</b>       | 015     |
| [012]         | //_ (000 to 25 seconds)                                   | Beep Timer for Door Left Op   | oen Alarm <b>†</b>  | 005     |
| [013]         | // (000 to 25 seconds)                                    | Beep Timer for Door Forced    | Open Alarm <b>†</b> | 005     |
| Section [017] | Door Unlocked Schedule †                                  |                               |                     |         |
|               | Start Time                                                | End Time                      | Days (Turn ON or O  | FF)     |
|               |                                                           |                               | S M T W T F         | SH      |
| Schedule A:   | :                                                         | ::                            | 1 2 3 4 5 6         | 78      |
| Schedule B:   | :                                                         | :                             | 1 2 3 4 5 6         | 78      |

**†** Section/option is only available with EVO641R.**‡** Section/option is only available with EVO641.

| Sections ‡                                     | PGM Activation Event                                                   |  |
|------------------------------------------------|------------------------------------------------------------------------|--|
| [009]                                          | // Event Group                                                         |  |
| [010]                                          | // Feature Group                                                       |  |
| [011]                                          | // Start #                                                             |  |
| [012]                                          | // End #                                                               |  |
|                                                |                                                                        |  |
| Sections ‡                                     | PGM Deactivation Event                                                 |  |
| Sections ‡<br>[013]                            | PGM Deactivation Event                                                 |  |
| Sections ‡<br>[013]<br>[014]                   | PGM Deactivation Event// Event Group// Feature Group                   |  |
| Sections ‡<br>[013]<br>[014]<br>[015]          | PGM Deactivation Event// Event Group/_/ Feature Group// Start #        |  |
| Sections ‡<br>[013]<br>[014]<br>[015]<br>[016] | PGM Deactivation Event// Event Group// Feature Group// Start #// End # |  |

**‡** Section/option is only available with EVO641.

Only Event Groups 000 to 055 and 070 can be used to program the module's PGM. Refer to Appendix 1: Programming PGMs on page 52 for the PGM Table.

### **Message Programming**

Each section from [101] to [148], [200] to [204] and [301] to [396] contains one message with a maximum of 16 characters. The sections contain the following messages:

| Sections | [101] to [148] = "Zone 01" to "Zone 48" respectively                          |
|----------|-------------------------------------------------------------------------------|
| Section  | [200] = "Paradox Security"                                                    |
| Sections | [201] to [204] = "First Area", "Second Area", "Third Area", and "Fourth Area" |
| Sections | [301] to [396] = "Code 01" to "Code 96" respectively                          |

After entering the section corresponding to the desired message, the message can be re-programmed to suit your installation needs as detailed in Table 1. For example, section [101] "Zone 01" can be changed to "FRONT DOOR".

Use WinLoad to program a message for zones 49 to 192 and for codes 97 to 999 respectively.

| Key      | Function                 | Details                                                                                                    |
|----------|--------------------------|----------------------------------------------------------------------------------------------------|
| [stay]   | Insert Space             | Press the [STAY] key to insert a blank space at the current cursor's position.                                                                                                    |
| [force]  | Delete                   | Press the [FORCE] key to delete the character or blank space found at the current cursor's position.                                                                                                 |
| [arm]    | Delete Until the End     | Press the <b>[ARM]</b> key to delete all characters and spaces to the right of the cursor and at the cursor's position.                                                                              |
| [disarm] | Numeric/<br>Alphanumeric | Press the <b>[DISARM]</b> key to toggle the numeric keys to alphanumeric keys and vice versa. Numeric: Keys <b>[0]</b> to <b>[9]</b> represent numbers 0 to 9. Alphanumeric: refer to Table 2 below. |
| [byp]    | Lower/Upper Case         | Press the [BYP] key to toggle from lower to upper case and vice versa.                                                                                                    |
| [mem]    | Special Characters       | After pressing the [MEM] key, the cursor will turn into a flashing black square. Using Table 3 below, enter the 3-digit number for the desired character.                                            |

#### Table 1: Message Programming Special Function Keys

#### Table 2: Alphanumeric Keys

| Key | Press Key Once | Press Key Twice | Press Key Three Times |
|-----|----------------|-----------------|-----------------------|
| [1] | A              | В               | С                     |
| [2] | D              | E               | F                     |
| [3] | G              | Н               | I                     |
| [4] | J              | К               | L                     |
| [5] | М              | N               | 0                     |
| [6] | Р              | Q               | R                     |
| [7] | S              | Т               | U                     |
| [8] | V              | W               | X                     |
| [9] | Y              | Z               | N/A                   |

| 002 | â   | â   | Ē   | ~   | n             |     |          | á   | 100 | 132 | 200 |
|-----|-----|-----|-----|-----|---------------|-----|----------|-----|-----|-----|-----|
|     | 0   | W   | Р   |     | P             | 0   | E        | -   | 8   | Ŷ   | _   |
| 033 | 049 | 065 | 081 | 097 | 113           | 129 | 145<br>上 | 161 | 177 | 193 | 209 |
| !   | 1   | A   | Q   | а   | q             | U   | E        |     | -   | Ŀ   |     |
| 034 | 050 | 066 | 082 | 098 | 114           | 130 | 146      | 162 | 178 | 194 | 210 |
| "   | 2   | В   | R   | b   | r             | U   | E        |     | IJ  | Ð   | Ũ   |
| 035 | 051 | 067 | 083 | 099 | 115           | 131 | 147      | 163 | 179 | 195 | 211 |
| #   | 3   | С   | S   | С   | S             | U   | E        | Í   | T   | ß   |     |
| 036 | 052 | 068 | 084 | 100 | 116           | 132 | 148      | 164 | 180 | 196 | 212 |
| \$  | 4   | D   | T   | d   | t             | û   | ê        |     | ↓   | ç   | Ĺ   |
| 037 | 053 | 069 | 085 | 101 | 117           | 133 | 149      | 165 | 181 | 197 | 213 |
| %   | 5   | E   | U   | е   | u             | ù   | è        | 1   | ⊢⊷∣ | ®   | ~   |
| 038 | 054 | 070 | 086 | 102 | 118           | 134 | 150      | 166 | 182 | 198 | 214 |
| &   | 6   | F   |     | f   | V             | Ú   | é        | N   | f   | a   | ÷   |
| 039 | 055 | 071 | 087 | 103 | 119           | 135 | 151      | 167 | 183 | 199 | 215 |
| ,   | 7   | G   | W   | g   | w             | Ô   | ë        | ñ   | £   | 13  | "   |
| 040 | 056 | 072 | 088 | 104 | 120           | 136 | 152      | 168 | 184 | 200 | 216 |
| (   | 8   | н   | X   | h   | X             | Ò   | Å        | Ň   | →   | μ   | »   |
| 041 | 057 | 073 | 089 | 105 | 121           | 137 | 153      | 169 | 185 | 201 | 217 |
| )   | 9   |     | Y   | i   | у             | Ó   | Ä        | 8   | +   | Ø   | ŀŀ  |
| 042 | 058 | 074 | 090 | 106 | 122           | 138 | 154      | 170 | 186 | 202 | 218 |
| *   | :   | J   | Z   | j   | z             | 2 2 | å        | 9   | f † | ÿ   | \   |
| 043 | 059 | 075 | 091 | 107 | 123           | 139 | 155      | 171 | 187 | 203 | 219 |
| +   | ;   | K   | [   | k   | {             | Ö   | â        | v   | ¥   | Ã   | X   |
| 044 | 060 | 076 | 092 | 108 | 124           | 140 | 156      | 172 | 188 | 204 | 220 |
| ,   | <   | L   | ¥   |     |               | 0   | à        | ⊻   | ¶   | ¢   | 🕄   |
| 045 | 061 | 077 | 093 | 109 | 125           | 141 | 157      | 173 | 189 | 205 | 221 |
| -   | =   | Μ   | ]   | m   | }             | Ó   | á        | ⊻   | 1⁄2 | ã   | 0   |
| 046 | 062 | 078 | 094 | 110 | 126           | 142 | 158      | 174 | 190 | 206 | 222 |
| •   | >   | N   | ^   | n   | $\rightarrow$ | Ö   | ä        | m   | 1⁄3 | Õ   |     |
| 047 | 063 | 079 | 095 | 111 | 127           | 143 | 159      | 175 | 191 | 207 | 223 |
| 1   | 2   | 0   |     | 0   | $\rightarrow$ | 5   | A        | Æ   | 1⁄4 | õ   |     |

#### Table 3: Special Characters

100

## Using the Memory Key

[510] Download all from the Memory Key (LCD keypad sections [001] to [396] and all labels and messages) to the LCD keypad.

[520] Copy the LCD keypad sections [001] to [396] and all labels and messages to the Memory Key.

#### Download Contents of the Memory Key to the LCD Keypad

- 1) Insert the Memory Key onto the keypad's connector labelled "KEY".
- 2) To download the contents of the Memory Key, enter the keypad's programming mode and enter section number.
- 3) Once the keypad emits a confirmation beep, wait for a second confirmation beep and then remove the Memory Key.

#### Copy Contents of the LCD Keypad to the Memory Key

- 1) Insert Memory Key onto the keypad's connector labelled "KEY". Ensure that the 'write protect' jumper is on (refer to *Memory Key* below).
- 2) To copy the contents to the Memory Key, enter the keypad's programming mode and enter section number.
- 3) Once the keypad emits a confirmation beep, wait for a second confirmation beep and then remove the Memory Key. Remove the Memory Key's jumper if you do not wish to accidentally overwrite its contents.

### **Memory Key**

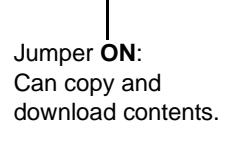

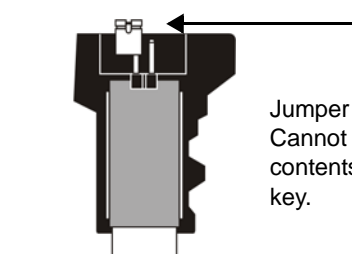

Jumper **OFF**: Cannot override the contents of the memory key.

### **Combus Voltmeter**

To verify if the combus is supplying sufficient power, press and hold the **[0]** key, enter the **[INSTALLER CODE]** and press the **[ACC]** button. A reading of 10.5V or lower indicates that the voltage is too low. The voltage may drop during the control panel battery test.

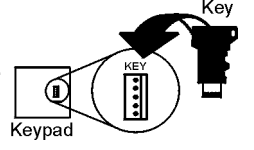

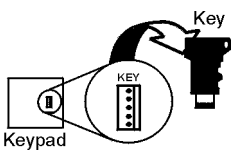

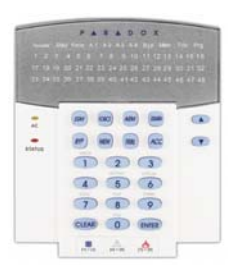

## DGP2-648BL

## 48-zone LED Keypad Module

This model does not support installer programming capabilities, therefore you cannot program other modules or the panel on the combus using this unit.

| Section | Data              | Description         | Default        |
|---------|-------------------|---------------------|----------------|
| [001]   | //_ (000 to 004)* | Partition 1 Display | 001 = (LED A1) |
| [002]   | //_ (000 to 004)* | Partition 2 Display | 002 = (LED A2) |
| [003]   | //_ (000 to 004)* | Partition 3 Display | 003 = (LED A3) |
| [004]   | //_ (000 to 004)* | Partition 4 Display | 004 = (LED A4) |
| [005]   | //_ (000 to 004)* | Partition 5 Display | 000            |
| [006]   | //_ (000 to 004)* | Partition 6 Display | 000            |
| [007]   | //_ (000 to 004)* | Partition 7 Display | 000            |
| [008]   | // (000 to 004)*  | Partition 8 Display | 000            |

\*000=disabled; 001=A1; 002=A2; 003=A3; 004=A4. Do not assign the same display number to more than one section. A maximum of 4 partitions can be displayed on the keypad.

Section [009] Keypad Options Options OFF ON [1] Confidential Mode  $\triangle$  Disabled Enabled [2] Exit Confidential Mode  $\triangle$  Press key Enter code [3] Muting  $\triangle$  Disabled Enabled Disabled [4] Beep on Exit Delay △ Enabled [5] Chime on Zone Closure  $\triangle$  Disabled Enabled [6] to [8] Future Use □ N/A □ N/A

| Section [010] | Beep on Trouble                   |                  |         |
|---------------|-----------------------------------|------------------|---------|
| Options       |                                   | OFF              | ON      |
| [1]           | Beep on System Trouble/Clock Loss | riangle Disabled | Enabled |
| [2]           | Beep on Communicator Trouble      | riangle Disabled | Enabled |
| [3]           | Beep on Module/Combus Trouble     | riangle Disabled | Enabled |
| [4]           | Beep on Zone Trouble              | riangle Disabled | Enabled |
| [5] to [8]    | Future Use                        | □ N/A            | □ N/A   |

| Section[011] | PGM & Keypad Tamper Options |                            |            |
|--------------|-----------------------------|----------------------------|------------|
| Options      |                             | OFF                        | ON         |
| [1]          | PGM State                   | riangle N.O.               | □ N.C.     |
| [2]          | PGM Deactivation Mode       | riangle Deactivation Event | PGM Timer  |
| [3]          | PGM Base Time               | riangle 1 second           | 🗌 1 minute |
| [4]          | Future Use                  | □ N/A                      | □ N/A      |
| [5]          | Keypad Tamper               | riangle Disabled           | Enabled    |
| [6] to [8]   | Future Use                  | □ N/A                      | □ N/A      |

| Sections | Data                                             |
|----------|--------------------------------------------------|
| [012]    | // (005 to 255 seconds)                          |
| [013]    | // (001 to 255; see option [3] in section [011]) |

| Description             | Default |
|-------------------------|---------|
| Confidential Mode Timer | 120     |
| PGM Timer               | 005     |

| Sections | PGM Activation Event          |  |  |  |  |
|----------|-------------------------------|--|--|--|--|
| [014]    | // Event Group                |  |  |  |  |
| [015]    | /_/ Feature Group             |  |  |  |  |
| [016]    | // Start #                    |  |  |  |  |
| [017]    | // End #                      |  |  |  |  |
|          |                               |  |  |  |  |
| Sections | <b>PGM</b> Deactivation Event |  |  |  |  |

| Sections | PGM Deactivation Event |  |  |  |  |
|----------|------------------------|--|--|--|--|
| [018]    | /_/ Event Group        |  |  |  |  |
| [019]    | // Feature Group       |  |  |  |  |
| [020]    | // Start #             |  |  |  |  |
| [021]    | // End #               |  |  |  |  |

Refer to Appendix 1: Programming PGMs on page 52 for the PGM Table. Only Event Groups 000 to 055 can be used to program the module's PGM.

| Sections | Description                                                                             |
|----------|-----------------------------------------------------------------------------------------|
| [030]    | Test PGM: Activates the PGM for 8 seconds to verify if the PGM is functioning properly. |
| [040]    | Zone Display Reset: Resets zone display sections [101] to [196] to default values.      |

| Zone Display |               |                   |         |         |               |                   |         |         |               |                   |         |
|--------------|---------------|-------------------|---------|---------|---------------|-------------------|---------|---------|---------------|-------------------|---------|
| Section      | LED<br>Number | Zone<br>Displayed | Default | Section | LED<br>Number | Zone<br>Displayed | Default | Section | LED<br>Number | Zone<br>Displayed | Default |
| [101]        | //            | Zone 1            | 001     | [133]   | _/_/_         | Zone 33           | 033     | [165]   | _/_/_         | Zone 65           | 000     |
| [102]        | //            | Zone 2            | 002     | [134]   | //            | Zone 34           | 034     | [166]   | _/_/          | Zone 66           | 000     |
| [103]        | //            | Zone 3            | 003     | [135]   | //            | Zone 35           | 035     | [167]   | //            | Zone 67           | 000     |
| [104]        | //            | Zone 4            | 004     | [136]   | //            | Zone 36           | 036     | [168]   | _/_/          | Zone 68           | 000     |
| [105]        | //            | Zone 5            | 005     | [137]   | _/_/          | Zone 37           | 037     | [169]   | _/_/          | Zone 69           | 000     |
| [106]        | //            | Zone 6            | 006     | [138]   | //            | Zone 38           | 038     | [170]   | //            | Zone 70           | 000     |
| [107]        | //            | Zone 7            | 007     | [139]   | //            | Zone 39           | 039     | [171]   | _/_/          | Zone 71           | 000     |
| [108]        | //            | Zone 8            | 008     | [140]   | //            | Zone 40           | 040     | [172]   | _/_/          | Zone 72           | 000     |
| [109]        | //            | Zone 9            | 009     | [141]   | //            | Zone 41           | 041     | [173]   | //            | Zone 73           | 000     |
| [110]        | //            | Zone 10           | 010     | [142]   | _/_/          | Zone 42           | 042     | [174]   | _/_/          | Zone 74           | 000     |
| [111]        | //            | Zone 11           | 011     | [143]   | _/_/_         | Zone 43           | 043     | [175]   | _/_/_         | Zone 75           | 000     |
| [112]        | //            | Zone 12           | 012     | [144]   | //            | Zone 44           | 044     | [176]   | //            | Zone 76           | 000     |
| [113]        | //            | Zone 13           | 013     | [145]   | //            | Zone 45           | 045     | [177]   | //            | Zone 77           | 000     |
| [114]        | //            | Zone 14           | 014     | [146]   | //            | Zone 46           | 046     | [178]   | //            | Zone 78           | 000     |
| [115]        | //            | Zone 15           | 015     | [147]   | //            | Zone 47           | 047     | [179]   | //            | Zone 79           | 000     |
| [116]        | //            | Zone 16           | 016     | [148]   | //            | Zone 48           | 048     | [180]   | //            | Zone 80           | 000     |
| [117]        | //            | Zone 17           | 017     | [149]   | //            | Zone 49           | 000     | [181]   | //            | Zone 81           | 000     |
| [118]        | //            | Zone 18           | 018     | [150]   | _/_/          | Zone 50           | 000     | [182]   | //            | Zone 82           | 000     |
| [119]        | //            | Zone 19           | 019     | [151]   | //            | Zone 51           | 000     | [183]   | //            | Zone 83           | 000     |
| [120]        | //            | Zone 20           | 020     | [152]   | //            | Zone 52           | 000     | [184]   | //            | Zone 84           | 000     |
| [121]        | //            | Zone 21           | 021     | [153]   | //            | Zone 53           | 000     | [185]   | //            | Zone 85           | 000     |
| [122]        | //            | Zone 22           | 022     | [154]   | _/_/_         | Zone 54           | 000     | [186]   | _/_/_         | Zone 86           | 000     |
| [123]        | //            | Zone 23           | 023     | [155]   | //            | Zone 55           | 000     | [187]   | //            | Zone 87           | 000     |
| [124]        | //            | Zone 24           | 024     | [156]   | //            | Zone 56           | 000     | [188]   | //            | Zone 88           | 000     |
| [125]        | //            | Zone 25           | 025     | [157]   | //            | Zone 57           | 000     | [189]   | //            | Zone 89           | 000     |
| [126]        | //            | Zone 26           | 026     | [158]   | //            | Zone 58           | 000     | [190]   | //            | Zone 90           | 000     |
| [127]        | //            | Zone 27           | 027     | [159]   | //            | Zone 59           | 000     | [191]   | //            | Zone 91           | 000     |
| [128]        | //            | Zone 28           | 028     | [160]   | //            | Zone 60           | 000     | [192]   | //            | Zone 92           | 000     |
| [129]        | //            | Zone 29           | 029     | [161]   | //            | Zone 61           | 000     | [193]   | //            | Zone 93           | 000     |
| [130]        | //            | Zone 30           | 030     | [162]   | //            | Zone 62           | 000     | [194]   | //            | Zone 94           | 000     |
| [131]        | //            | Zone 31           | 031     | [163]   | //            | Zone 63           | 000     | [195]   | //            | Zone 95           | 000     |
| [132]        | //            | Zone 32           | 032     | [164]   | //            | Zone 64           | 000     | [196]   | _/_/_         | Zone 96           | 000     |

The keypad will display up to a total of 48 zones, however any zone from 1 to 96 can be selected. Do not assign more than one LED Number to a zone.

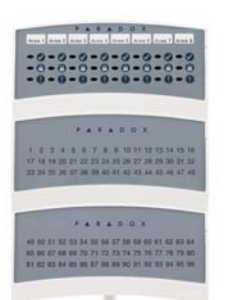

## DGP2-ANC1B V1.1

## **Annunciator Module**

The DGP2-ANC1's serial number is located on the module's PC board.

 $\triangle$  = Default Settings

| Section [001]        | Partition Assignment                                    |                  |                 |
|----------------------|---------------------------------------------------------|------------------|-----------------|
| Options              |                                                         | OFF              | ON              |
| [1]                  | Partition 1                                             | Disabled         | riangle Enabled |
| [2]                  | Partition 2                                             | Disabled         | riangle Enabled |
| [3]                  | Partition 3                                             | Disabled         | riangle Enabled |
| [4]                  | Partition 4                                             | Disabled         | riangle Enabled |
| [5]                  | Partition 5 (EVO192 only)                               | Disabled         | riangle Enabled |
| [6]                  | Partition 6 (EVO192 only)                               | Disabled         | riangle Enabled |
| [7]                  | Partition 7 (EVO192 only)                               | Disabled         | riangle Enabled |
| [8]                  | Partition 8 (EVO192 only)                               | Disabled         | riangle Enabled |
|                      |                                                         |                  |                 |
| Section [002]        | General Options 1                                       |                  |                 |
| Options              |                                                         | OFF              | ON              |
| [1]                  | Beeper Mute Mode*                                       | riangle Disabled | Enabled         |
| [2]                  | Beep on System Trouble                                  | riangle Disabled | Enabled         |
| [3]                  | Beep on Communicator Trouble                            | riangle Disabled | Enabled         |
| [4]                  | Beep on Combus/Module Trouble                           | riangle Disabled | Enabled         |
| [5]                  | Zone Trouble                                            | riangle Disabled | Enabled         |
| [6] to [8]           | Future Use                                              | □ N/A            | □ N/A           |
| * In order for optio | ns [2] to [5] to function, option [1] must be disabled. |                  |                 |

| Sections | Status Display Mode | Description      | Default |
|----------|---------------------|------------------|---------|
| [003]    | // 000              | Partition Status | 000     |
|          | // 001              | Zones 01 to 48   | 000     |
|          | //002               | Zones 49 to 96   | 000     |
|          | // 003 to 005       | Future Use       | n/a     |

Enter a value between 000 and 005 to set which status the Annunciator will display.

## DGP2-50/60 & DGP2-70

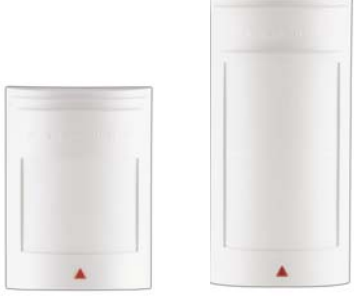

## **Motion Detector Modules**

 $\triangle$  = Default Setting

| Section [001]   | General Options                                       |                  |                     |
|-----------------|-------------------------------------------------------|------------------|---------------------|
| Options         |                                                       | OFF              | ON                  |
| [1]             | Single/Dual Edge Processing                           | Dual Edge        | riangle Single Edge |
| [2]             | Alarm Indication (red LED illuminates for 5 secs.)    | Disabled         | riangle Enabled     |
| [3]             | Movement Signal Indication (red LED will flash)       | Disabled         | riangle Enabled     |
| [4]             | Non-movement Signal Indication (green LED will flash) | Disabled         | riangle Enabled     |
| [5]             | Tamper Recognition                                    | riangle Disabled | Enabled             |
| [6] & [7] & [8] | Future Use                                            | □ N/A            | □ N/A               |

Refer to DGP2-50/60/70's connection drawing on page 42 for the location of the DIP switches and Trimpot.

| Section | Data | Description                                                             | Default |
|---------|------|-------------------------------------------------------------------------|---------|
| [002]   | //   | 000 Very Low Shield, 001 Low Shield, 002 Normal Sheild, 003 High Shield | 002     |

## DG85 V1.3

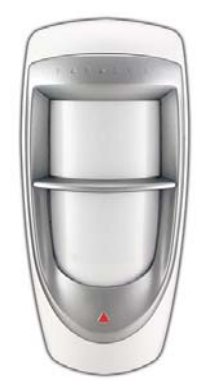

## **Outdoor High-Security Digital Motion Detector Modules**

### **Operational Modes**

The DG85 can function in two different operational modes: combus mode or relay mode. This option can only be configured using the **J3** jumper:

#### Relay Mode: (DIP Switch 1 = OFF)

When set to Relay Mode, the DG85 functions as would any standard motion detector by communicating its alarm and tamper signals via relays. The **GRN** and **YEL** terminals are not used in relay mode. In Relay Mode, the detector's settings can only be modified using the jumpers see table below.

#### Combus Mode: (DIP Switch 1= ON)

When set to combus mode, the DG85 communicates alarm signals, tamper signals, data and detector settings via the panel's 4-wire combus. The detector's relay output always remains active even when set to combus mode and can be used to activate other devices.

### Settings

[002]

Refer to DG85's connection drawing on page 42 for the location of the DIP switches and Trimpot.

 $\triangle$  = Default Setting

Trimpot 0-10<sup>4</sup>

| Section [001] | General Options             |                  |                     |                                                     |
|---------------|-----------------------------|------------------|---------------------|-----------------------------------------------------|
| Options       |                             | OFF              | ON                  | Manual Setting                                      |
| [1]           | Single/Dual Edge Processing | Dual Edge        | riangle Single Edge | DIP Switch 2<br>OFF = Dual Edge<br>ON = Single Edge |
| [2]           | LED                         | □ Disabled       | riangle Enabled     | DIP Switch 3<br>OFF = Disabled<br>ON = Enabled      |
| [3]           | Movement Signal Indication  | Disabled         | riangle Enabled     | Enabled when DIP Switch 3 is ON                     |
| [4]           | Future Use                  | □ N/A            | □ N/A               | □ N/A                                               |
| [5]           | Tamper Recognition          | riangle Disabled | Enabled             | □ N/A                                               |
| Section       | Data                        | Description      |                     | Default                                             |

To set the sensitivity manually, remove the front cover and, using a screwdriver, turn the trimpot clockwise to increase the detector's sensitivity or counter-clockwise to decrease it. You can turn the trimpot 360° in both directions. To determine the sensitivity setting, remove the cover and view how many times the LED flashes. The number of times the LED flashes corresponds to the sensitivity setting. Thus if the sensitivity is set to 6, the LED will flash 6 times

000 Lowest Sensitivity, 010 Highest Sensitivity

In instances where a particular setting can be set either manually or through section programming, a discrepancy may exist between the setting of the DIP switches and the setting in the appropriate sections. In such cases, the last change that is made will dictate the setting. For example, if you disable the LED from within section programming, the DIP switch will still show that it is enabled, however the LED is actually disabled.

\_/\_/\_

## DG467 V1.0

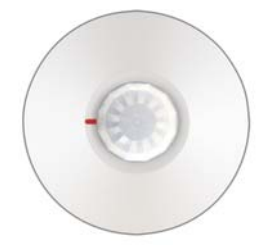

## 360° Ceiling Mounted Motion Detector Module

### **Operational Modes**

The DG467 can function in two different operational modes: combus mode or relay mode. This option can only be configured using the **J4** jumper:

#### Relay Mode: (J4 = OFF)

When set to Relay Mode, the DG467 functions as would any standard motion detector by communicating its alarm and tamper signals via relays. The **GRN** and **YEL** terminals are not used in relay mode. In Relay Mode, the detector's settings can only be modified using the jumpers (see figure 1).

#### Combus Mode: (J4 = ON)

When set to combus mode, the DG467 communicates alarm signals, tamper signals, data and detector settings via the panel's 4-wire combus. The detector's relay output always remains active even when set to combus mode and can be used to activate other devices.

In combus mode, the motion detector can be modified using the jumpers or by entering module programming mode.

In combus mode, the DG467 will respect the most recent modification whether it is made through the jumpers or through section programming. As a result, current jumper positions may not represent actual settings. All settings are stored in the DG467 even after it has been powered down

| Section [001] | General Options        |                      |                       |                                                         |                                     |
|---------------|------------------------|----------------------|-----------------------|---------------------------------------------------------|-------------------------------------|
| Options       |                        | OFF                  | ON                    | Manual Jump                                             | er Setting                          |
| [1]           | Signal Processing Mode | Dual Edge            | riangle Single Edge   | OFF = Dual Edge <i>J3</i><br>ON = Single Edge <i>J3</i> |                                     |
| [2]           | LED Settings           | □ Disabled           | riangle Enabled       | OFF= Disabled <i>J1</i><br>ON = Enabled <i>J1</i>       |                                     |
| [3]           | Movement Without Alarm | Disabled             | riangle Enabled       | □ N/A                                                   |                                     |
| [5]           | Tamper Recognition     | riangle Disabled     |                       | □ N/A                                                   |                                     |
| Section       | Status Display Made    | Description          |                       | Default                                                 | Manual Jumper Section               |
| Section       | Status Display Mode    | Description          |                       | Default                                                 | wanual Jumper Seeting               |
| [002]         | // 000                 | riangleVery low shie | ld (high sensitivity) |                                                         | J2 <b>OFF</b> = High Shield         |
|               | // 001                 | Low shield           |                       | n/a                                                     | J2 ON = $\triangle$ Very low shield |
|               | // 002                 | Normal shield        |                       | n/a                                                     | n/a                                 |
|               | // 003                 | High shield          |                       | n/a                                                     | n/a                                 |

| Section | Voltage Meter                                                                                  |
|---------|------------------------------------------------------------------------------------------------|
| [900]   | Displays <b>[3-digit number]</b> which represents input voltage x 10 e.g. <b>[133]</b> = 13.3V |

## DG457 V1.0

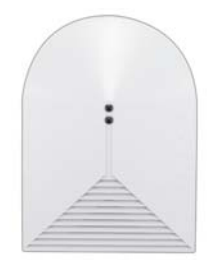

#### **Digital Glassbreak Detector**

### **Operational Modes**

The DG457 can function in two different operational modes: combus mode or relay mode. This option can only be configured using the **J3** jumper:

#### Relay Mode: (J3 = OFF)

When set to Relay Mode, the DG457 functions as would any standard motion detector by communicating its alarm and tamper signals via relays. The **GRN** and **YEL** terminals are not used in relay mode. In Relay Mode, the detector's settings can only be modified using the jumpers (see figure 1).

#### Combus Mode: (J3 = ON)

When set to combus mode, the DG457 communicates alarm signals, tamper signals, data and detector settings via the panel's 4-wire combus. The detector's relay output always remains active even when set to combus mode and can be used to activate other devices.

In combus mode, the motion detector can be modified using the jumpers or by entering module programming mode.

| Section [001] |                     |                        |                 |                                                                       |
|---------------|---------------------|------------------------|-----------------|-----------------------------------------------------------------------|
| Options       |                     | OFF                    | ON              | Manual Jumper Setting                                                 |
| [1]           | Sensitivity Setting | riangle Regular        | Low             | OFF = Regular sensitivity <i>J2</i><br>On = Low sensitivity <i>J2</i> |
| [2]           | Future Use          | □ N/A                  | □ N/A           | □ N/A                                                                 |
| [3]           | Alarm Memory        | riangle Alarm disabled | □ Alarm Enabled | OFF = Alarm Disabled $J1$<br>ON = Alarm Enabled $J1$                  |
| [4]           | Future Use          | □ N/A                  | □ N/A           | □ N/A                                                                 |
| [5]           | Tamper Recognition  | riangle Disabled       | Enabled         | □ N/A                                                                 |

| [002] Keypad Method<br>Entering (123) initiates test mode.                                                             |
|----------------------------------------------------------------------------------------------------|
| Entering (123) initiates test mode.                                                                                    |
|                                                                                                    |
| Jumper Method                                                                                                    |
| Remove and replace Jumper 1 (J1).                                                                                      |
| Test Trek Method                                                                                                    |
| With the TestTrek unit (v2.0 or higher) approximately 2.5m (8ft) from the GlassTrek, hold the test button down. A beep |
| followed by a series of beeps is produced which signals the GlassTrek to enter test mode.                              |

| Section | Voltage Meter                                                 |
|---------|---------------------------------------------------------------|
| [900]   | Displays [3-digit number] which represents input voltage x 10 |
|         | e.g. <b>[133]</b> = 13.3V                                     |

## **DGP2-ZX1 V2.0**

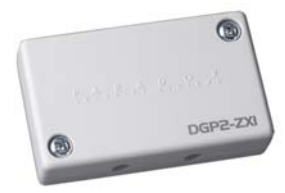

Section

[003]

**Time Value** 

\_/\_\_\_/\_\_\_ (001 to 255)

## **1-zone Expansion Module**

| Section [001]                                         | General Options    |                  |         |  |  |  |
|-------------------------------------------------------|--------------------|------------------|---------|--|--|--|
| Option                                                |                    | OFF              | ON      |  |  |  |
| [1]                                                   | Tamper Recognition | riangle Disabled | Enabled |  |  |  |
| [2] to [8]                                            | Future Use         | □ N/A            | □ N/A   |  |  |  |
| Input speed = Base Time X Time Value (Default: 600ms) |                    |                  |         |  |  |  |

| Sections | Base Time          | Description                                       | Default |
|----------|--------------------|---------------------------------------------------|---------|
| [002]    | // (000 = 15 ms)   | For the Base Time, using Level Programming, press | n/a     |
|          | // (001 = 1second) | the 💿 and 💿 buttons to select a value from        | n/a     |
|          | //(002 = 1 minute) | 000 to 002 and then press [ENTER].                |         |
|          |                    |                                                   |         |

| Sections | Base Time                                                     | Description                                                                                    |
|----------|---------------------------------------------------------------|------------------------------------------------------------------------------------------------|
| [002]    | // (000 = 15 ms)<br>// (001 = 1second)<br>// (002 = 1 minute) | For the Base Time, using Level F<br>the  and  buttons to se<br>000 to 002 and then press [ENTE |

## APR3-ZX4 V1.0

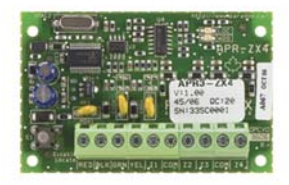

4-zone Expansion Module

| Section [001] | General Options                                             |                      |         |
|---------------|-------------------------------------------------------------|----------------------|---------|
| Option        |                                                             | OFF                  | ON      |
| [1]           | Tamper Recognition $ON = Input 4$ (Z4) becomes tamper input | riangle Disabled     | Enabled |
| [2] to [8]    | Future Use                                                  | □ N/A                | □ N/A   |
|               |                                                             |                      |         |
| Input Spe     | ed Base Time (000-002)*                                     | Time Value (000-255) | Default |

 $\triangle$  = Default setting

| Input Speed                  | Base Tim | ne (000-002)* | Time Value (000-255) |    | Default |
|------------------------------|----------|---------------|----------------------|----|---------|
| Input 001                    | [002]    | //            | [003]                | // | 600ms   |
| Input 002                    | [004]    | //            | [005]                | // | 600ms   |
| Input 003                    | [006]    | //            | [007]                | // | 600ms   |
| Input 004                    | [008]    | //            | [009]                | // | 600ms   |
| Input 005 (ATZ of Input 001) | [010]    | /             | [011]                | // | 600ms   |
| Input 006 (ATZ of Input 002) | [012]    | //            | [013]                | // | 600ms   |
| Input 007 (ATZ of Input 003) | [014]    | /             | [015]                | // | 600ms   |
| Input 008 (ATZ of Input 004) | [016]    | //            | [017]                | // | 600ms   |
|                              |          |               |                      |    |         |

\* For the Base Time, using Level Programming, press the 🕢 and 🕥 buttons to select a value from 000 to 002 and then press [ENTER]. Base Time Multipliers: 000 = 15 ms, 001 = 1 second, 002 = 1 minute.

## **APR-ZX8**

## 8-zone Expansion Module

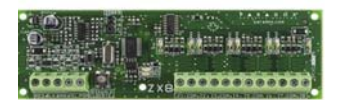

| Section [001] | General Options                                              |                  |            |
|---------------|--------------------------------------------------------------|------------------|------------|
| Options       |                                                              | OFF              | ON         |
| [1]           | Tamper Recognition<br>ON = Input 8 (Z8) becomes tamper input | riangle Disabled | Enabled    |
| [2]           | PGM Deactivation After                                       | riangle Disabled | PGM Timer  |
| [3]           | PGM normal state                                             | riangle N.O.     | □ N.C.     |
| [4]           | PGM Base Time                                                | riangle 1 second | 🗆 1 minute |
| [5] to [8]    | Future Use                                                   | □ N/A            | □ N/A      |

| Input Speed | Base Time | e (000-002)* | Time  | Value (000-255) | Default |
|-------------|-----------|--------------|-------|-----------------|---------|
| 001 or 009  | [002]     | //           | [003] | //              | 600ms   |
| 002 or 010  | [004]     | //           | [005] | //              | 600ms   |
| 003 or 011  | [006]     | /            | [007] | //              | 600ms   |
| 004 or 012  | [800]     | /            | [009] | //              | 600ms   |
| 005 or 013  | [010]     | /            | [011] | //              | 600ms   |
| 006 or 014  | [012]     | /            | [013] | //              | 600ms   |
| 007 or 015  | [014]     | //           | [015] | //              | 600ms   |
| 008 or 016  | [016]     | //           | [017] | //              | 600ms   |

\* For the Base Time, press the (a) and (b) buttons to select a value from 000 to 002 and then press [ENTER]. Base Time Multipliers: 000 = 15 ms, 001 = 1 second, 002 = 1 minute.

| Section  | Data                                             | Description | Default |
|----------|--------------------------------------------------|-------------|---------|
| [018]    | // (000 to 255; see option [4] in section [001]) | PGM Timer   | 005     |
|          |                                                  |             |         |
| Sections | PGM Activation Event                             |             |         |
| [019]    | // Event Group                                   |             |         |
| [020]    | // Feature Group                                 |             |         |
| [021]    | // Start #                                       |             |         |
| [022]    | // End #                                         |             |         |
| 0        |                                                  |             |         |
| Sections | PGM Deactivation Event                           |             |         |
| [023]    | / Event Group                                    |             |         |
| [024]    | // Feature Group                                 |             |         |
| [025]    | // Start #                                       |             |         |
| [026]    | // End #                                         |             |         |

Refer to Appendix 1: Programming PGMs on page 52 for the PGM Table. Only Event Groups 000 to 055 can be used to program the module's PGM.

| Section | Description                                                                             |
|---------|-----------------------------------------------------------------------------------------|
| [030]   | Test PGM: Activates the PGM for 8 seconds to verify if the PGM is functioning properly. |

## **MG-RTX3 V1.1**

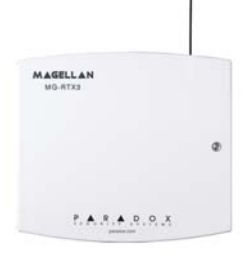

## Magellan Wireless Expansion Module

When using on an EVO96 version 1.52 or higher without an EVO641, enable option [1] in section [3029].

| Section [001]  |                                                                                                    |                                                              |                                    |  |
|----------------|----------------------------------------------------------------------------------------------------|--------------------------------------------------------------|------------------------------------|--|
| Options        |                                                                                                    | OFF                                                          | ON                                 |  |
| [1]            | Low battery supervision                                                                                                    | Disabled                                                     | Enabled                            |  |
| [2]            | Check-in supervision                                                                                                    | riangle Disabled                                             | Enabled                            |  |
| [3]            | Check-in supervision time interval                                                                                         | riangle 24 hours                                             | 🗆 80 minutes                       |  |
| [4]            | RF Jamming supervision                                                                                                    | □ Disabled                                                   | riangle Enabled                    |  |
| [5]            | On-board module tamper                                                                                                    | riangle Disabled                                             | Enabled                            |  |
| [6] & [7]      | Future use                                                                                                    | □ N/A                                                        | □ N/A                              |  |
| [8]            | Transmitter tamper signal                                                                                                  | riangle Ignored                                              | Reported                           |  |
|                |                                                                                                    |                                                              |                                    |  |
| Section        |                                                                                                    |                                                              |                                    |  |
| [030]          | View a transmitter's unknown 6-digit serial number                                                                         |                                                              |                                    |  |
|                | -                                                                                                    |                                                              |                                    |  |
| Sections       |                                                                                                    |                                                              |                                    |  |
| [101] to [132] | Assign the transmitters to the MG-RTX3 by entering their                                                                   | 6 digits serial numbers in the                               | appropriate section or by          |  |
| [][]           | pressing and releasing the transmitter's tamper switch.                                                                    |                                                              |                                    |  |
|                | [101] = Transmitter/Input 1, [132] = Transmitter/Input 32                                                                  |                                                              |                                    |  |
|                | To delete the assigned transmitters, enter 000000 as a se                                                                  | erial number                                                 |                                    |  |
|                |                                                                                                    |                                                              |                                    |  |
| Sections       |                                                                                                    |                                                              |                                    |  |
|                | Transmitter Info                                                                                                    |                                                              |                                    |  |
| [601] to [632] | View the transmitters' signal strength (3 or less is too weak and the transmitter should be moved, 4 to 10 is acceptable.) |                                                              |                                    |  |
|                | [601] is Transmitter/Input 1, [632] is Transmitter/Input 32)                                                               |                                                              |                                    |  |
| [701] to [732] | View the current battery life of the transmitters (Number of Transmitter/Input 4, [722] is Transmitter/Input 22)           | of weeks the batteries have be                               | een in the transmitter.) [701] is  |  |
|                | fransmitter/input 1, [732] is fransmitter/input 32)                                                                        |                                                              |                                    |  |
| [801] to [832] | View the previous battery life of the transmitters (Number is Transmitter/Input 1, [822] is Transmitter/Input 22)          | of weeks the previous batterie                               | es were in the transmitter.) [801] |  |
|                |                                                                                                    |                                                              |                                    |  |
|                |                                                                                                    |                                                              |                                    |  |
|                | Two-Way PGM                                                                                                    |                                                              |                                    |  |
| [671] to [678] | View Two-Way PGMs' signal strength. (3 or less is too we acceptable.)                                                      | eak and the transmitter should                               | d be moved, 4 to 10 is             |  |
|                | Agging or delate Two Way DOM (Enter the DOM's seriel a                                                                     | umber or proce and relates th                                | e tropomittor's tompor quitch to   |  |
| [901] to [908] | Assign of delete Two-Way PGM (Enter the PGM's serial n<br>assign it or enter 000000 to delete it Section [901] - PG        | umber or press and release tr<br>M 1 section [908] – PGM 8 F | For [901] to [904] entering        |  |
| [001] [0 [000] | 000000 will assign it to the on-board PGM.)                                                                                |                                                              | or foorthis foorthis encound       |  |
| [910] to [989] | Program the Two-Way PGM. (SeeTable 4 on page 21)                                                                           |                                                              |                                    |  |

#### Table 4: PGM Option Programming

|             |      | Event Group | Feature Group | Start #     | End #       |  |
|-------------|------|-------------|---------------|-------------|-------------|--|
|             | PGM1 | [910]       | [911]         | [912]       | [913]       |  |
| PGM         | PGM2 | [920]       | [921]         | [922]       | [923]       |  |
| Activation* | -    | +10 per PGM | +10 per PGM   | +10 per PGM | +10 per PGM |  |
|             | PGM8 | [980]       | [981]         | [982]       | [983]       |  |

|                 | PGM1                             | [914]                       | [915]                          | [9                    | 916]            | [917]        |
|-----------------|----------------------------------|-----------------------------|--------------------------------|-----------------------|-----------------|--------------|
| PGM             | PGM2                             | [924]                       | [925]                          | [9]                   | 926]            | [927]        |
| Deactivation*   | -                                | +10 per PGM                 | +10 per PGM                    | +10 p                 | er PGM          | +10 per PGM  |
|                 | PGM8                             | [984]                       | [985]                          | [9                    | 986]            | [987]        |
| *For a complete | list of events, refer to the PGM | programming section of your | Digiplex or Digiplex EVO conti | rol panel's prog      | gramming guide. |              |
|                 |                                  | PGM Delay                   |                                | Ор                    | otions          |              |
| PGM Delay       | PGM1                             | [918]                       | [919]                          | Option [1]:           | ON = PGM de     | lay          |
| (000 to 255)    | PGM2                             | [928]                       | [929]                          | OFF = Latch (default) | default)        |              |
| Default: 005    | -                                | +10 per PGM                 | +10 per PGM                    | Option [2]:           | ON = Minutes    |              |
|                 | PGM8                             | [988]                       | [989]                          | <b>1</b>              | OFF = Second    | ds (default) |

| [991] | View Two-Way PGM tamper trouble (PGMs with the trouble will be indicated by their number) |
|-------|-------------------------------------------------------------------------------------------|

[992] View Two-Way PGM supervision trouble (PGMs with the trouble will be indicated by their number)

To delete a remote, press the corresponding number until it's no longer displayed in these sections.

# Sections [040] to [043]

Assigning remote controls to the MG-RTX3. [201] = remote 01; [232] = remote 32 Enter the desired section and then press and hold a button on the remote control until you hear a confirmation beep. [201] to [232] Assign the remote controls to users by entering a user number (001 to 255) in the appropriate section (Users 001 to 255, Section [301] [301] to [332] = remote 01, section [332] = remote 32.) Program the remote control or delete the remote control button programming. [401] = remote 01; [432] = remote 32 (default: 1500000) ሪ N/A (see MG-REM1 instructions) ტ+→ N/A N/A 2 •+ N/A N/A N/A (see MG-REM2 instructions)

|                |                               |                                                                        | -                                                                                                    |
|----------------|-------------------------------|------------------------------------------------------------------------|----------------------------------------------------------------------------------------------------|
| [401] to [432] |                               | [8]<br>[9]<br>[stay]<br>[force]<br>[arm]<br>[disarm]<br>[byp]<br>[mem] | = Panic 2† (Non-Medical)<br>= Panic 3† (Fire)<br>= Smoke reset<br>= Utility Key 1*<br>= Utility Key 2*<br>= Utility Key 3*<br>= Utility Key 4*<br>= Utility Key 5* |
|                | [clear] = Exit without saving | [enter]                                                                | = Save data                                                                                                    |

View how many of the 32 remotes are used. [040] = remotes 1 to 8; [043] = remotes 25 to 32.

## **DGP-LSN4 and DGP-SUB V1.1**

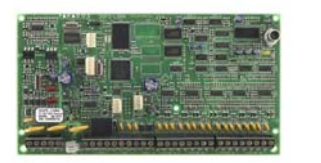

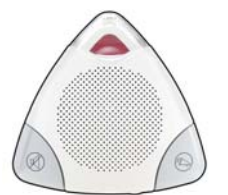

## Listen-in Module

|               |                                   |          | $\triangle$ = Default s | setting |
|---------------|-----------------------------------|----------|-------------------------|---------|
| Section [001] | Substation 1 Partition Assignment |          |                         |         |
| Options       |                                   | OFF      | ON                      |         |
| [1]           | Partition 1                       | Disabled | riangle Enabled         |         |
| [2]           | Partition 2                       | Disabled | riangle Enabled         |         |
| [3]           | Partition 3                       | Disabled | riangle Enabled         |         |
| [4]           | Partition 4                       | Disabled | riangle Enabled         |         |
| [5]           | Partition 5                       | Disabled | riangle Enabled         |         |
| [6]           | Partition 6                       | Disabled | riangle Enabled         |         |
| [7]           | Partition 7                       | Disabled | riangle Enabled         |         |
| [8]           | Partition 8                       | Disabled | riangle Enabled         |         |
|               |                                   |          |                         |         |
| Section [002] | Substation 2 Partition Assignment |          |                         |         |
| Options       |                                   | OFF      | ON                      |         |
| [1]           | Partition 1                       | Disabled | riangle Enabled         |         |
| [2]           | Partition 2                       | Disabled | riangle Enabled         |         |
| <b>F01</b>    |                                   |          |                         |         |

| [~] |             |          |                 |
|-----|-------------|----------|-----------------|
| [3] | Partition 3 | Disabled | riangle Enabled |
| [4] | Partition 4 | Disabled | riangle Enabled |
| [5] | Partition 5 | Disabled | riangle Enabled |
| [6] | Partition 6 | Disabled | riangle Enabled |
| [7] | Partition 7 | Disabled | riangle Enabled |
| [8] | Partition 8 | Disabled | riangle Enabled |

| Section [003] | Substation 3 Partition Assignment |
|---------------|-----------------------------------|
| Options       |                                   |
| [1]           | Partition 1                       |
| [2]           | Partition 2                       |
| [3]           | Partition 3                       |
| [4]           | Partition 4                       |
| [5]           | Partition 5                       |

| [6] | Partition 6 |
|-----|-------------|
| [7] | Partition 7 |
| [8] | Partition 8 |
|     | •           |

| Options [1] Partition 1 [2] Partition 2 |
|-----------------------------------------|
| [1] Partition 1<br>[2] Partition 2      |
| [2] Partition 2                         |
|                                         |
| [3] Partition 3                         |
| [4] Partition 4                         |
| [5] Partition 5                         |
| [6] Partition 6                         |
| [7] Partition 7                         |
| [8] Partition 8                         |

#### OFF

| OFF      | ON              |
|----------|-----------------|
| Disabled | riangle Enabled |
| Disabled | riangle Enabled |
| Disabled | riangle Enabled |
| Disabled | riangle Enabled |
| Disabled | riangle Enabled |
| Disabled | riangle Enabled |
| Disabled | riangle Enabled |
| Disabled | riangle Enabled |

#### OFF

Disabled Disabled Disabled Disabled Disabled Disabled Disabled Disabled

### ON

- riangle Enabled  $\triangle$  Enabled riangle Enabled  $\triangle$  Enabled  $\triangle$  Enabled
- $\triangle$  Enabled
- $\triangle$  Enabled riangle Enabled

| Section [005] | General Option 1                                 |                      |                     |
|---------------|--------------------------------------------------|----------------------|---------------------|
| Options       |                                                  | OFF                  | ON                  |
| [1]           | Module Tamper Input                              | △ Disabled           |                     |
| [2]           | Telephone Line Monitoring                        | $\triangle$ Disabled | △ Enabled           |
| [3]           | Volume Bypass                                    | □ Disabled           | △ Enabled           |
| [4]           | Continuous Recording                             | riangle Disabled     | riangle Enabled     |
| [5]           | Bypass Siren on Communication                    | □ Disabled           | Enabled             |
| [6]           | Locate Feedback on Substations                   | riangle Disabled     | Enabled             |
| [7]           | Response Connection Code                         | △ Direct             | Press *             |
| [8]           | Call Back Connection                             | Disabled             | Enabled             |
|               |                                                  |                      |                     |
| Section [006] | General Option 2                                 |                      | <b>.</b>            |
| Options       | Outratation & Anti tananan Outlata               |                      |                     |
| [1]           | Substation 1 Anti-tamper Switch                  |                      |                     |
| [2]           | Substation 2 Anti-tamper Switch                  |                      |                     |
| [3]<br>[4]    | Substation 5 Anti-tamper Switch                  |                      |                     |
| [5]           | Background Music Input                           |                      |                     |
| [6]           | User Phoneline Menu Selection                    | ∧ User               |                     |
| [7]           | Monitoring Station Phoneline Menu Selection      | □ User               |                     |
| [8]           | User Phoneline Default Menu                      | Arm/Disarm           | ∆Listen-In          |
|               |                                                  |                      |                     |
| Section [007] | Connection Options 1                             |                      |                     |
| Options       |                                                  | OFF                  | ON                  |
| [1]           | Zone Alarm starts Listen-in Mode                 |                      |                     |
| [2]           | Fire Alarm starts Listen-in Mode                 |                      | △ Enabled           |
| [3]           | Duress Alarm starts Listen in Mode               |                      |                     |
| [4]           | Panic Police starts Listen-In Mode               |                      |                     |
| [5]           | Panic Medical Starts Listen in Mode              |                      |                     |
| [0]<br>[7]    | Zone Tamper starts Listen-in Mode                |                      |                     |
| [8]           | Zone Supervision starts Listen-in Mode           |                      |                     |
| 1-1           |                                                  |                      |                     |
| Section [008] | Connection Options 2                             |                      |                     |
| Options       |                                                  | OFF                  | ON                  |
| [1]           | Zone Fire Loop Trouble starts Listen-In Mode     | riangle Disabled     | Enabled             |
| [2]           | Module Tamper starts Listen-in Mode              | riangle Disabled     | Enabled             |
| [3]           | Door Force Alarm starts Listen-In Mode           | riangle Disabled     | Enabled             |
| [4]           | Bus Fault starts Listen-in Mode                  | △ Disabled           |                     |
| [5]           | Police Code starts Listen-In Mode                |                      |                     |
| [6] - [8]     | Future use                                       | L N/A                | L N/A               |
| Section [009] | Substation 1 Page Options                        |                      |                     |
| Options       |                                                  | OFF                  | ON                  |
| . [1]         | Future Use                                       | □ N/A                | □ N/A               |
| [2]           | Substation 1 can page Substation 2               | □ Disabled           | riangle Enabled     |
| [3]           | Substation 1 can page Substation 3               | □ Disabled           | riangle Enabled     |
| [4]           | Substation 1 can page Substation 4               | □ Disabled           | riangle Enabled     |
| [5] - [8]     | Future Use                                       | □ N/A                | □ N/A               |
|               |                                                  |                      |                     |
| Section [010] | Substation 2 Page Options                        | 075                  | <u></u>             |
| Options       | Substation 2 commence Substation 4               |                      |                     |
| [1]           | Substation 2 can page Substation 1               |                      |                     |
| [2]           | Fulure USE<br>Substation 2 can page Substation 2 |                      | ∟ IN/A<br>∧ Enabled |
| [3]           | Substation 2 can page Substation A               |                      | △ Enabled           |
| [5] - [8]     |                                                  |                      |                     |
| [~] [~]       |                                                  |                      |                     |

| Section [011]<br>Options<br>[1]<br>[2]<br>[3]<br>[4]<br>[5] - [8] | Substation 3 Page Options<br>Substation 3 can page Substation 1<br>Substation 3 can page Substation 2<br>Future Use<br>Substation 3 can page Substation 4<br>Future Use                                     |                               |                                       | OFF<br>Disabled<br>Disabled<br>N/A<br>Disabled<br>N/A                | ON<br>△ Enabled<br>△ Enabled<br>□ N/A<br>△ Enabled<br>□ N/A |
|-------------------------------------------------------------------|----------------------------------------------------------------------------------------------------|-------------------------------|---------------------------------------|----------------------------------------------------------------------|-------------------------------------------------------------|
| Section [012]<br>Options<br>[1]<br>[2]<br>[3]<br>[4] - [8]        | Substation 4 Page Options<br>Substation 4 can page Substation 1<br>Substation 4 can page Substation 2<br>Substation 4 can page Substation 3<br>Future Use                                                   |                               |                                       | OFF Disabled Disabled Disabled N/A                                   | ON<br>△ Enabled<br>△ Enabled<br>△ Enabled<br>□ N/A          |
| Section [013]<br>Options                                          | Substation Panic Button Options                                                                                                    |                               |                                       | OFF                                                                  | ON                                                          |
| [1] & [2]                                                         | Substation 1 Panic Button Options Disabled (default) Police panic Medical panic Fire panic                                                                                                    | [1]<br>OFF<br>ON<br>OFF<br>ON | [2]<br>OFF<br>OFF<br>ON<br>ON         | ☐ see table<br>☐ see table                                           | □ see table<br>□ see table                                  |
| [3] & [4]                                                         | Substation 2 Panic Button Options<br>Disabled (default)<br>Police panic<br>Medical panic<br>Fire panic                                                                                                    | [3]<br>OFF<br>ON<br>OFF<br>ON | <b>[4]</b><br>OFF<br>OFF<br>ON<br>OFF | <ul><li>□ see table</li><li>□ see table</li></ul>                    | □ see table<br>□ see table                                  |
| [5] & [6]                                                         | Substation 3 Panic Button Options<br>Disabled (default)<br>Police panic<br>Medical panic<br>Fire panic                                                                                                    | [5]<br>OFF<br>ON<br>OFF<br>ON | [6]<br>OFF<br>ON<br>ON                | ☐ see table<br>☐ see table                                           | ☐ see table<br>☐ see table                                  |
| [7] & [8]                                                         | Substation 4 Panic Button Options<br>Disabled (default)<br>Police panic<br>Medical panic<br>Fire panic                                                                                                    | [7]<br>OFF<br>ON<br>OFF<br>ON | [8]<br>OFF<br>OFF<br>ON<br>ON         | ☐ see table<br>☐ see table                                           | ☐ see table<br>☐ see table                                  |
| Section [014]<br>Options<br>[1]<br>[2]<br>[3]<br>[4]<br>[5] - [8] | Substation Panic Audible Feedback<br>Substation 1 Panic audible feedback<br>Substation 2 Panic audible feedback<br>Substation 3 Panic audible feedback<br>Substation 4 Panic audible feedback<br>Future Use |                               |                                       | OFF<br>△ Disabled<br>△ Disabled<br>△ Disabled<br>△ Disabled<br>□ N/A | ON<br>Enabled<br>Enabled<br>Enabled<br>N/A                  |
| Section [015]<br>Options<br>[1]<br>[2]<br>[3]                     | Audio Message Options 1<br>Audio Message on Exit Delay<br>Audio Message on Arming<br>Audio Message on Disarming                                                                                             |                               |                                       | OFF <ul> <li>Disabled</li> <li>Disabled</li> <li>Disabled</li> </ul> | ON<br>△ Enabled<br>△ Enabled<br>△ Enabled                   |

| Section [015]                                                                                                    | Audio Message Options 1                                                                                                    |                                                                                                    |                                                                                                    |
|----------------------------------------------------------------------------------------------------|----------------------------------------------------------------------------------------------------|----------------------------------------------------------------------------------------------------|----------------------------------------------------------------------------------------------------|
| [4]                                                                                                    | Audio Message on Entry Delay                                                                                                    | Disabled                                                                                                    | riangle Enabled                                                                                                    |
| [5]                                                                                                    | Welcome Audio Message                                                                                                    | riangle Disabled                                                                                                    | Enabled                                                                                                    |
| [6]                                                                                                    | Goodbye Audio Message                                                                                                    | riangle Disabled                                                                                                    | Enabled                                                                                                    |
| [7]                                                                                                    | Audio Message on System Trouble                                                                                                    | riangle Disabled                                                                                                    | Enabled                                                                                                    |
| [8]                                                                                                    | Installer In/Out Audio Message                                                                                                    | riangle Disabled                                                                                                    | Enabled                                                                                                    |
|                                                                                                    |                                                                                                    |                                                                                                    |                                                                                                    |
| Section [016]                                                                                                    | Audio Message Options 2                                                                                                    |                                                                                                    |                                                                                                    |
| Option                                                                                                    |                                                                                                    | OFF                                                                                                    | ON                                                                                                    |
| [1]                                                                                                    | Music ON/OFF audio message                                                                                                    |                                                                                                    |                                                                                                    |
| [2]                                                                                                    | Personal recording ON/OFF audio message                                                                                                    |                                                                                                    |                                                                                                    |
| [3]                                                                                                    | Play "Armed" messages on Stay/Instant arming                                                                                                    |                                                                                                    |                                                                                                    |
| [4]                                                                                                    | Listen-In On/Off audio message                                                                                                    |                                                                                                    |                                                                                                    |
| [5]                                                                                                    |                                                                                                    |                                                                                                    | ∟ N/A                                                                                                    |
| [6]                                                                                                    | New alarm message (alarm in same partition)                                                                                                    |                                                                                                    |                                                                                                    |
| [7]                                                                                                    | New alarm report message (alarm in other partition)                                                                                                    |                                                                                                    |                                                                                                    |
| [8]                                                                                                    | To begin, enter account code message                                                                                                    | 🗆 веер                                                                                                    |                                                                                                    |
| Section [017]                                                                                                    | Percendized Partition Audio Labela                                                                                                    |                                                                                                    |                                                                                                    |
| Option                                                                                                    | Personalized Partition Audio Labers                                                                                                    | OFF                                                                                                    | ON                                                                                                    |
|                                                                                                    | Partition 1's audio labol                                                                                                    |                                                                                                    |                                                                                                    |
| [1]                                                                                                    | Partition 2's audio label                                                                                                    |                                                                                                    |                                                                                                    |
| [4]                                                                                                    | Partition 3's audio label                                                                                                    |                                                                                                    |                                                                                                    |
| [J]<br>[4]                                                                                                    | Partition A's audio label                                                                                                    |                                                                                                    |                                                                                                    |
| [5]                                                                                                    | Partition 5's audio label                                                                                                    |                                                                                                    |                                                                                                    |
| [6]                                                                                                    | Partition 6's audio label                                                                                                    |                                                                                                    |                                                                                                    |
| [0]                                                                                                    | Partition 7's audio label                                                                                                    |                                                                                                    | Personal                                                                                                    |
| [8]                                                                                                    | Partition 8's audio label                                                                                                    | △ Default                                                                                                    | Personal                                                                                                    |
| [•]                                                                                                    |                                                                                                    |                                                                                                    |                                                                                                    |
|                                                                                                    |                                                                                                    |                                                                                                    |                                                                                                    |
| Section [018]                                                                                                    | Personalized User Audio Labels                                                                                                    |                                                                                                    |                                                                                                    |
| Section [018]<br>Option                                                                                                    | Personalized User Audio Labels                                                                                                    | OFF                                                                                                    | ON                                                                                                    |
| Section [018]<br>Option<br>[1]                                                                                                    | Personalized User Audio Labels<br>Master's audio label                                                                                                    | OFF<br>△ Default                                                                                                    | <b>ON</b><br>□ Personal                                                                                                    |
| Section [018]<br>Option<br>[1]<br>[2]                                                                                                    | Personalized User Audio Labels<br>Master's audio label<br>User 2's audio label                                                                                                    | OFF<br>△ Default<br>△ Default                                                                                                    | <b>ON</b><br>□ Personal<br>□ Personal                                                                                                    |
| Section [018]<br>Option<br>[1]<br>[2]<br>[3]                                                                                                    | Personalized User Audio Labels<br>Master's audio label<br>User 2's audio label<br>User 3's audio label                                                                                                    | OFF<br>△ Default<br>△ Default<br>△ Default                                                                                                    | <b>ON</b> <ul> <li>Personal</li> <li>Personal</li> <li>Personal</li> </ul>                                                                                                    |
| Section [018]<br>Option<br>[1]<br>[2]<br>[3]<br>[4]                                                                                                    | Personalized User Audio Labels<br>Master's audio label<br>User 2's audio label<br>User 3's audio label<br>User 4's audio label                                                                                                    | OFF<br>△ Default<br>△ Default<br>△ Default<br>△ Default                                                                                                    | <b>ON</b> <ul> <li>Personal</li> <li>Personal</li> <li>Personal</li> <li>Personal</li> </ul>                                                                                                    |
| Section [018]<br>Option<br>[1]<br>[2]<br>[3]<br>[4]<br>[5]                                                                                                    | Personalized User Audio Labels<br>Master's audio label<br>User 2's audio label<br>User 3's audio label<br>User 4's audio label<br>User 5's audio label                                                                                                    | OFF<br>△ Default<br>△ Default<br>△ Default<br>△ Default<br>△ Default                                                                                                    | <b>ON</b> <ul> <li>Personal</li> <li>Personal</li> <li>Personal</li> <li>Personal</li> <li>Personal</li> </ul>                                                                                                    |
| Section [018]<br>Option<br>[1]<br>[2]<br>[3]<br>[4]<br>[5]<br>[6]                                                                                                    | Personalized User Audio Labels<br>Master's audio label<br>User 2's audio label<br>User 3's audio label<br>User 4's audio label<br>User 5's audio label<br>User 6's audio label                                                                                                    | OFF<br>△ Default<br>△ Default<br>△ Default<br>△ Default<br>△ Default<br>△ Default                                                                                                    | ON<br>Personal<br>Personal<br>Personal<br>Personal<br>Personal<br>Personal                                                                                                    |
| Section [018]<br>Option<br>[1]<br>[2]<br>[3]<br>[4]<br>[5]<br>[6]<br>[7]                                                                                                    | Personalized User Audio Labels<br>Master's audio label<br>User 2's audio label<br>User 3's audio label<br>User 5's audio label<br>User 6's audio label<br>User 7's audio label<br>User 7's audio label                                                                                                    | OFF<br>△ Default<br>△ Default<br>△ Default<br>△ Default<br>△ Default<br>△ Default<br>△ Default<br>△ Default                                                                                                    | <b>ON</b> <ul> <li>Personal</li> <li>Personal</li> <li>Personal</li> <li>Personal</li> <li>Personal</li> <li>Personal</li> <li>Personal</li> </ul>                                                                                                    |
| Section [018]<br>Option<br>[1]<br>[2]<br>[3]<br>[4]<br>[5]<br>[6]<br>[7]<br>[8]                                                                                                    | Personalized User Audio Labels<br>Master's audio label<br>User 2's audio label<br>User 3's audio label<br>User 4's audio label<br>User 5's audio label<br>User 6's audio label<br>User 7's audio label<br>User 8's audio label                                                                                                    | OFF<br>Default<br>Default<br>Default<br>Default<br>Default<br>Default<br>Default<br>Default<br>Default                                                                                                    | ON<br>Personal<br>Personal<br>Personal<br>Personal<br>Personal<br>Personal<br>Personal                                                                                                    |
| Section [018]<br>Option<br>[1]<br>[2]<br>[3]<br>[4]<br>[5]<br>[6]<br>[7]<br>[8]                                                                                                    | Personalized User Audio Labels<br>Master's audio label<br>User 2's audio label<br>User 3's audio label<br>User 4's audio label<br>User 5's audio label<br>User 7's audio label<br>User 8's audio label                                                                                                    | OFF<br>Default<br>Default<br>Default<br>Default<br>Default<br>Default<br>Default<br>Default<br>Default                                                                                                    | <b>ON</b> <ul> <li>Personal</li> <li>Personal</li> <li>Personal</li> <li>Personal</li> <li>Personal</li> <li>Personal</li> <li>Personal</li> <li>Personal</li> <li>Personal</li> </ul>                                                                                                    |
| Section [018]<br>Option<br>[1]<br>[2]<br>[3]<br>[4]<br>[5]<br>[6]<br>[7]<br>[8]<br>Section [019]                                                                                                    | Personalized User Audio Labels<br>Master's audio label<br>User 2's audio label<br>User 3's audio label<br>User 4's audio label<br>User 5's audio label<br>User 6's audio label<br>User 8's audio label<br>Personalized Audio Labels                                                                                                    | OFF<br>Default<br>Default<br>Default<br>Default<br>Default<br>Default<br>Default<br>Default<br>Default                                                                                                    | <b>ON</b> <ul> <li>Personal</li> <li>Personal</li> <li>Personal</li> <li>Personal</li> <li>Personal</li> <li>Personal</li> <li>Personal</li> <li>Personal</li> </ul>                                                                                                    |
| Section [018]<br>Option<br>[1]<br>[2]<br>[3]<br>[4]<br>[5]<br>[6]<br>[7]<br>[8]<br>Section [019]<br>Option                                                                                                    | Personalized User Audio Labels<br>Master's audio label<br>User 2's audio label<br>User 3's audio label<br>User 4's audio label<br>User 5's audio label<br>User 6's audio label<br>User 7's audio label<br>User 8's audio label                                                                                                    | OFF<br>Default<br>Default<br>Default<br>Default<br>Default<br>Default<br>Default<br>Default<br>Default<br>Default                                                                                                    | ON<br>Personal<br>Personal<br>Personal<br>Personal<br>Personal<br>Personal<br>Personal<br>ON                                                                                                    |
| Section [018]<br>Option<br>[1]<br>[2]<br>[3]<br>[4]<br>[5]<br>[6]<br>[7]<br>[8]<br>Section [019]<br>Option<br>[1]                                                                                                    | Personalized User Audio Labels<br>Master's audio label<br>User 2's audio label<br>User 3's audio label<br>User 4's audio label<br>User 6's audio label<br>User 6's audio label<br>User 7's audio label<br>User 8's audio label<br>System's Audio Label                                                                                                    | OFF<br>Default<br>Default<br>Default<br>Default<br>Default<br>Default<br>Default<br>Default<br>Default<br>Default<br>Default                                                                                                    | ON<br>Personal<br>Personal<br>Personal<br>Personal<br>Personal<br>Personal<br>Personal<br>ON<br>Personal                                                                                                    |
| Section [018]<br>Option<br>[1]<br>[2]<br>[3]<br>[4]<br>[5]<br>[6]<br>[7]<br>[8]<br>Section [019]<br>Option<br>[1]<br>[2]<br>[2]                                                                                                    | Personalized User Audio Labels<br>Master's audio label<br>User 2's audio label<br>User 3's audio label<br>User 4's audio label<br>User 5's audio label<br>User 7's audio label<br>User 8's audio label<br>System's Audio Labels                                                                                                    | OFF<br>Default<br>Default<br>Default<br>Default<br>Default<br>Default<br>Default<br>Default<br>Default<br>OFF<br>Default<br>Default<br>Default<br>Default<br>Default<br>Default<br>Default                                                                                                    | ON<br>Personal<br>Personal<br>Personal<br>Personal<br>Personal<br>Personal<br>Personal<br>Personal<br>Personal                                                                                                    |
| Section [018]<br>Option<br>[1]<br>[2]<br>[3]<br>[4]<br>[5]<br>[6]<br>[7]<br>[8]<br>Section [019]<br>Option<br>[1]<br>[2]<br>[3]                                                                                                    | Personalized User Audio Labels<br>Master's audio label<br>User 2's audio label<br>User 3's audio label<br>User 4's audio label<br>User 5's audio label<br>User 6's audio label<br>User 8's audio label<br>User 8's audio label<br>System's Audio Labels<br>System's Audio Label<br>Alarm message<br>Fire alarm message                                                                                                    | OFF<br>Default<br>Default                                                                                                    | ON<br>Personal<br>Personal<br>Personal<br>Personal<br>Personal<br>Personal<br>Personal<br>Personal<br>N<br>N<br>Personal<br>Personal<br>Personal<br>Personal                                                                                                    |
| Section [018]<br>Option<br>[1]<br>[2]<br>[3]<br>[4]<br>[5]<br>[6]<br>[7]<br>[8]<br>Section [019]<br>Option<br>[1]<br>[2]<br>[3]<br>[4] - [8]                                                                                                    | Personalized User Audio Labels<br>Master's audio label<br>User 2's audio label<br>User 3's audio label<br>User 4's audio label<br>User 5's audio label<br>User 6's audio label<br>User 8's audio label<br>User 8's audio label<br>System's Audio Labels<br>Alarm message<br>Fire alarm message<br>Future Use                                                                                                    | OFF<br>\[ \] Default<br>\[ \] Default<br>\[ \] Default<br>\[ \] Default<br>\[ \] Default<br>\[ \] Default<br>\[ \] Default<br>\[ \] Default<br>\[ \] Default<br>\[ \] Default<br>\[ \] Default<br>\[ \] Default<br>\[ \] Default<br>\[ \] Default                                                                                                    | ON<br>Personal<br>Personal<br>Personal<br>Personal<br>Personal<br>Personal<br>Personal<br>Personal<br>N/A                                                                                                    |
| Section [018]<br>Option<br>[1]<br>[2]<br>[3]<br>[4]<br>[5]<br>[6]<br>[7]<br>[8]<br>Section [019]<br>Option<br>[1]<br>[2]<br>[3]<br>[4] - [8]                                                                                                    | Personalized User Audio Labels<br>Master's audio label<br>User 2's audio label<br>User 3's audio label<br>User 4's audio label<br>User 5's audio label<br>User 6's audio label<br>User 7's audio label<br>User 8's audio label<br>System's Audio Labels<br>System's Audio Label<br>Alarm message<br>Fire alarm message<br>Future Use                                                                                                    | OFF<br>\[] Default<br>\[] Default | ON<br>Personal<br>Personal<br>Personal<br>Personal<br>Personal<br>Personal<br>Personal<br>Personal<br>N/A                                                                                                    |
| Section [018]<br>Option<br>[1]<br>[2]<br>[3]<br>[4]<br>[5]<br>[6]<br>[7]<br>[8]<br>Section [019]<br>Option<br>[1]<br>[2]<br>[3]<br>[4] - [8]<br>Section [020]<br>Option                                                                                                | Personalized User Audio LabelsMaster's audio labelUser 2's audio labelUser 3's audio labelUser 4's audio labelUser 5's audio labelUser 6's audio labelUser 7's audio labelUser 8's audio labelUser 8's audio labelSystem's Audio LabelAlarm messageFire alarm messageFuture UseSubstation 1 Partition Status                                                                                                    | OFF<br>\[] Default<br>\[] Default | ON<br>Personal<br>Personal<br>Personal<br>Personal<br>Personal<br>Personal<br>Personal<br>Personal<br>N/A                                                                                                    |
| Section [018]<br>Option<br>[1]<br>[2]<br>[3]<br>[4]<br>[5]<br>[6]<br>[7]<br>[8]<br>Section [019]<br>Option<br>[1]<br>[2]<br>[3]<br>[4] - [8]<br>Section [020]<br>Option<br>[1]                                                                                         | Personalized User Audio Labels<br>Master's audio label<br>User 2's audio label<br>User 3's audio label<br>User 4's audio label<br>User 5's audio label<br>User 6's audio label<br>User 7's audio label<br>User 8's audio label<br>Personalized Audio Labels<br>System's Audio Label<br>Alarm message<br>Fire alarm message<br>Future Use<br>Substation 1 Partition Status                                                                                                    | OFF<br>\[] Default<br>\[] Default | ON<br>Personal<br>Personal<br>Personal<br>Personal<br>Personal<br>Personal<br>Personal<br>Personal<br>N/A                                                                                                    |
| Section [018]<br>Option<br>[1]<br>[2]<br>[3]<br>[4]<br>[5]<br>[6]<br>[7]<br>[8]<br>Section [019]<br>Option<br>[1]<br>[2]<br>[3]<br>[4] - [8]<br>Section [020]<br>Option<br>[1]<br>[2]                                                                                  | Personalized User Audio LabelsMaster's audio labelUser 2's audio labelUser 3's audio labelUser 4's audio labelUser 5's audio labelUser 6's audio labelUser 7's audio labelUser 8's audio labelUser 8's audio labelUser 8's audio labelUser 8's audio labelUser 8's audio labelUser 8's audio labelUser 8's audio labelUser 8's audio labelUser 8's audio labelUser 8's audio labelSystem's Audio LabelsSystem's Audio LabelAlarm messageFire alarm messageFuture UseSubstation 1 Partition StatusPlays status of Partition 1Plays status of Partition 2                                                                                                    | OFF<br>\[] Default<br>\[] Default | ON<br>Personal<br>Personal<br>Personal<br>Personal<br>Personal<br>Personal<br>Personal<br>Personal<br>NA                                                                                                    |
| Section [018]<br>Option<br>[1]<br>[2]<br>[3]<br>[4]<br>[5]<br>[6]<br>[7]<br>[8]<br>Section [019]<br>Option<br>[1]<br>[2]<br>[3]<br>[4] - [8]<br>Section [020]<br>Option<br>[1]<br>[2]<br>[3]                                                                           | Personalized User Audio LabelsMaster's audio labelUser 2's audio labelUser 3's audio labelUser 4's audio labelUser 5's audio labelUser 6's audio labelUser 7's audio labelUser 8's audio labelUser 8's audio labelUser 8's audio labelUser 8's audio labelSystem's Audio LabelAlarm messageFire alarm messageFuture UseSubstation 1 Partition StatusPlays status of Partition 1Plays status of Partition 2Plays status of Partition 3                                                                                                    | OFF<br>\[] Default<br>\[] Default | ON<br>Personal<br>Personal<br>Personal<br>Personal<br>Personal<br>Personal<br>Personal<br>Personal<br>N/A<br>ON<br>A Enabled<br>Enabled<br>Fnabled                                                                                                    |
| Section [018]<br>Option<br>[1]<br>[2]<br>[3]<br>[4]<br>[5]<br>[6]<br>[7]<br>[8]<br>Section [019]<br>Option<br>[1]<br>[2]<br>[3]<br>[4] - [8]<br>Section [020]<br>Option<br>[1]<br>[2]<br>[3]<br>[4] - [3]<br>[4]                                                       | Personalized User Audio LabelsMaster's audio labelUser 2's audio labelUser 3's audio labelUser 4's audio labelUser 5's audio labelUser 6's audio labelUser 7's audio labelUser 7's audio labelUser 8's audio labelUser 8's audio labelUser 8's audio labelSystem's Audio LabelAlarm messageFire alarm messageFuture UseSubstation 1 Partition StatusPlays status of Partition 1Plays status of Partition 2Plays status of Partition 3Plays status of Partition 4                                                                                                    | OFF<br>\[] Default<br>\[] Default | ON<br>Personal<br>Personal<br>Personal<br>Personal<br>Personal<br>Personal<br>Personal<br>Personal<br>Personal<br>N/A<br>ON<br>A Enabled<br>Enabled<br>Enabled<br>Enabled                                                                                                    |
| Section [018]<br>Option<br>[1]<br>[2]<br>[3]<br>[4]<br>[5]<br>[6]<br>[7]<br>[8]<br>Section [019]<br>Option<br>[1]<br>[2]<br>[3]<br>[4] - [8]<br>Section [020]<br>Option<br>[1]<br>[2]<br>[3]<br>[4] - [8]                                                              | Personalized User Audio LabelsMaster's audio labelUser 2's audio labelUser 3's audio labelUser 4's audio labelUser 5's audio labelUser 6's audio labelUser 7's audio labelUser 8's audio labelUser 8's audio labelUser 8's audio labelUser 8's audio labelUser 8's audio labelSystem's Audio LabelAlarm messageFire alarm messageFuture UseSubstation 1 Partition StatusPlays status of Partition 1Plays status of Partition 3Plays status of Partition 4Plays status of Partition 4Plays status of Partition 5                                                                                                    | OFF<br>\[] Default<br>\[] Default | ON<br>Personal<br>Personal<br>Personal<br>Personal<br>Personal<br>Personal<br>Personal<br>Personal<br>Personal<br>N/A<br>ON<br>Son<br>CN<br>Son<br>Personal<br>Personal<br>Personal<br>Personal<br>Personal<br>Personal<br>Personal<br>Personal<br>Personal<br>Personal<br>Personal<br>Personal<br>Personal |
| Section [018]<br>Option<br>[1]<br>[2]<br>[3]<br>[4]<br>[5]<br>[6]<br>[7]<br>[8]<br>Section [019]<br>Option<br>[1]<br>[2]<br>[3]<br>[4] - [8]<br>Section [020]<br>Option<br>[1]<br>[2]<br>[3]<br>[4] - [8]                                                              | Personalized User Audio LabelsMaster's audio labelUser 2's audio labelUser 3's audio labelUser 4's audio labelUser 5's audio labelUser 6's audio labelUser 7's audio labelUser 8's audio labelUser 8's audio labelUser 8's audio labelUser 8's audio labelUser 8's audio labelUser 8's audio labelUser 8's audio labelUser 8's audio labelUser 8's audio labelUser 8's audio labelPersonalized Audio LabelsSystem's Audio LabelAlarm messageFire alarm messageFuture UseSubstation 1 Partition StatusPlays status of Partition 1Plays status of Partition 2Plays status of Partition 3Plays status of Partition 5Plays status of Partition 5Plays status of Partition 6        | OFF<br>\[] Default<br>\[] Default<br>\[] Default<br>\[] Default<br>\[] Default<br>\[] Default<br>\[] Default<br>\[] Default<br>\[] Default<br>\[] Default<br>\[] Default<br>\[] Default<br>\[] Default<br>\[] Default<br>\[] Disabled<br>\[] Disabled<br>\[] Disabled<br>\[] Disabled<br>\[] Disabled<br>\[] Disabled<br>\[] Disabled<br>\[] Disabled<br>\[] Disabled                                                                                                    | ON<br>Personal<br>Personal<br>Personal<br>Personal<br>Personal<br>Personal<br>Personal<br>Personal<br>Personal<br>N/A<br>ON<br>Son<br>A Enabled<br>A Enabled<br>A Enabled<br>A Enabled<br>A Enabled<br>A Enabled<br>A Enabled                                                                               |
| Section [018]<br>Option<br>[1]<br>[2]<br>[3]<br>[4]<br>[5]<br>[6]<br>[7]<br>[8]<br>Section [019]<br>Option<br>[1]<br>[2]<br>[3]<br>[4] - [8]<br>Section [020]<br>Option<br>[1]<br>[2]<br>[3]<br>[4] - [8]<br>Section [020]<br>Option<br>[1]<br>[2]<br>[3]<br>[4] - [8] | Personalized User Audio LabelsMaster's audio labelUser 2's audio labelUser 3's audio labelUser 4's audio labelUser 5's audio labelUser 6's audio labelUser 7's audio labelUser 8's audio labelUser 8's audio labelUser 8's audio labelUser 8's audio labelUser 8's audio labelUser 8's audio labelUser 8's audio labelUser 8's audio labelUser 8's audio labelPersonalized Audio LabelsSystem's Audio LabelAlarm messageFire alarm messageFuture UseSubstation 1 Partition StatusPlays status of Partition 1Plays status of Partition 2Plays status of Partition 3Plays status of Partition 4Plays status of Partition 5Plays status of Partition 6Plays status of Partition 7 | OFF<br>\[] Default<br>\[] Default | ON<br>Personal<br>Personal<br>Personal<br>Personal<br>Personal<br>Personal<br>Personal<br>Personal<br>Personal<br>N/A<br>ON<br>Son<br>A Enabled<br>A Enabled<br>A Enabled<br>A Enabled<br>A Enabled<br>A Enabled<br>A Enabled<br>A Enabled<br>A Enabled                                                     |
| Section [018]<br>Option<br>[1]<br>[2]<br>[3]<br>[4]<br>[5]<br>[6]<br>[7]<br>[8]<br>Section [019]<br>Option<br>[1]<br>[2]<br>[3]<br>[4] - [8]<br>Section [020]<br>Option<br>[1]<br>[2]<br>[3]<br>[4] - [8]<br>Section [020]<br>Option<br>[1]<br>[2]<br>[3]<br>[4] - [8] | Personalized User Audio LabelsMaster's audio labelUser 2's audio labelUser 3's audio labelUser 4's audio labelUser 5's audio labelUser 6's audio labelUser 7's audio labelUser 8's audio labelUser 8's audio labelUser 8's audio labelUser 8's audio labelUser 8's audio labelUser 8's audio labelSystem's Audio LabelsSystem's Audio LabelAlarm messageFire alarm messageFuture UseSubstation 1 Partition StatusPlays status of Partition 1Plays status of Partition 2Plays status of Partition 3Plays status of Partition 4Plays status of Partition 5Plays status of Partition 6Plays status of Partition 7Plays status of Partition 7Plays status of Partition 8           | OFF<br>\[] Default<br>\[] Default | ON<br>Personal<br>Personal<br>Personal<br>Personal<br>Personal<br>Personal<br>Personal<br>Personal<br>Personal<br>N/A<br>ON<br>Son<br>A Enabled<br>A Enabled<br>A Enabled<br>A Enabled<br>A Enabled<br>A Enabled<br>A Enabled<br>A Enabled<br>A Enabled<br>A Enabled<br>A Enabled<br>A Enabled<br>A Enabled |

| Section [021] | Substation 2 Partition Status                       |     |                            |                     |         |
|---------------|-----------------------------------------------------|-----|----------------------------|---------------------|---------|
| Option        |                                                     | OFI | F                          | ON                  |         |
| [1]           | Plays status of Partition 1                         |     | Disabled                   | riangle Enabled     |         |
| [2]           | Plays status of Partition 2                         |     | Disabled                   | riangle Enabled     |         |
| [3]           | Plays status of Partition 3                         |     | Disabled                   | riangle Enabled     |         |
| [4]           | Plays status of Partition 4                         |     | Disabled                   | riangle Enabled     |         |
| [5]           | Plays status of Partition 5                         |     | Disabled                   |                     |         |
| [6]           | Plays status of Partition 6                         |     | Disabled                   |                     |         |
| [7]           | Plays status of Partition 7                         |     | Disabled                   |                     |         |
| [8]           | Plays status of Partition 8                         |     | Disabled                   |                     |         |
| Section [022] | Substation 3 Partition Status                       |     |                            |                     |         |
| Ontion        | Substation 5 Partition Status                       | OF  | F                          | ON                  |         |
| [1]           | Plays status of Partition 1                         |     | Disabled                   | ∧ Enabled           |         |
| [2]           | Plays status of Partition 2                         |     | Disabled                   | △ Enabled           |         |
| [3]           | Plays status of Partition 3                         |     | Disabled                   | △ Enabled           |         |
| [4]           | Plays status of Partition 4                         |     | Disabled                   | $\triangle$ Enabled |         |
| [5]           | Plays status of Partition 5                         |     | Disabled                   | riangle Enabled     |         |
| [6]           | Plays status of Partition 6                         |     | Disabled                   | riangle Enabled     |         |
| [7]           | Plays status of Partition 7                         |     | Disabled                   | riangle Enabled     |         |
| [8]           | Plays status of Partition 8                         |     | Disabled                   | riangle Enabled     |         |
|               | -                                                   |     |                            |                     |         |
| Section [023] | Substation 4 Partition Status                       |     | _                          |                     |         |
| Option        |                                                     | OF  | F                          | ON .                |         |
| [1]           | Plays status of Partition 1                         |     | Disabled                   |                     |         |
| [2]           | Plays status of Partition 2                         |     | Disabled                   |                     |         |
| [3]           | Plays status of Partition 3                         |     | Disabled                   |                     |         |
| [4]<br>[5]    | Plays status of Partition 5                         |     | Disabled                   |                     |         |
| [5]           | Plays status of Partition 6                         |     | Disabled                   |                     |         |
| [0]           | Plays status of Partition 7                         |     | Disabled                   |                     |         |
| [8]           | Plays status of Partition 8                         |     | Disabled                   |                     |         |
|               |                                                     |     |                            |                     |         |
| Sections      | Data                                                |     | Description                |                     | Default |
| [024]         | //_ (005 to 255, 000 = All users, 001 = Master/User | 1)  | User Connection Access     |                     | 001     |
| [025]         | //_ (001 to 032 X 1 ring, 000 = disabled)           |     | Ring Counter               |                     | 006     |
| [026]         | //_ (000 to 255 X 1 second, 000 = instant)          |     | Answering Machine Overrid  | e Delay             | 030     |
| [027]         | //_ (000 to 255 X 1 second, 000 = instant)          |     | TLM Fail Timer             |                     | 030     |
| [028]         | // (001 to 030 X 1 minute)                          |     | Call Back Connection Delay | ,                   | 005     |
| [029]         | // Future Use                                       |     | N/A                        |                     | N/A     |
| [030]         | // (005 to 255 X 1 second)                          |     | Connection Message Repea   | at Delay            | 030     |
| [031]         | // (005 to 255 X 1 second)                          |     | Alarm Message Repeat Del   | ay                  | 020     |
| [032]         | /_/_ (005 to 255 X 1 second)                        |     | Fire Alarm Message Repeat  | t Delay             | 020     |
| [033]         | / / (010 to 060 X 1 second)                         |     | Response Connection Code   | e Entry Delay       | 020     |
| [034]         | / / (020 to 060 X 1 second)                         |     | Call Back Connection Code  | Entry Delay         | 020     |
| [035]         | / / (005 to 115 X 1 second)                         |     | Pre-Alarm Audio Recording  | k                   | 015     |
| [036]         | / / (005 to 115 X 1 second)                         |     | Post-Alarm Audio Recording | a*                  | 015     |
| [037]         |                                                     |     | Call Back Connection Acces | s Code              | 000000  |
|               |                                                     |     |                            |                     |         |

| Section [038]                                                                              | Substation 1 Mute Schedule                                                                                                    |                                           |                                                 |                                          |                                     |                                            |                                       |                                            |                                              |                       |
|--------------------------------------------------------------------------------------------|----------------------------------------------------------------------------------------------------|-------------------------------------------|-------------------------------------------------|------------------------------------------|-------------------------------------|--------------------------------------------|---------------------------------------|--------------------------------------------|----------------------------------------------|-----------------------|
|                                                                                            | Start Time                                                                                                    | End Time                                  | Da                                              | ays                                      | (Tu                                 | rn C                                       | )N c                                  | or O                                       | FF)                                          |                       |
|                                                                                            |                                                                                                    |                                           | S                                               | М                                        | т                                   | w                                          | т                                     | F                                          | s                                            | н                     |
| Schedule A:                                                                                | ;                                                                                                    | ::                                        | 1                                               | 2                                        | 3                                   | 4                                          | 5                                     | 6                                          | 7                                            | 8                     |
| Schedule B:                                                                                | :                                                                                                    | ::                                        | 1                                               | 2                                        | 3                                   | 4                                          | 5                                     | 6                                          | 7                                            | 8                     |
| Section [039]                                                                              | Substation 2 Mute Schedule                                                                                                    |                                           |                                                 |                                          |                                     |                                            |                                       |                                            |                                              |                       |
|                                                                                            | Start Time                                                                                                    | End Time                                  | Da                                              | ays                                      | (Tu                                 | rn C                                       | )N c                                  | or O                                       | FF)                                          |                       |
|                                                                                            |                                                                                                    |                                           | S                                               | М                                        | т                                   | w                                          | т                                     | F                                          | S                                            | н                     |
| Schedule A:                                                                                | :                                                                                                    | ::                                        | 1                                               | 2                                        | 3                                   | 4                                          | 5                                     | 6                                          | 7                                            | 8                     |
| Schedule B:                                                                                | ;;                                                                                                    | :                                         | 1                                               | 2                                        | 3                                   | 4                                          | 5                                     | 6                                          | 7                                            | 8                     |
|                                                                                            |                                                                                                    |                                           |                                                 |                                          |                                     |                                            |                                       |                                            |                                              |                       |
| Section [040]                                                                              | Substation 3 Mute Schedule                                                                                                    |                                           |                                                 |                                          |                                     |                                            |                                       |                                            |                                              |                       |
| Section [040]                                                                              | Substation 3 Mute Schedule<br>Start Time                                                                                         | End Time                                  | Da                                              | ays                                      | (Tu                                 | rn C                                       | )N c                                  | or O                                       | FF)                                          |                       |
| Section [040]                                                                              | Substation 3 Mute Schedule<br>Start Time                                                                                         | End Time                                  | Da<br>S                                         | ays<br>M                                 | (Tu<br>T                            | rn C<br>W                                  | )N c<br>T                             | or O<br>F                                  | FF)<br>S                                     | н                     |
| Section [040]<br>Schedule A:                                                               | Substation 3 Mute Schedule Start Time::                                                                                          | End Time                                  | Da<br><b>S</b><br>1                             | ays<br>M<br>2                            | (Tu<br>T<br>3                       | rn C<br>W<br>4                             | 0N c<br>T<br>5                        | or O<br>F<br>6                             | FF)<br><b>S</b><br>7                         | <b>н</b><br>8         |
| Section [040]<br>Schedule A:<br>Schedule B:                                                | Substation 3 Mute Schedule           Start Time          ::          ::                                                          | End Time<br>: :<br>: :                    | Da<br><b>S</b><br>1                             | ays<br>M<br>2<br>2                       | (Tu<br>T<br>3<br>3                  | rn C<br><b>W</b><br>4<br>4                 | 0N c<br>T<br>5<br>5                   | or O<br>F<br>6<br>6                        | FF)<br><b>S</b><br>7<br>7                    | н<br>8<br>8           |
| Section [040]<br>Schedule A:<br>Schedule B:<br>Section [041]                               | Substation 3 Mute Schedule           Start Time          ::          ::           Substation 4 Mute Schedule                     | End Time                                  | Da<br><b>S</b><br>1<br>1                        | ays<br>M<br>2<br>2                       | (Tu<br>T<br>3<br>3                  | rn C<br><b>W</b><br>4<br>4                 | 0N c<br>T<br>5<br>5                   | or O<br>F<br>6<br>6                        | FF)<br><b>S</b><br>7<br>7                    | Н<br>8<br>8           |
| Section [040]<br>Schedule A:<br>Schedule B:<br>Section [041]                               | Substation 3 Mute Schedule         Start Time        :         :          Substation 4 Mute Schedule         Start Time          | End Time<br>: :<br>: :<br>End Time        | Da<br><b>s</b><br>1<br>1                        | ays<br>M<br>2<br>2<br>ays                | (Tu<br>T<br>3<br>3<br>(Tu           | rn C<br>W<br>4<br>4                        | 0N c<br>T<br>5<br>5                   | or O<br>F<br>6<br>6<br>or O                | FF)<br><b>S</b><br>7<br>7<br>FF)             | <b>H</b><br>8<br>8    |
| Section [040]<br>Schedule A:<br>Schedule B:<br>Section [041]                               | Substation 3 Mute Schedule         Start Time        :        :         Substation 4 Mute Schedule         Start Time            | End Time<br>:<br>:<br>End Time            | Da<br><b>S</b><br>1<br>1<br>Da<br><b>S</b>      | ays<br>M<br>2<br>2<br>ays<br>M           | (Tu<br>T<br>3<br>3<br>(Tu<br>T      | rn C<br>W<br>4<br>4<br>rn C<br>W           | 0N c<br>5<br>5<br>0N c<br>T           | or O<br>F<br>6<br>6<br>or O<br>F           | FF)<br><b>S</b><br>7<br>7<br>FF)<br><b>S</b> | H<br>8<br>8           |
| Section [040]<br>Schedule A:<br>Schedule B:<br>Section [041]<br>Schedule A:                | Substation 3 Mute Schedule         Start Time        ::         Substation 4 Mute Schedule         Start Time        ::          | End Time<br>: :<br>: :<br>End Time<br>: : | Da<br><b>s</b><br>1<br>1<br>Da<br><b>s</b><br>1 | ays<br>M<br>2<br>2<br>ays<br>M<br>2      | (Tu<br>3<br>3<br>(Tu<br>T<br>3      | rn C<br>4<br>4<br>rn C<br><b>w</b><br>4    | 0N c<br>5<br>5<br>0N c<br>T<br>5      | or O<br>F<br>6<br>or O<br>F<br>6           | FF)<br>S<br>7<br>7<br>FF)<br>S<br>7          | H<br>8<br>8<br>H<br>8 |
| Section [040]<br>Schedule A:<br>Schedule B:<br>Section [041]<br>Schedule A:<br>Schedule B: | Substation 3 Mute Schedule         Start Time        ::        ::         Substation 4 Mute Schedule         Start Time        : | End Time<br>::<br>::<br>End Time<br>::    | Da<br><b>s</b><br>1<br>1<br>Da<br><b>s</b><br>1 | ays<br>M<br>2<br>2<br>ays<br>M<br>2<br>2 | (Tu<br>T<br>3<br>(Tu<br>T<br>3<br>3 | rn C<br>W<br>4<br>4<br>rn C<br>W<br>4<br>4 | DN c<br>5<br>5<br>DN c<br>T<br>5<br>5 | or O<br>F<br>6<br>6<br>or O<br>F<br>6<br>6 | FF)<br>S<br>7<br>7<br>FF)<br>S<br>7<br>7     | H<br>8<br>8<br>H<br>8 |

### Using the Memory Key

[100] Download programming from the Memory Key to the Listen-In Module.[110] Copy programming from the Listen-In Module to the Memory Key

#### Download Contents of the Memory Key to the Listen-In Module

- 1) Insert the Memory Key onto the Listen-In module's connector labelled "KEY".
- 2) To download the contents of the Memory Key, enter the Listen-In Module's programming mode and enter section **[100]**.
- Once the keypad emits a confirmation beep, wait for a second confirmation beep and then remove the Memory keypad Key.

#### Copy Contents of the Listen-In Module to the Memory Key

- 1) Insert Memory Key onto the Listen-In module's connector labelled "KEY". Ensure that the 'write protect' jumper is on (refer to *Memory Key* below).
- To copy the contents to the Memory Key, enter the Listen-In module's programming mode and enter section [110].
- 3) Once the Listen-In module emits a confirmation beep, wait for a second confirmation beep and then remove the Memory Key. Remove the Memory Key's jumper if you do not wish to accidentally overwrite its contents.

## **Memory Key**

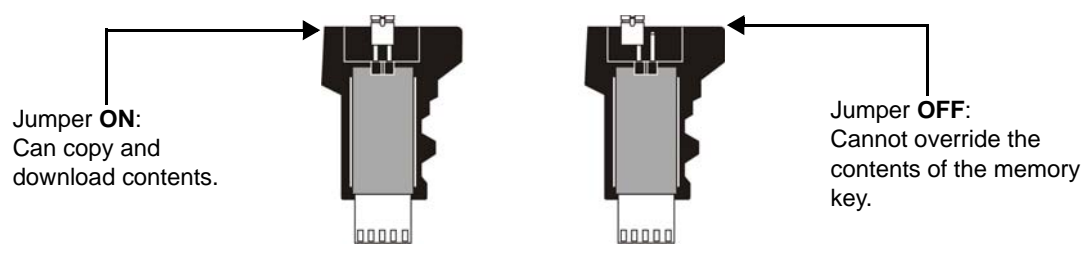

## **Combus Voltmeter**

To verify if the combus is supplying sufficient power, enter the Listen-in module programming mode and enter section **[050]**. A reading of 12V or lower indicates that the voltage is too low. The voltage may drop during the control panel or external power supply battery test. Press **[ENTER]** to refresh the display.

Keypad

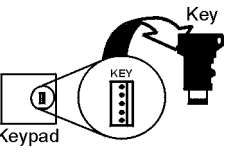

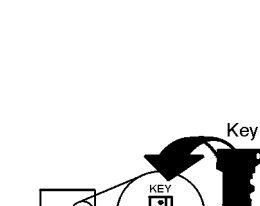

## DGP-ACM12

## **4-Wire Access Control Module**

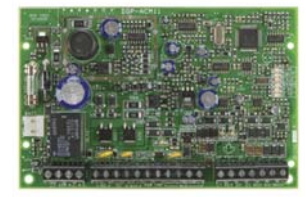

| Section [001] | Partition Assignment       |            |                 |
|---------------|----------------------------|------------|-----------------|
| Option        |                            | OFF        | ON              |
| [1]           | Partition 1                | □ Disabled | riangle Enabled |
| [2]           | Partition 2                | □ Disabled | riangle Enabled |
| [3]           | Partition 3                | □ Disabled | riangle Enabled |
| [4]           | Partition 4                | □ Disabled | riangle Enabled |
| [5]           | Partition 5 (EVO 192 only) | Disabled   | riangle Enabled |
| [6]           | Partition 6 (EVO 192 only) | □ Disabled | riangle Enabled |
| [7]           | Partition 7 (EVO 192 only) | Disabled   | riangle Enabled |
| [8]           | Partition 8 (EVO 192 only) | Disabled   | riangle Enabled |
|               |                            |            |                 |

## Section [002] General Options 1

| Option |                                                                     | OFF                 | ON                 |
|--------|---------------------------------------------------------------------|---------------------|--------------------|
| [1]    | Tamper Input                                                        | riangle Disabled    | Enabled            |
| [2]    | Battery Charging Current                                            | ∆ <b>350mA</b>      | 🗌 800mA            |
| [3]    | Reader's red LED to follow partition's status                       | □ Disabled          | riangle Enabled    |
| [4]    | Reader's beeping to follow partition's status when option [3] is ON | Disabled            | riangle Enabled    |
| [5]    | Card activates door unlocked schedule                               | □ Disabled          | riangle Enabled    |
| [6]    | Door will relock                                                    | riangle Immediately | $\Box$ When closed |
| [7]    | Reader's green LED for Access Granted                               | Disabled            | riangle Enabled    |
| [8]    | Unlock on Request for Exit (REX)                                    | □ Disabled          | riangle Enabled    |

| Section [003] | General Options 2            |                       |                            |
|---------------|------------------------------|-----------------------|----------------------------|
| Option        |                              | OFF                   | ON                         |
| [1]           | Door Left Open Alarm         | riangle Disabled      | Enabled                    |
| [2]           | Door Left Open Pre-alarm     | □ Disabled            | riangle Enabled            |
| [3]           | Door Left Open Alarm         | □ Silent              | riangle Audible            |
| [4]           | Door Left Open Alarm follows | riangle Alarm Restore | 🗆 Beep Timer               |
| [5]           | Door Forced Open Alarm       | riangle Disabled      | Enabled                    |
| [6]           | Door Forced Alarm            | □ Silent              | riangle Audible            |
| [7]           | Door Forced Alarm follows    | riangle Alarm Restore | 🗆 Beep Timer               |
| [8]           | Reader Access Feedback       | □ Visual              | riangle Visual and Audible |

| Section [004] | PGM Options                                                                                                    |                                                                        |       |                         |              |               |       |             |        |
|---------------|----------------------------------------------------------------------------------------------------|------------------------------------------------------------------------|-------|-------------------------|--------------|---------------|-------|-------------|--------|
| Options       |                                                                                                    | OFF                                                                    | ON    |                         |              |               |       |             |        |
| [1]           | PGM Deactivation After                                                                                                    | $\triangle$ <b>Deactivation</b> Event $\Box$ PGM Time                  |       | er                      |              |               |       |             |        |
| [2]           | PGM Normal State                                                                                                    | △ <b>N.O.</b>                                                          |       | N.C.                    |              |               |       |             |        |
| [3]           | PGM Base Time                                                                                                    | riangle 1 second                                                       | □ ·   | 1 mir                   | nute         |               |       |             |        |
| [4] & [5]     | Special                                                                                                    |                                                                        |       |                         |              |               |       |             |        |
| [6]           | [4]       [5]         □ Card Only       OFF       OFF         □ PIN Only       ON       OFF         □ Card and PIN       OFF       ON         △ Card or PIN       ON       ON         Reader Locate Feedback       Example 1 | <ul> <li>□ see table</li> <li>□ see table</li> <li>△ Visual</li> </ul> |       | see t<br>see t<br>/isua | able<br>able | e<br>e<br>auc | dible | 9           |        |
| [7]           | Unlock Door on Fire Alarm                                                                                                    | riangle Disabled                                                       |       | Enat                    | bled         |               |       |             |        |
| [8]           | AC and Battery Supervision                                                                                                    | riangle Enabled                                                        |       | Disal                   | blec         | l             |       |             |        |
|               |                                                                                                    |                                                                        |       |                         |              |               |       | _           |        |
| Section       |                                                                                                    | Description                                                            |       |                         |              |               |       | De          | efault |
| [005]         | $_/_/$ (000 to 255 x 1 minute; 000 = Instant)                                                                                                    | AC failure report delay                                                |       |                         |              |               |       | 03          | 0      |
| [006]         | /_/ (001 to 255 seconds)                                                                                                    | Door Unlocked Period                                                   |       |                         |              |               |       | 00          | 5      |
| [007]         |                                                                                                    | Door Uniocked Period extens                                            | lon   |                         |              |               |       | 01          | 5      |
| [008]         | /_/ (001 to 255 seconds)                                                                                                    | Door Left Open Interval                                                |       |                         |              |               |       | 00          | 0<br>5 |
| [00a]         | Time to start pre-alarm before alarm is triggered                                                                                                    | Door Left Open Pre-Alarm Th                                            | ner   |                         |              |               |       | 01          | 5      |
| [010]         | // (001 to 255 seconds)                                                                                                    | Beep timer for Door Left Ope                                           | n Ala | rm                      |              |               |       | 00          | 5      |
| [011]         | // (001 to 255 seconds)                                                                                                    | Beep timer for Door Forced C                                           | pen   | aları                   | m            |               |       | 00          | 5      |
| [012]         | // (000 to 255; refer to option <b>[3]</b> in section <b>[004]</b> )                                                                                                    | PGM timer                                                              |       |                         |              |               |       | 00          | 5      |
| Section [013] | Door Unlocked Schedule                                                                                                    |                                                                        |       |                         |              |               |       |             |        |
|               | Start Time                                                                                                    | End Time                                                               | Days  | (Tui                    | m C          | N o           | r Ol  | <b>-</b> F) |        |
|               |                                                                                                    | :                                                                      | SM    | т                       | w            | т             | F     | S           | н      |
| Schedule A:   | ::                                                                                                    | : ´´                                                                   | 12    | 3                       | 4            | 5             | 6     | 7           | 8      |
| Schedule B:   | ;;                                                                                                    | :`´                                                                    | 12    | 3                       | 4            | 5             | 6     | 7           | 8      |
| Sections      | PGM Activation Event                                                                                                    |                                                                        |       |                         |              |               |       |             |        |
| [014]         | // Event Group                                                                                                    |                                                                        |       |                         |              |               |       |             |        |
| [015]         | // Feature Group                                                                                                    |                                                                        |       |                         |              |               |       |             |        |
| [016          | // Start #                                                                                                    |                                                                        |       |                         |              |               |       |             |        |
| [017          | // End #                                                                                                    |                                                                        |       |                         |              |               |       |             |        |
| Sections      | PGM Deactivation Event                                                                                                    |                                                                        |       |                         |              |               |       |             |        |
| [018]         | // Event Group                                                                                                    | // Event Group                                                         |       |                         |              |               |       |             |        |
| [019          | // Feature Group                                                                                                    |                                                                        |       |                         |              |               |       |             |        |
| [020]         | // Start #                                                                                                    |                                                                        |       |                         |              |               |       |             |        |
| [021]         | // End #                                                                                                    |                                                                        |       |                         |              |               |       |             |        |
|               |                                                                                                    |                                                                        |       |                         |              |               |       |             |        |

Only Event Groups 000 to 055, 062 and 063 can be used to program the module's PGM.

A

| Section [022] | Safe Mode Options                                                                       |                         |                  |  |  |
|---------------|-----------------------------------------------------------------------------------------|-------------------------|------------------|--|--|
| Option        | OFF ON                                                                                  |                         | ON               |  |  |
| [1]           | Safe Mode                                                                               | Disabled                | riangle Enabled  |  |  |
| [2]           | Safe Mode Access                                                                        | Disabled                | riangle Enabled  |  |  |
| [3]           | Reader Safe Mode Feedback                                                               | riangle Visual          | Visual & audible |  |  |
| [4]           | Unlock Door in Safe Mode                                                                | riangle Disabled        | Enabled          |  |  |
| [5]           | Access Cards in Safe Mode                                                               | riangle Safe Cards only | Any Cards        |  |  |
| [6] to [8]    | Future Use                                                                              | □ N/A                   | □ N/A            |  |  |
|               |                                                                                         |                         |                  |  |  |
| Section       | Data                                                                                    | Description             | Default          |  |  |
| [023]         | /_/ (001 to 024 hours; 000 = Disabled)                                                  | Safe Mode Door Unlock   | ed Period 000    |  |  |
| [024]         | // (001 to 255 seconds; 000 = Follow REX)                                               | REX Unlocked Period     | 000              |  |  |
| [025]         | // (000 to 003)                                                                         | Red LED Brightness      | 002              |  |  |
| [026]         | // (000 to 003)                                                                         | Green LED Brightness    | 002              |  |  |
| [027]         | //_ (000 to 003)                                                                        | Buzzer Frequency        | 001              |  |  |
| [028]         | // (000 to 255 minutes; 000 = instant)                                                  | AC Restore Report Dela  | ay 005           |  |  |
| [029]         | // (000 to 255 minutes)                                                                 | Stay Lock Delay 000     |                  |  |  |
| [030]         | Test PGM: Activates the PGM for 8 seconds to verify if the PGM is functioning properly. |                         |                  |  |  |
|               |                                                                                         |                         |                  |  |  |
| Section [031] | Safe Mode Options                                                                       |                         |                  |  |  |
| Option        |                                                                                         | OFF                     | ON               |  |  |
| [1]           | Flexible PGM Deactivation Option                                                        |                         | △ Enabled        |  |  |
| [2]           | Reload Timer on Activation Event                                                        |                         |                  |  |  |
| [3] to [8]    | Future Use                                                                              | N/A                     | N/A              |  |  |
| Section       |                                                                                         |                         |                  |  |  |
| [070]         | Delete All Safe Mode Access Cards                                                       |                         |                  |  |  |
| [070]         | Delete All Gale Mode Access Calus                                                       |                         |                  |  |  |
| [07]          | Delete Sale Mode Access Cald 1                                                          |                         |                  |  |  |
| [072]         | Delete Sale Mode Access Cald 2                                                          |                         |                  |  |  |
| [073]         | Delete Sale Mode Access Card 3                                                          |                         |                  |  |  |
| [0/4]         | Delete Sale Mode Access Card 4                                                          |                         |                  |  |  |

The DGP-ACM12 has a build-in supervised 1.5A switching power supply and needs to be connected to a transformer.

Æ

## **APR3-PGM4 V2.0**

\_/\_\_/ (000 to 255; see option [8] in section [002])

## **4-PGM Expansion Module**

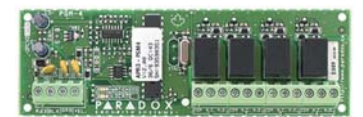

| Section[001]  | General Options                                   |                            |            |
|---------------|---------------------------------------------------|----------------------------|------------|
| Option        |                                                   | OFF                        | ON         |
| [1]           | Future Use                                        | □ N/A                      | □ N/A      |
| [2]           | Pulse Output for Fire Alarms                      | riangle Disabled           | Enabled    |
| [3]           | Future Use                                        | □ N/A                      | □ N/A      |
| [4]           | Future Use                                        | □ N/A                      | □ N/A      |
| [5]           | Future Use                                        | □ N/A                      | □ N/A      |
| [6]           | Future Use                                        | □ N/A                      | □ N/A      |
| [7]           | Future Use                                        | □ N/A                      | □ N/A      |
| [8]           | Future Use                                        | □ N/A                      | □ N/A      |
|               |                                                   |                            |            |
| Section [002] | PGM Options                                       |                            |            |
| Option        |                                                   | OFF                        | ON         |
| [1]           | PGM1 Deactivation After                           | riangle Deactivation Event | PGM Timer  |
| [2]           | PGM1 Base Time                                    | riangle 1 second           | 🗆 1 minute |
| [3]           | PGM2 Deactivation After                           | riangle Deactivation Event | PGM Timer  |
| [4]           | PGM2 Base Time                                    | riangle 1 second           | 🗆 1 minute |
| [5]           | PGM3 Deactivation After                           | riangle Deactivation Event | PGM Timer  |
| [6]           | PGM3 Base Time                                    | riangle 1 second           | 1 minute   |
| [7]           | PGM4 Deactivation After                           | riangle Deactivation Event | PGM Timer  |
| [8]           | PGM4 Base Time                                    | riangle 1 second           | 1 minute   |
|               |                                                   |                            |            |
| Section       | Data                                              | Description                | Default    |
| [003]         | // (000 to 255; see option [2] in section [002])  | PGM1 Timer                 | 005        |
| [012]         | /(000 to 255; see option [4] in section [002])    | PGM2 Timer                 | 005        |
| [021]         | //_ (000 to 255; see option [6] in section [002]) | PGM3 Timer                 | 005        |

|                |      | Event   | Group | Feature | e Group | Sta     | art # | En      | d # |
|----------------|------|---------|-------|---------|---------|---------|-------|---------|-----|
|                |      | Section |       | Section |         | Section |       | Section |     |
|                | PGM1 | [004]   | //    | [005]   | //      | [006]   | //    | [007]   | //  |
| BCM Activation | PGM2 | [013]   | //    | [014]   | //      | [015]   | //    | [016]   | //  |
|                | PGM3 | [022]   | //    | [023]   | //      | [024]   | _/_/  | [025]   | //  |
|                | PGM4 | [031]   | //    | [032]   | //      | [033]   | _/_/  | [034]   | //  |
|                | PGM1 | [008]   | //    | [009]   | //      | [010]   | _/_/  | [011]   | //  |
| PGM            | PGM2 | [017]   | //    | [018]   | //      | [019]   | //    | [020]   | //  |
| Deactivation   | PGM3 | [026]   | //    | [027]   | //      | [028]   | //    | [029]   | //  |
|                | PGM4 | [035]   | //    | [036]   | //      | [037]   | _/_/  | [038]   | //  |

PGM4 Timer

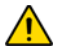

[030]

Refer to Appendix 1: Programming PGMs on page 52 for the PGM Table. All the Event Groups can be used to program the module's PGM(s).

005

## APR3-ADM2 V2.0

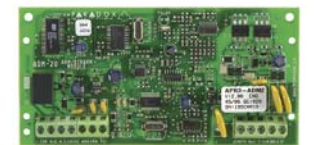

## Voice Assisted Arm/Disarm Module

| Section | Data                                                                                                    | Description                | Default  |
|---------|----------------------------------------------------------------------------------------------------|----------------------------|----------|
| [001]   | // (000 to 255; Number of rings)                                                                        | Ring counter               | 8 rings  |
| [002]   | //_ (000 to 255 seconds)                                                                                | Answering machine override | Disabled |
| [003]   | // (000 to 255; refer to option [4] in section [004])                                                   | PGM timer                  | 005      |
|         | (000 = follows manual activation/deactivation of PGM by first pressing <b>[#]</b> and then <b>[0]</b> ) |                            |          |

Section [004] General Options Option OFF ON 🗆 N/A [1] Future Use 🗆 N/A [2] Future Use 🗆 N/A 🗆 N/A  $\triangle$  Disabled Enabled [3] PGM Output [4] PGM Base Time riangle Seconds Minutes □ N/A 🗆 N/A Future Use [5] Future Use [6] 🗆 N/A 🗆 N/A Future Use  $\Box$  N/A 🗆 N/A [7] [8] Future Use 🗆 N/A 🗆 N/A

| Section [005] | Partition Assignment      |            |                 |
|---------------|---------------------------|------------|-----------------|
| Option        |                           | OFF        | ON              |
| [1]           | Partition 1               | □ Disabled | riangle Enabled |
| [2]           | Partition 2               | □ Disabled | riangle Enabled |
| [3]           | Partition 3               | □ Disabled | riangle Enabled |
| [4]           | Partition 4               | □ Disabled | riangle Enabled |
| [5]           | Partition 5 (EVO192 only) | □ Disabled | riangle Enabled |
| [6]           | Partition 6 (EVO192 only) | □ Disabled | riangle Enabled |
| [7]           | Partition 7 (EVO192 only) | □ Disabled | riangle Enabled |
| [8]           | Partition 8 (EVO192 only) | □ Disabled | riangle Enabled |

## APR-PRT3 V1.0

## **Integration Module**

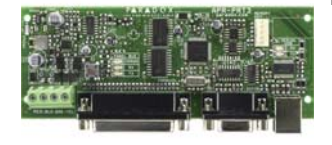

[8]

[8]

| Section [001] | Partition Assignment      |                  |                 |
|---------------|---------------------------|------------------|-----------------|
| Option        |                           | OFF              | ON              |
| [1]           | Partition 1               | Disabled         | riangle Enabled |
| [2]           | Partition 2               | riangle Disabled | Enabled         |
| [3]           | Partition 3               | riangle Disabled | Enabled         |
| [4]           | Partition 4               | riangle Disabled | Enabled         |
| [5]           | Partition 5 (EVO192 only) | riangle Disabled | Enabled         |
| [6]           | Partition 6 (EVO192 only) | riangle Disabled | Enabled         |
| [7]           | Partition 7 (EVO192 only) | riangle Disabled | Enabled         |
| [8]           | Partition 8 (EVO192 only) | riangle Disabled | Enabled         |

| Section [002] | Automatic Printing of Zone Status (1 to 8) |
|---------------|--------------------------------------------|
| Option        |                                            |
| [1]           | Print Status of Zone 1                     |
| [2]           | Print Status of Zone 2                     |
| [3]           | Print Status of Zone 3                     |
| [4]           | Print Status of Zone 4                     |
| [5]           | Print Status of Zone 5                     |
| [6]           | Print Status of Zone 6                     |
| [7]           | Print Status of Zone 7                     |

| Section [003] | Automatic Printing of Zone Status (9 to 16) |
|---------------|---------------------------------------------|
| Option        |                                             |
| [1]           | Print Status of Zone 9                      |
| [2]           | Print Status of Zone 10                     |
| [3]           | Print Status of Zone 11                     |
| [4]           | Print Status of Zone 12                     |
| [5]           | Print Status of Zone 13                     |
| [6]           | Print Status of Zone 14                     |
| [7]           | Print Status of Zone 15                     |
|               |                                             |

Print Status of Zone 16

Print Status of Zone 8

| Section [004] | Automatic Printing of Zone Status (17 to 24) |
|---------------|----------------------------------------------|
| Option        |                                              |
| [1]           | Print Status of Zone 17                      |
| [2]           | Print Status of Zone 18                      |
| [3]           | Print Status of Zone 19                      |
| [4]           | Print Status of Zone 20                      |
| [5]           | Print Status of Zone 21                      |
| [6]           | Print Status of Zone 22                      |
| [7]           | Print Status of Zone 23                      |
| [8]           | Print Status of Zone 24                      |
|               | -                                            |

#### OFF $\triangle$ Disabled $\triangle$ Disabled riangle D

| riangle Disabled |  |
|------------------|--|
| riangle Disabled |  |
| riangle Disabled |  |
| riangle Disabled |  |
| riangle Disabled |  |

ON

Enabled

Enabled

Enabled

Enabled

Enabled

Enabled

Enabled

Enabled

Enabled

Enabled

Enabled

Enabled

Enabled Enabled

Enabled

Enabled

ON

ON

#### $\triangle$ Disabled

#### OFF

| $\triangle$      | Disabled |  |
|------------------|----------|--|
| $\triangle$      | Disabled |  |
| $\bigtriangleup$ | Disabled |  |
| $\triangle$      | Disabled |  |
| $\triangle$      | Disabled |  |
| $\triangle$      | Disabled |  |
| $\triangle$      | Disabled |  |
| $\bigtriangleup$ | Disabled |  |

#### OFF $\triangle$

| riangle Disabled | Enabled |
|------------------|---------|
| riangle Disabled | Enabled |
| riangle Disabled | Enabled |
| riangle Disabled | Enabled |
| riangle Disabled | Enabled |
| riangle Disabled | Enabled |
| riangle Disabled | Enabled |
| riangle Disabled | Enabled |
|                  |         |

| Section [005] | Automatic Printing of Zone Status (25 to 32) |                   |         |
|---------------|----------------------------------------------|-------------------|---------|
| Option        |                                              | OFF               | ON      |
| [1]           | Print Status of Zone 25                      | riangle Disabled  | Enabled |
| [2]           | Print Status of Zone 26                      | riangle Disabled  | Enabled |
| [3]           | Print Status of Zone 27                      | riangle Disabled  | Enabled |
| [4]           | Print Status of Zone 28                      | riangle Disabled  | Enabled |
| [5]           | Print Status of Zone 29                      | riangle Disabled  | Enabled |
| [6]           | Print Status of Zone 30                      | riangle Disabled  | Enabled |
| [7]           | Print Status of Zone 31                      | riangle Disabled  | Enabled |
| [8]           | Print Status of Zone 32                      | riangle Disabled  | Enabled |
|               |                                              |                   |         |
| Section [006] | Automatic Printing of Zone Status (33 to 40) |                   |         |
| Option        |                                              | OFF               | ON      |
| [1]           | Print Status of Zone 33                      | riangle Disabled  | Enabled |
| [2]           | Print Status of Zone 34                      | riangle Disabled  | Enabled |
| [3]           | Print Status of Zone 35                      | riangle Disabled  | Enabled |
| [4]           | Print Status of Zone 36                      | riangle Disabled  | Enabled |
| [5]           | Print Status of Zone 37                      | riangle Disabled  | Enabled |
| [6]           | Print Status of Zone 38                      | riangle Disabled  | Enabled |
| [7]           | Print Status of Zone 39                      | riangle Disabled  | Enabled |
| [8]           | Print Status of Zone 40                      | riangle Disabled  | Enabled |
|               |                                              |                   |         |
| Section [007] | Automatic Printing of Zone Status (41 to 48) |                   |         |
| Option        |                                              | OFF               | ON      |
| [1]           | Print Status of Zone 41                      | riangle Disabled  | Enabled |
| [2]           | Print Status of Zone 42                      | riangle Disabled  | Enabled |
| [3]           | Print Status of Zone 43                      | riangle Disabled  | Enabled |
| [4]           | Print Status of Zone 44                      | riangle Disabled  | Enabled |
| [5]           | Print Status of Zone 45                      | riangle Disabled  | Enabled |
| [6]           | Print Status of Zone 46                      | riangle Disabled  | Enabled |
| [7]           | Print Status of Zone 47                      | riangle Disabled  | Enabled |
| [8]           | Print Status of Zone 48                      | riangle Disabled  | Enabled |
|               |                                              |                   |         |
| Section [008] | Automatic Printing of Zone Status (49 to 56) |                   |         |
| Option        |                                              |                   |         |
| [1]           | Print Status of Zone 49 (EVO192 only)        |                   |         |
| [2]           | Print Status of Zone 50 (EVO192 only)        |                   |         |
| [3]           | Print Status of Zone 51 (EVO192 only)        |                   |         |
| [4]           | Print Status of Zone 52 (EVO192 only)        |                   |         |
| [5]           | Print Status of Zone 53 (EV0192 only)        |                   |         |
| [6]           | Print Status of Zone 54 (EVO192 only)        |                   |         |
| [7]           | Print Status of Zone 55 (EVO192 only)        |                   |         |
| [8]           | Print Status of Zone 56 (EVO192 only)        |                   |         |
| Section [000] | Automatic Printing of Zone Status (57 to 64) |                   |         |
| Option        |                                              | OFF               | ON      |
| [1]           | Print Status of Zone 57 (EV/ $0.102$ only)   | ∆ Disabled        |         |
| [2]           | Print Status of Zone 58 (EVO192 only)        |                   |         |
| [2]           | Print Status of Zone 59 (EV/0192 only)       | ∧ Disabled        |         |
| [4]           | Print Status of Zone 60 (EVO192 only)        | $\wedge$ Disabled |         |
| [5]           | Print Status of Zone 61 ( $EVO102$ only)     |                   |         |
| [6]           | Print Status of Zone 62 ( $EVO102$ only)     | ∧ Disabled        |         |
| [7]           | Print Status of Zone 63 (EVO192 only)        | $\wedge$ Disabled |         |
| [8]           | Print Status of Zone 64 (EVO192 only)        | $\wedge$ Disabled |         |
| [*J           |                                              |                   |         |

| Section [010] | Automatic Printing of Zone Status (65 to 72)      |                  |           |
|---------------|---------------------------------------------------|------------------|-----------|
| Option        |                                                   | OFF              | ON        |
| [1]           | Print Status of Zone 65 (EVO192 only)             | riangle Disabled | Enabled   |
| [2]           | Print Status of Zone 66 (EVO192 only)             | riangle Disabled | Enabled   |
| [3]           | Print Status of Zone 67 (EVO192 only)             | riangle Disabled | Enabled   |
| [4]           | Print Status of Zone 68 (EVO192 only)             | riangle Disabled | Enabled   |
| [5]           | Print Status of Zone 69 (EVO192 only)             | riangle Disabled | Enabled   |
| [6]           | Print Status of Zone 70 (EVO192 only)             | riangle Disabled | Enabled   |
| [7]           | Print Status of Zone 71 (EVO192 only)             | riangle Disabled | Enabled   |
| [8]           | Print Status of Zone 72 (EVO192 only)             | riangle Disabled | Enabled   |
|               |                                                   |                  |           |
| Section [011] | Automatic Printing of Zone Status (73 to 80)      |                  |           |
| Option        |                                                   | OFF              | ON        |
| [1]           | Print Status of Zone 73 (EVO192 only)             | riangle Disabled | Enabled   |
| [2]           | Print Status of Zone 74 (EVO192 only)             | riangle Disabled | Enabled   |
| [3]           | Print Status of Zone 75 (EVO192 only)             | riangle Disabled | Enabled   |
| [4]           | Print Status of Zone 76 (EVO192 only)             | △ Disabled       | Enabled   |
| [5]           | Print Status of Zone 77 (EVO192 only)             | △ Disabled       |           |
| [6]           | Print Status of Zone 78 (FVO192 only)             | ∧ Disabled       | Enabled   |
| [7]           | Print Status of Zone 79 (EVO192 only)             | △ Disabled       | □ Enabled |
| [8]           | Print Status of Zone 80 (EV0192 only)             | △ Disabled       |           |
| [0]           |                                                   |                  |           |
| Section [012] | Automatic Printing of Zone Status (81 to 88)      |                  |           |
| Option        | ······································            | OFF              | ON        |
| [1]           | Print Status of Zone 81 (EVO192 only)             | ∧ Disabled       |           |
| [2]           | Print Status of Zone 82 (EV0192 only)             | △ Disabled       |           |
| [3]           | Print Status of Zone 83 (EV0192 only)             | △ Disabled       |           |
| [4]           | Print Status of Zone 84 (EV0192 only)             | △ Disabled       |           |
| [5]           | Print Status of Zone 85 (EVO192 only)             | △ Disabled       |           |
| [6]           | Print Status of Zone 86 (EVO192 only)             |                  |           |
| [0]           | Print Status of Zone 87 (EVO102 only)             |                  |           |
| [8]           | Print Status of Zone 88 ( $EVO102 \text{ only}$ ) |                  |           |
| [0]           |                                                   |                  |           |
| Section [013] | Automatic Printing of Zone Status (89 to 96)      |                  |           |
| Option        | <b>3 ·</b> · · · <b>· ·</b> · · · · · · · · · ·   | OFF              | ON        |
| [1]           | Print Status of Zone 89 (FVO192 only)             | ∧ Disabled       |           |
| [2]           | Print Status of Zone 90 (EV0192 only)             | △ Disabled       |           |
| [3]           | Print Status of Zone 91 (EVO 192 only)            | △ Disabled       | Enabled   |
| [4]           | Print Status of Zone 92 (EVO 192 only)            |                  |           |
| [5]           | Print Status of Zone 93 (EVO192 only)             | △ Disabled       | Enabled   |
| [6]           | Print Status of Zone 94 (EVO192 only)             | △ Disabled       | Enabled   |
| [7]           | Print Status of Zone 95 (EVO192 only)             | △ Disabled       |           |
| [8]           | Print Status of Zone 96 (EVO192 only)             | △ Disabled       |           |
| [0]           |                                                   |                  |           |
| Section [014] | Automatic Printing of Event Groups                |                  |           |
| Option        |                                                   | OFF              | ON        |
| [1]           | Print Miscellaneous Events                        | riangle Disabled | Enabled   |
| [2]           | Print Arming/Disarming Events                     | riangle Disabled | Enabled   |
| [3]           | Print Alarm/Alarm Restore Events                  | △ Disabled       |           |
| [4]           | Print Tamper/Tamper Restore Events                | △ Disabled       |           |
| [5]           | Print Troubles/Troubles Restore Events            | △ Disabled       |           |
| [6]           | Print Special Events                              |                  |           |
| [7]           | Print Access Events                               | ∧ Disabled       |           |
| [8]           |                                                   | $\square$ N/A    |           |
| [0]           |                                                   |                  |           |

| Section [015]  | Printer Setup Options                            |                                                                                                    |            |
|----------------|--------------------------------------------------|----------------------------------------------------------------------------------------------------|------------|
| Option         |                                                  | OFF                                                                                                    | ON         |
| [1]            | Parallel Port                                    | riangle Disabled                                                                                                    | Enabled    |
| [2]            | Future Use                                       | □ N/A                                                                                                    | □ N/A      |
| [3]            | Off-line Status Ignored                          | riangle Disabled                                                                                                    | Enabled    |
| [4]            | Paper Empty Status Ignored                       | riangle Disabled                                                                                                    | Enabled    |
| [5]            | Printer Fault Status Ignored                     | riangle Disabled                                                                                                    | Enabled    |
| [6]            | Printer Busy Status Ignored                      | riangle Disabled                                                                                                    | Enabled    |
| [7]            | Future Use                                       | N/A                                                                                                    | N/A        |
| [8]            | Future Use                                       | N/A                                                                                                    | N/A        |
| Continu [040]  | Social Dark Setur Ontions                        |                                                                                                    |            |
| Section [016]  | Serial Port Setup Options                        | OFF                                                                                                    |            |
| Option         | Sorial Part                                      |                                                                                                    |            |
| [1]            |                                                  |                                                                                                    |            |
| [2] & [3]      | Baud Rate Settings                               |                                                                                                    |            |
|                |                                                  |                                                                                                    |            |
|                | OFF OFF — 2400 Baud                              |                                                                                                    |            |
|                | ON OFF — 9600 Baud                               |                                                                                                    |            |
|                | OFF ON — 19200 Baud                              |                                                                                                    |            |
|                | ON ON — 57600 Baud                               |                                                                                                    |            |
| [4] to [8]     | Future Use                                       | N/A                                                                                                    | N/A        |
| Section [017]  | PGM Options                                      |                                                                                                    |            |
| Option         |                                                  | OFF                                                                                                    | ON         |
| [1]            | PGM Deactivation After                           | $\triangle$ Deactivation Event                                                                                                    | PGM Timer  |
| [2]            | PGM Normal State                                 | △ <b>N.O.</b>                                                                                                    | □ N.C.     |
| [3]            | PGM Base Time                                    | $\triangle$ 1 second                                                                                                    | □ 1 minute |
| [4]            | Future Use                                       | □ N/A                                                                                                    | □ N/A      |
| [5]            | Tamper Recognition                               | riangle Disabled                                                                                                    | Enabled    |
| [6] to [8]     | Future Use                                       | □ N/A                                                                                                    | □ N/A      |
| 0              |                                                  | Design for the second second se |            |
| Section        | Data                                             | Description                                                                                                    | Default    |
| [018]          | // (000 to 255; see option [3] in section [017]) | PGM Timer                                                                                                    | 005        |
|                | -                                                |                                                                                                    |            |
| Sections       | PGM Activation Event                             |                                                                                                    |            |
| [019]          | // Event Group                                   |                                                                                                    |            |
| [020]          | // Feature Group                                 |                                                                                                    |            |
| [021]          | // Start #                                       |                                                                                                    |            |
| [022]          | // End #                                         |                                                                                                    |            |
| Sections       | PGM Deactivation Event                           |                                                                                                    |            |
| [023]          | / / Event Group                                  |                                                                                                    |            |
| [004]          |                                                  |                                                                                                    |            |
| 10241          | / / Feature Group                                |                                                                                                    |            |
| [024]<br>[025] | //Feature Group                                  |                                                                                                    |            |

Refer to Appendix 1: Programming PGMs on page 52 for the PGM Table. Only Event Groups 000 to 055 can be used to program the module's PGM.

Â

| Manual Pri | nting Programming                 |                                               |                           |         |
|------------|-----------------------------------|-----------------------------------------------|---------------------------|---------|
| Section    | Data                              | Description                                   |                           | Default |
| [027]      | //_ (000 to 255)**                | Miscellaneous Events                          | (Event Group Selection)   | 000     |
| [028]      | // (000 to 255)**                 |                                               | (Feature Group Selection) | 000     |
| [029]      | // (000 to 255)**                 |                                               | (Event Start # Selection) | 000     |
| [030]      | // (000 to 255)**                 |                                               | (Event End # Selection)   | 000     |
| [031]      | // (000 to 255)**                 | Arming/Disarming Events                       | (Event Group Selection)   | 000     |
| [032]      | // (000 to 255)**                 |                                               | (Feature Group Selection) | 000     |
| [033]      | // (000 to 255)**                 |                                               | (Event Start # Selection) | 000     |
| [034]      | // (000 to 255)**                 |                                               | (Event End # Selection)   | 000     |
| [035]      | // (000 to 255)**                 | Alarm/Alarm Restore Events                    | (Event Group Selection)   | 000     |
| [036]      | // (000 to 255)**                 |                                               | (Feature Group Selection) | 000     |
| [037]      | // (000 to 255)**                 |                                               | (Event Start # Selection) | 000     |
| [038]      | // (000 to 255)**                 |                                               | (Event End # Selection)   | 000     |
| [039]      | // (000 to 255)**                 | Tamper/Tamper Restore Events                  | (Event Group Selection)   | 000     |
| [040]      | // (000 to 255)**                 |                                               | (Feature Group Selection) | 000     |
| [041]      | // (000 to 255)**                 |                                               | (Event Start # Selection) | 000     |
| [042]      | // (000 to 255)**                 |                                               | (Event End # Selection)   | 000     |
| [043]      | // (000 to 255)**                 | Trouble/Trouble Restore Events                | (Event Group Selection)   | 000     |
| [044]      | // (000 to 255)**                 |                                               | (Feature Group Selection) | 000     |
| [045]      | // (000 to 255)**                 |                                               | (Event Start # Selection) | 000     |
| [046]      | // (000 to 255)**                 |                                               | (Event End # Selection)   | 000     |
| [047]      | // (000 to 255)**                 | Special Events                                | (Event Group Selection)   | 000     |
| [048]      | // (000 to 255)**                 |                                               | (Feature Group Selection) | 000     |
| [049]      | // (000 to 255)**                 |                                               | (Event Start # Selection) | 000     |
| [050]      | // (000 to 255)**                 |                                               | (Event End # Selection)   | 000     |
| [051]      | // (000 to 255)**                 | Access Events                                 | (Event Group Selection)   | 000     |
| [052]      | // (000 to 255)**                 |                                               | (Feature Group Selection) | 000     |
| [053]      | // (000 to 255)**                 |                                               | (Event Start # Selection) | 000     |
| [054]      | // (000 to 255)**                 |                                               | (Event End # Selection)   | 000     |
| [055]      | // (000 to 255)**                 | All Events                                    | (Event Group Selection)   | 000     |
| [056]      | // (000 to 255)**                 |                                               | (Feature Group Selection) | 000     |
| [057]      | // (000 to 255)**                 |                                               | (Event Start # Selection) | 000     |
| [058]      | // (000 to 255)**                 |                                               | (Event End # Selection)   | 000     |
| Section    | Description                       |                                               |                           |         |
| [060]      | Test PGM: Activates the PGM for 8 | seconds to verify if the PGM is functioning i | oroperly                  |         |

**Test PGM:** Activates the PGM for 8 seconds to verify if the PGM is functioning properly.

## DGP2-PS17 V1.0

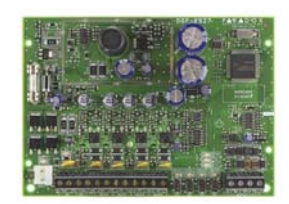

Power Supply

| Section [001] | General Options         |                                  |                                        |
|---------------|-------------------------|----------------------------------|----------------------------------------|
| Option        |                         | OFF                              | ON                                     |
| [1]           | PGM Tamper Recognition  | riangle PGM Tamper Recognition   | $\Box$ Tamper report sent to the panel |
| [2]           | Battery Charging Curren | riangle Battery Charging Current | Charging current at 850mA              |
| [3]           | PGM Deactivation After  | riangle Deactivation Event       | PGM Timer                              |
| [4]           | PGM Base Time           | riangle 1 second                 | □ 1 minute                             |
| [5] to [8]    | Future Use              | □ N/A                            | □ N/A                                  |

△ Default Setting

A 40VA transformer is required when selecting the 850mA battery charge current. Using a 20VA transformer with a battery charge current of 850mA may damage the system.

| Sections | Data                                                                                                    | Description             | Default |  |  |
|----------|----------------------------------------------------------------------------------------------------|-------------------------|---------|--|--|
| [002]    | /(001 to 255 X 1 minute, 000 = instant                                                                                   | AC Failure Report Delay | n/a     |  |  |
| [003]    | /(000 to 255; refer to option [4] in section [001])<br>Option [8] must be enabled before the PGM modes can<br>be tested. | PGM Timer               | n/a     |  |  |
| Sections | PGM Activation Event                                                                                                    |                         |         |  |  |
| [004]    | // Event Group                                                                                                    |                         |         |  |  |
| [005]    | // Feature Group                                                                                                    |                         |         |  |  |
| [006]    | // Start #                                                                                                    |                         |         |  |  |
| [007]    | // End #                                                                                                    |                         |         |  |  |
| Sections | PGM Deactivation Event                                                                                                   |                         |         |  |  |
| [008]    | // Event Group                                                                                                    |                         |         |  |  |
| [009     | // Feature Group                                                                                                    |                         |         |  |  |
| [010]    | // Start #                                                                                                    |                         |         |  |  |
| [011]    | // End #                                                                                                    |                         |         |  |  |

Refer to Appendix 1: Programming PGMs on page 52 for the PGM Table. Only Event Groups 000 to 055 can be used to program the module's PGM.

SectionDescription[020]Test PGM: Activates the PGM for 8 seconds to verify if the PGM is functioning properly.

## **Module Connection Drawings**

## Figure 1: Connecting the Combus

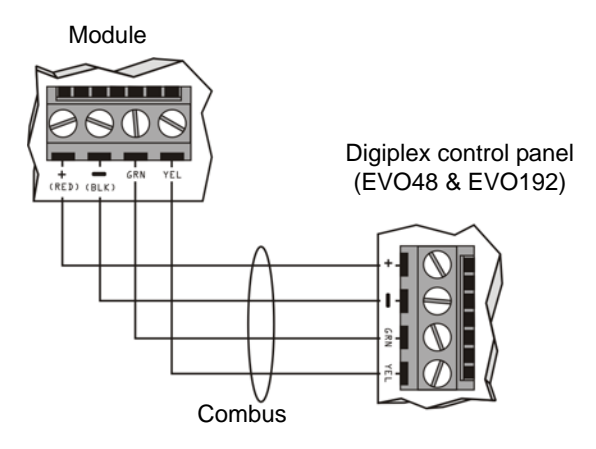

## Figure 2: Connecting a 5A PGM Output

Some modules' PGM output(s) are comprised of one or more 5A relays. Connect the PGM output as shown below. For the external power supply, we recommend the DGP2-PS17 Power Supply Module.

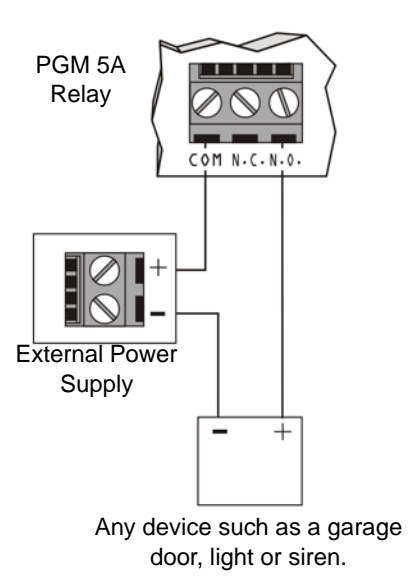

### Figure 3: Connecting a 50mA PGM Output

Some modules' PGM output is comprised of one 50mA output. Connect the PGM output as shown below.

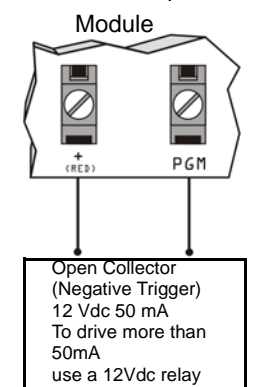

### Module LED Indications

Green LOCATE LED (sometimes seen as LOC or LC): *Power Up*: Remains illuminated during power up.

*Locate*: If the LED flashes fast during normal operation, it is receiving a "locate" request from the control panel. Depending on the module, the "locate" request can be disabled by pressing on the tamper switch or on the "Disable Locate" switch.

Red **WATCHDOG** LED (sometimes seen as **WDG**, **WTDG** or **WD**): *Status*: Flashes to indicate proper operation.

#### Communication Failure:

If both the LOCATE and WATCHDOG LEDs are alternately flashing, the module is experiencing a communication failure with the control panel.

Green **BATT** LED (DGP2-ACM1P and DGP2-PS17 only): Charging and battery test LED (every 60 seconds).

# Green **RX** LED (MG-RTX3 only): *Flashing*: The printer module is transmitting data through the serial port.

Green PULSE LED (APR-ADM2 only):

Will illuminate whenever the APR3-ADM2 is using its dialer. The **PULSE** LED will remain illuminated for the whole duration that the dialer is being used.

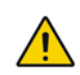

Remove AC and battery power from the control panel before connecting the module to the combus.

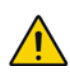

Refer to the appropriate control panel's Reference & Installation Manual for the maximum allowable installation distance from the control panel.

## Grafica Graphic LCD Keypad Module (DNE-K07)

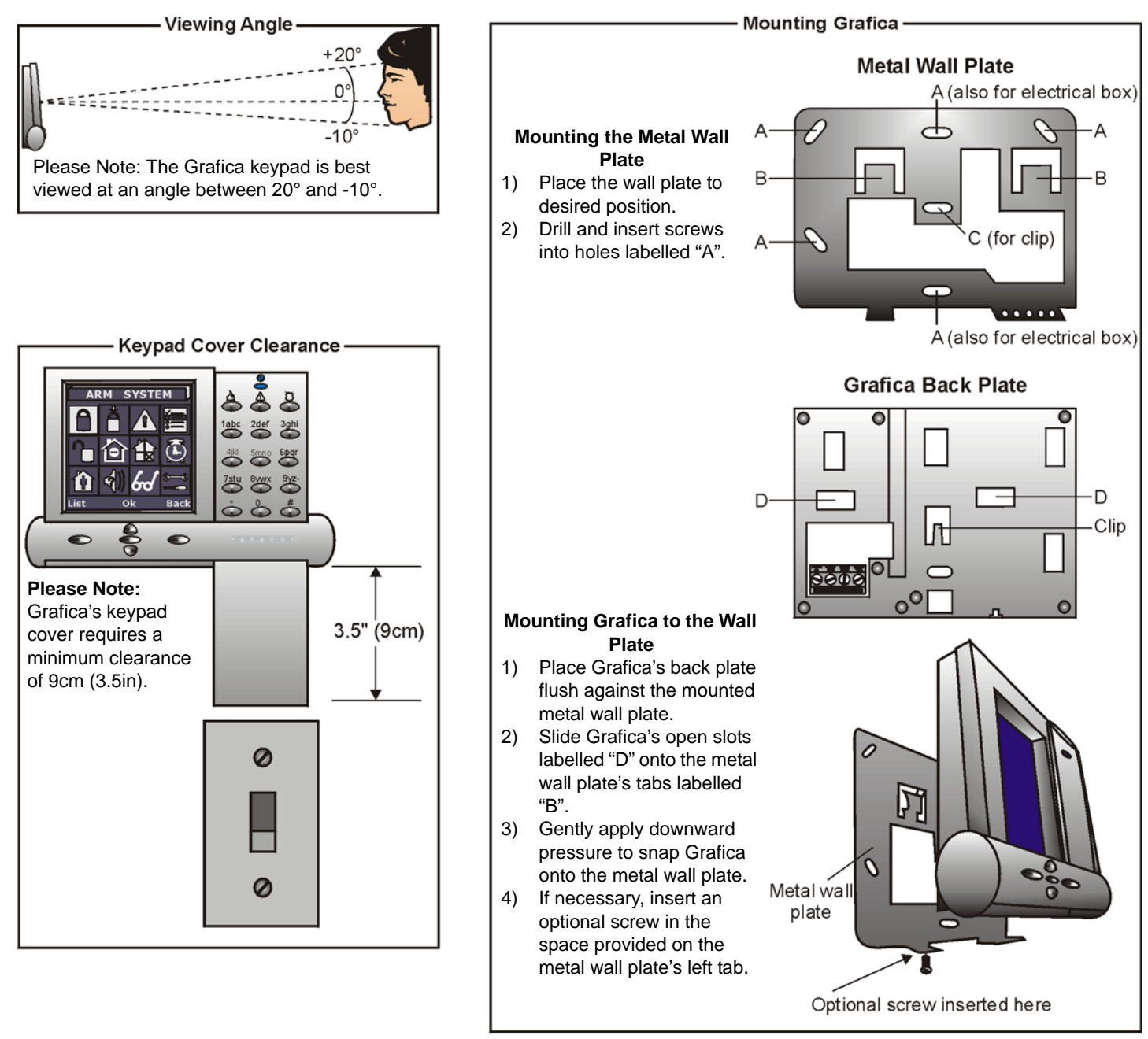

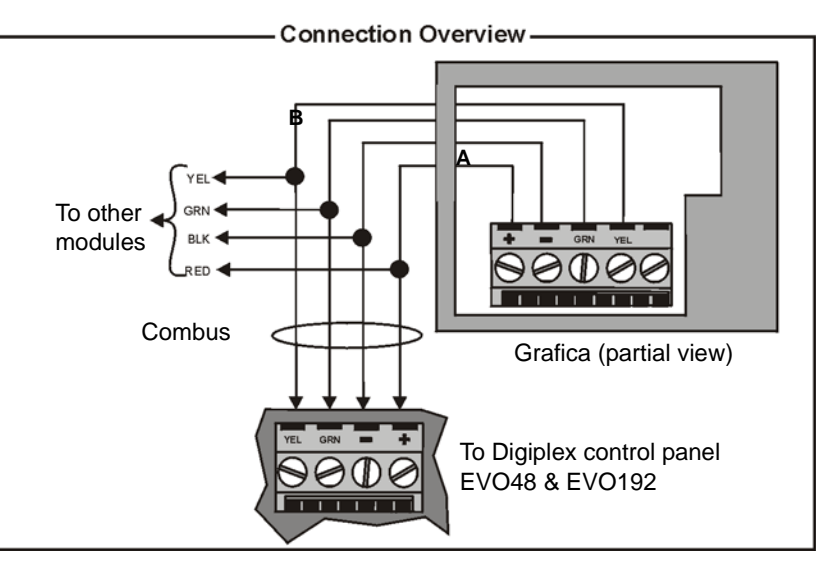

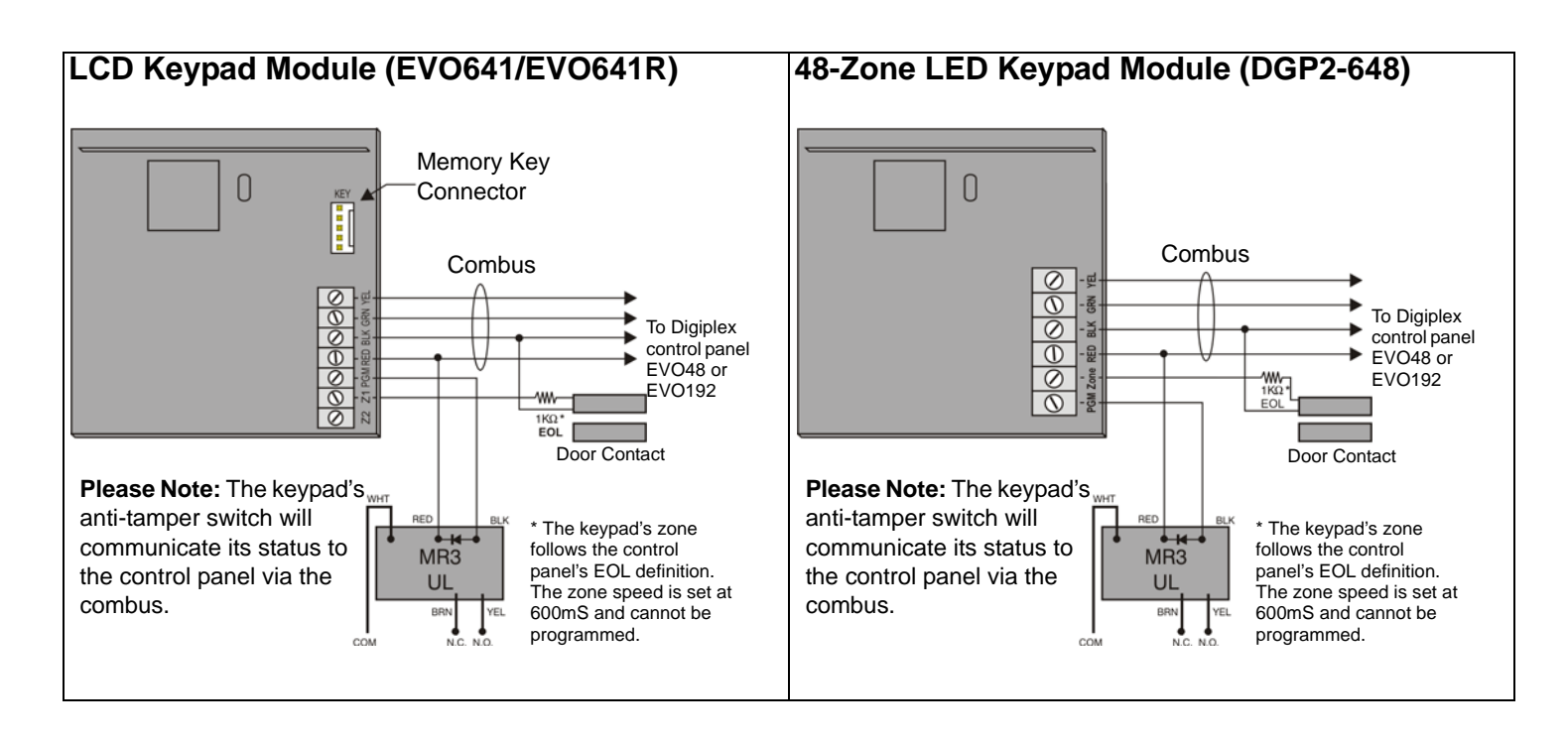

## EVO641/EVO641R Access Control Connections

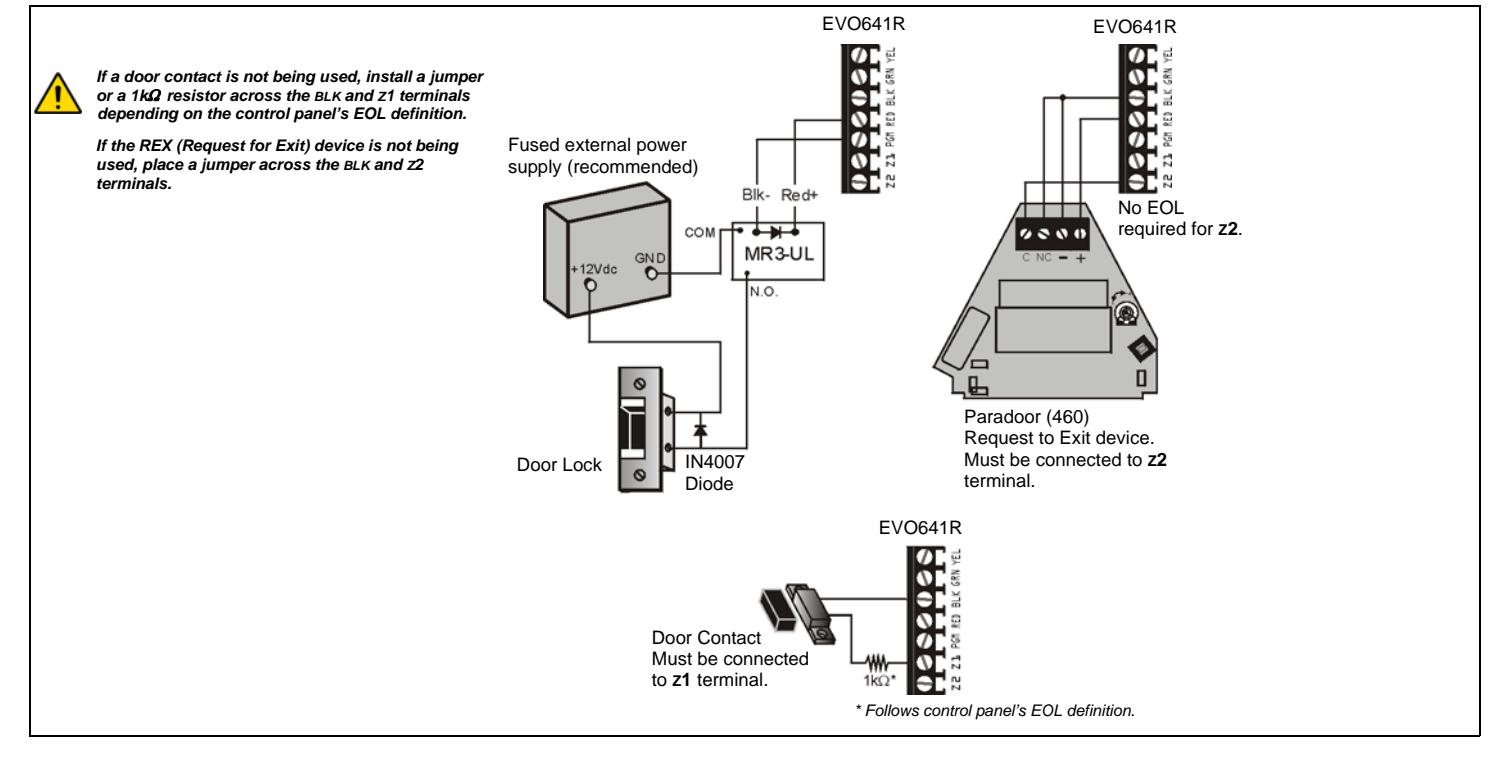

## Annunciator Module (DGP2-ANC1B)

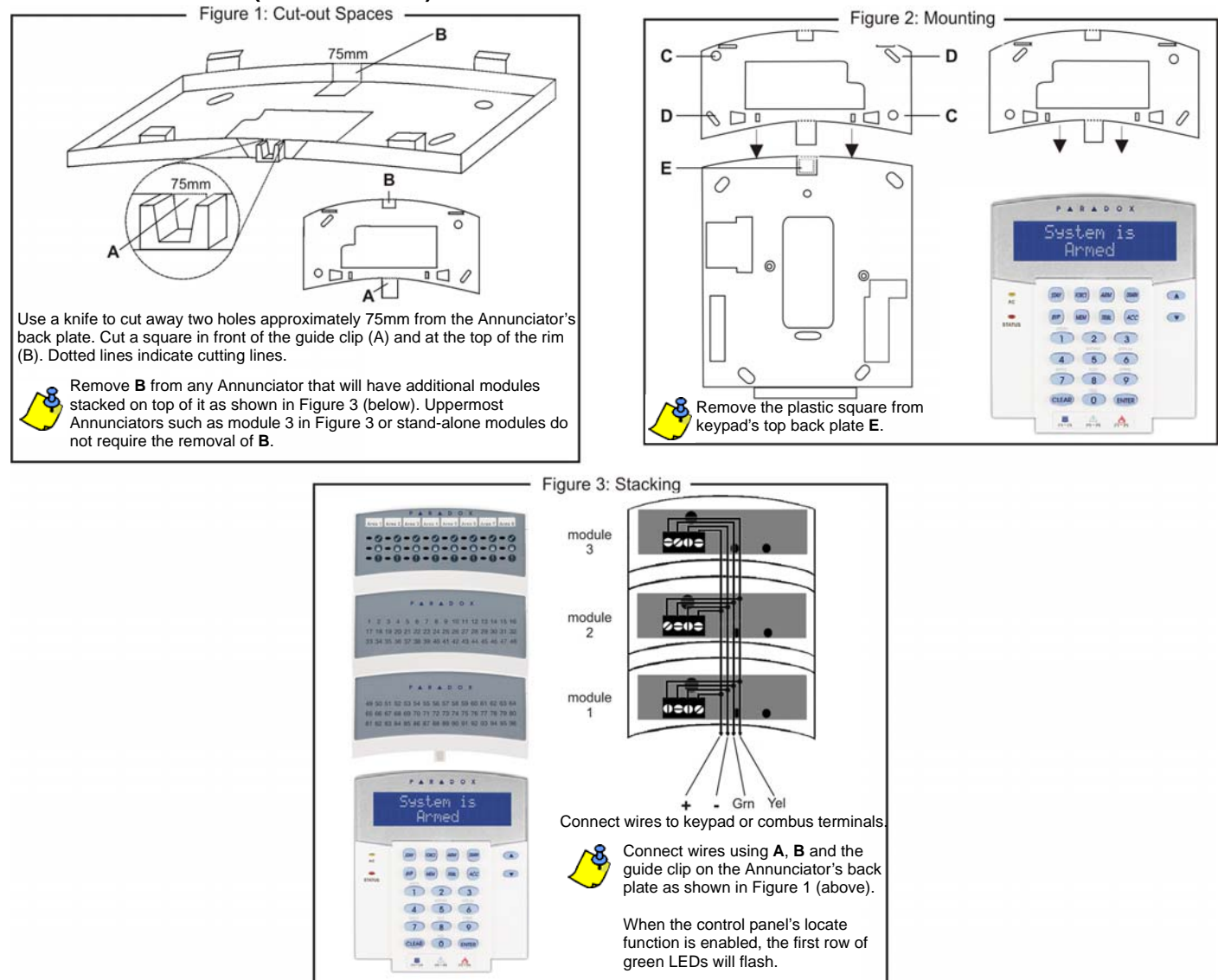

### **Outdoor High-Security Digital Motion Detector Module (DG85)**

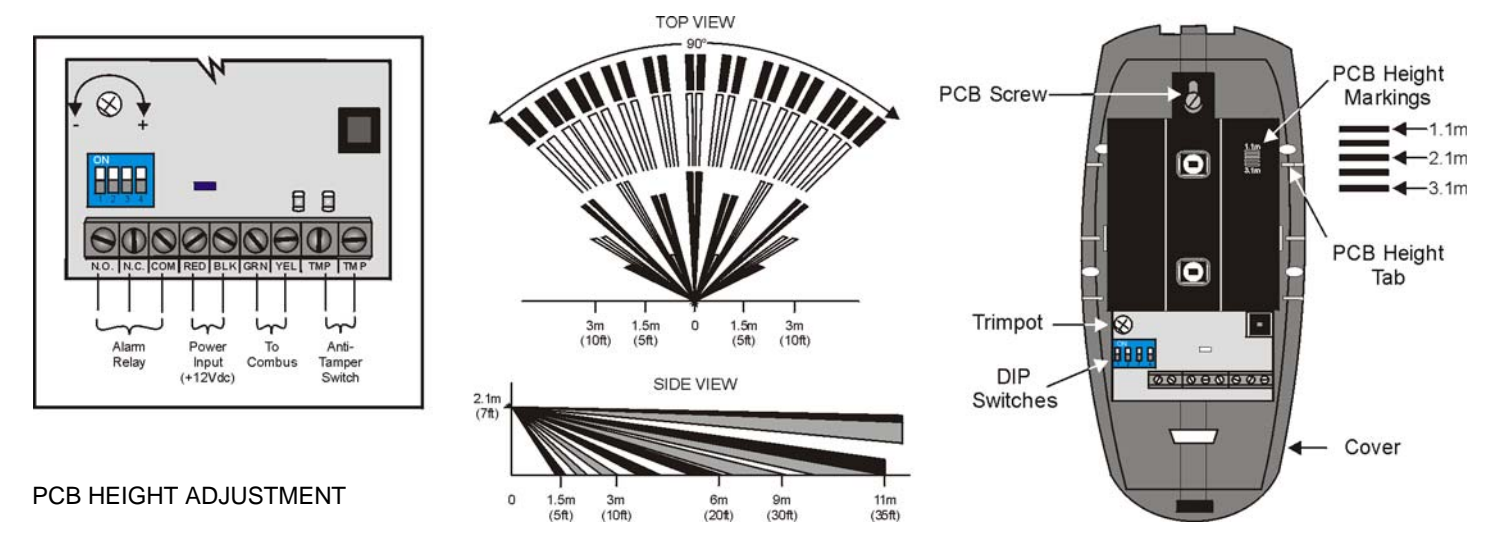

The DG85 is designed for optimal performance at a height of 2.1m (7ft), but can be installed lower or higher. After you have installed the detector, ensure that the PCB Height Markings match the installation height. The installation height is measured from the ground to the base of DG85's cover. For example, if the motion detector is installed at a height of 2.1m (7ft), the PCB should then be adjusted to 2.1m (7ft). To adjust the PCB height, remove the PCB screw and align the PCB Height Tab with the desired height marking on the PCB.

WARNING: Ensure that the unit's front and back cover are tightly joined together, without any spacing around the rim of the unit, before tightening the screw. Otherwise the weatherproof casing may be compromised and moisture may enter the unit.

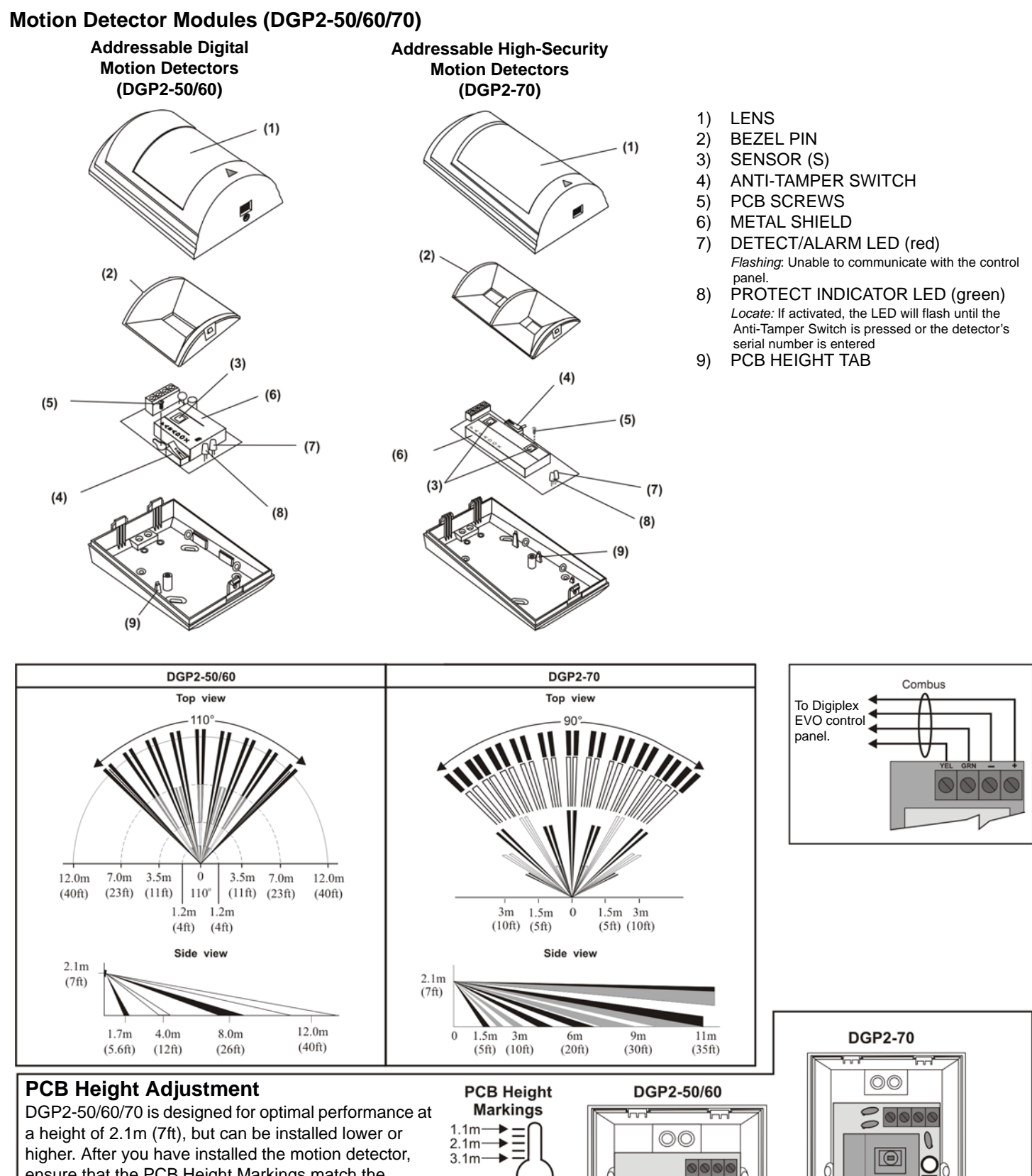

DGP2-50/60/70 is designed for optimal performance at a height of 2.1m (7ft), but can be installed lower or higher. After you have installed the motion detector, ensure that the PCB Height Markings match the installation height. The installation height is measured from the ground to the base of the motion detector's cover.

For example, if the motion detector is installed at a height of 2.1m (7ft), the PCB should then be adjusted to 2.1m (7ft). To adjust the PCB height, remove the PCB screw and align the PCB Height Tab with the desired height marking on the PCB.

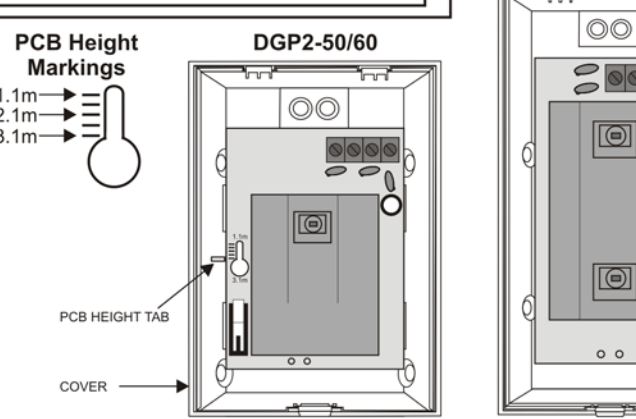

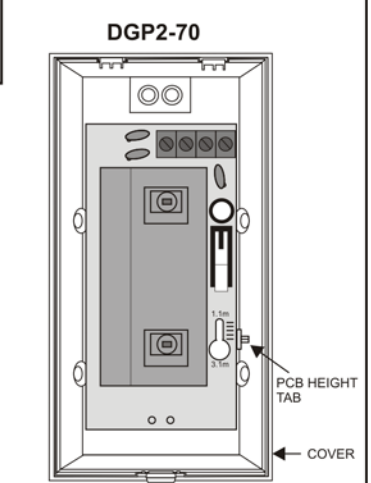

## Magellan Wireless Expansion Module (MG-RTX3)

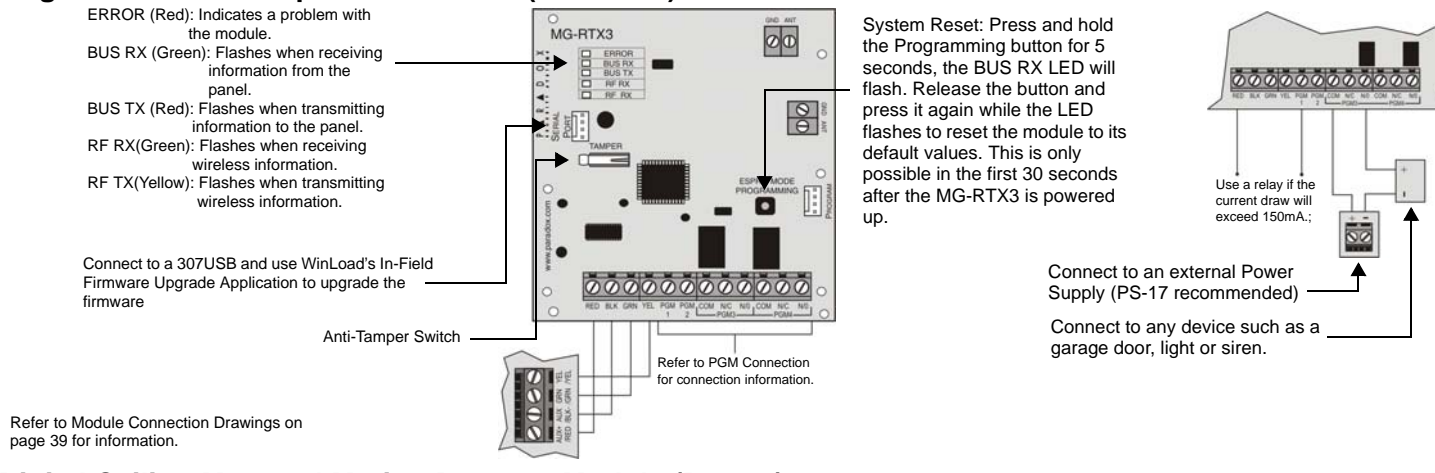

Digital Ceiling Mounted Motion Detector Module (DG467)

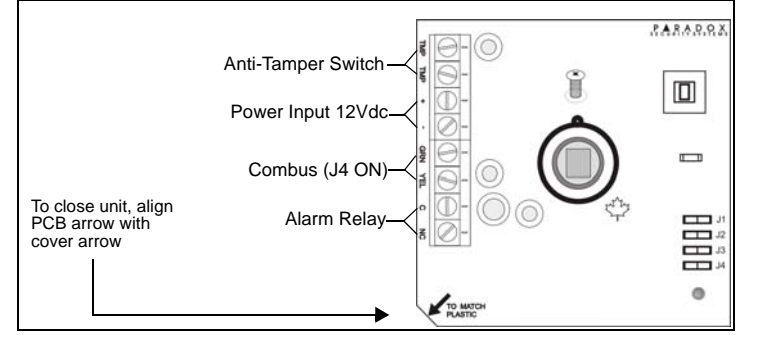

## 4-PGM Expansion Module (APR3-PGM4)

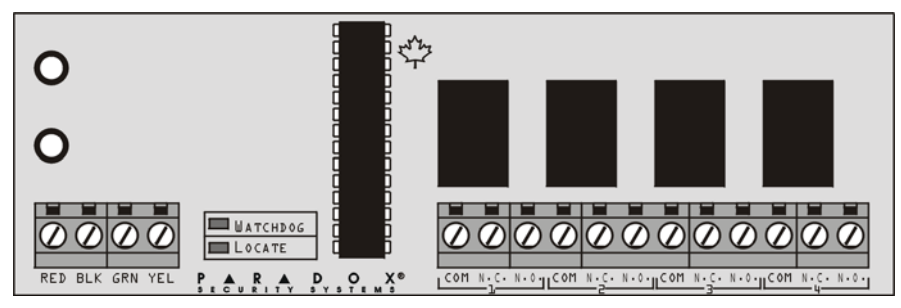

Refer to Module Connection drawings on page 39 for information.

## 8-Zone Expansion Module (APR-ZX8)

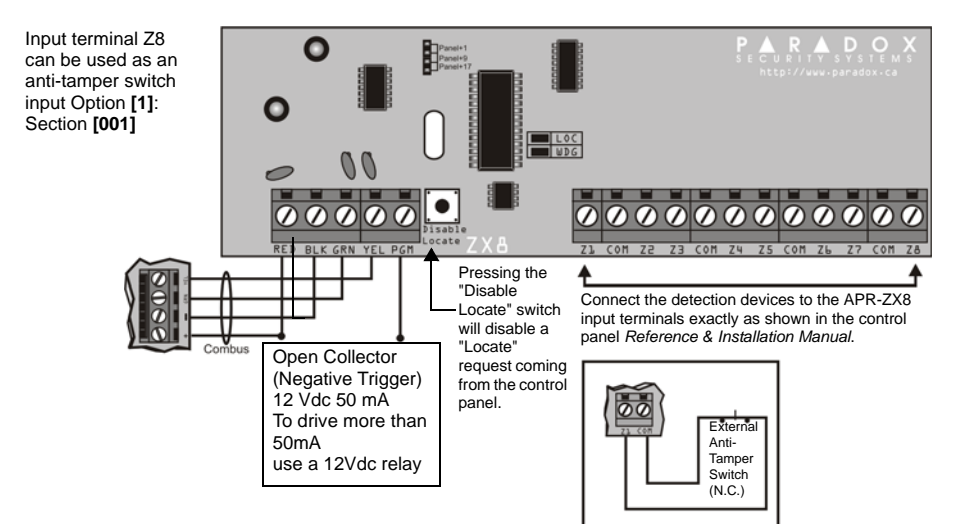

Refer to Module Connection drawings on page 39 for information.

### 4-zone Expansion Module (APR3-ZX4)

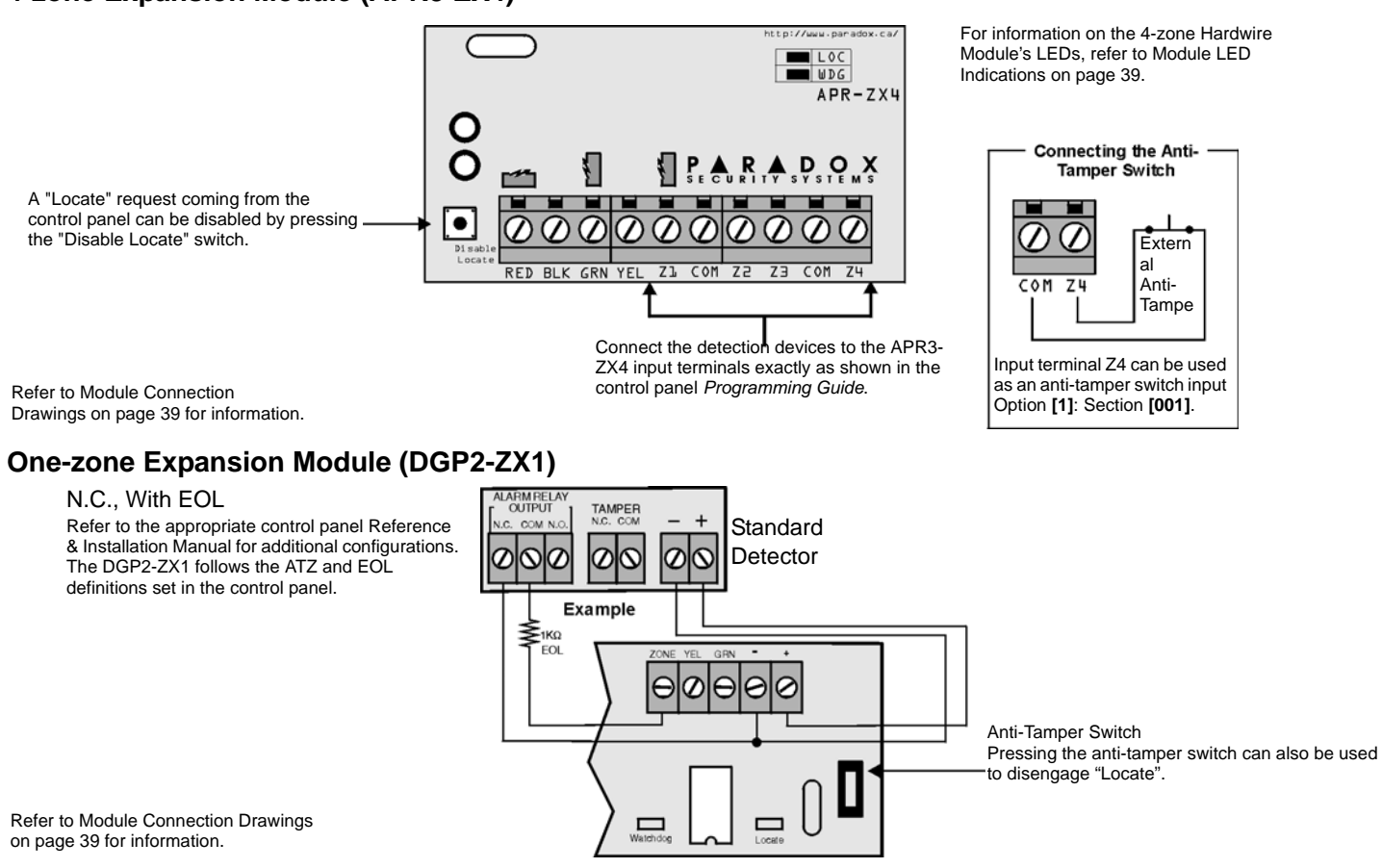

### Listen-in Modules (DGP-LSN4 & DGP-SUB1)

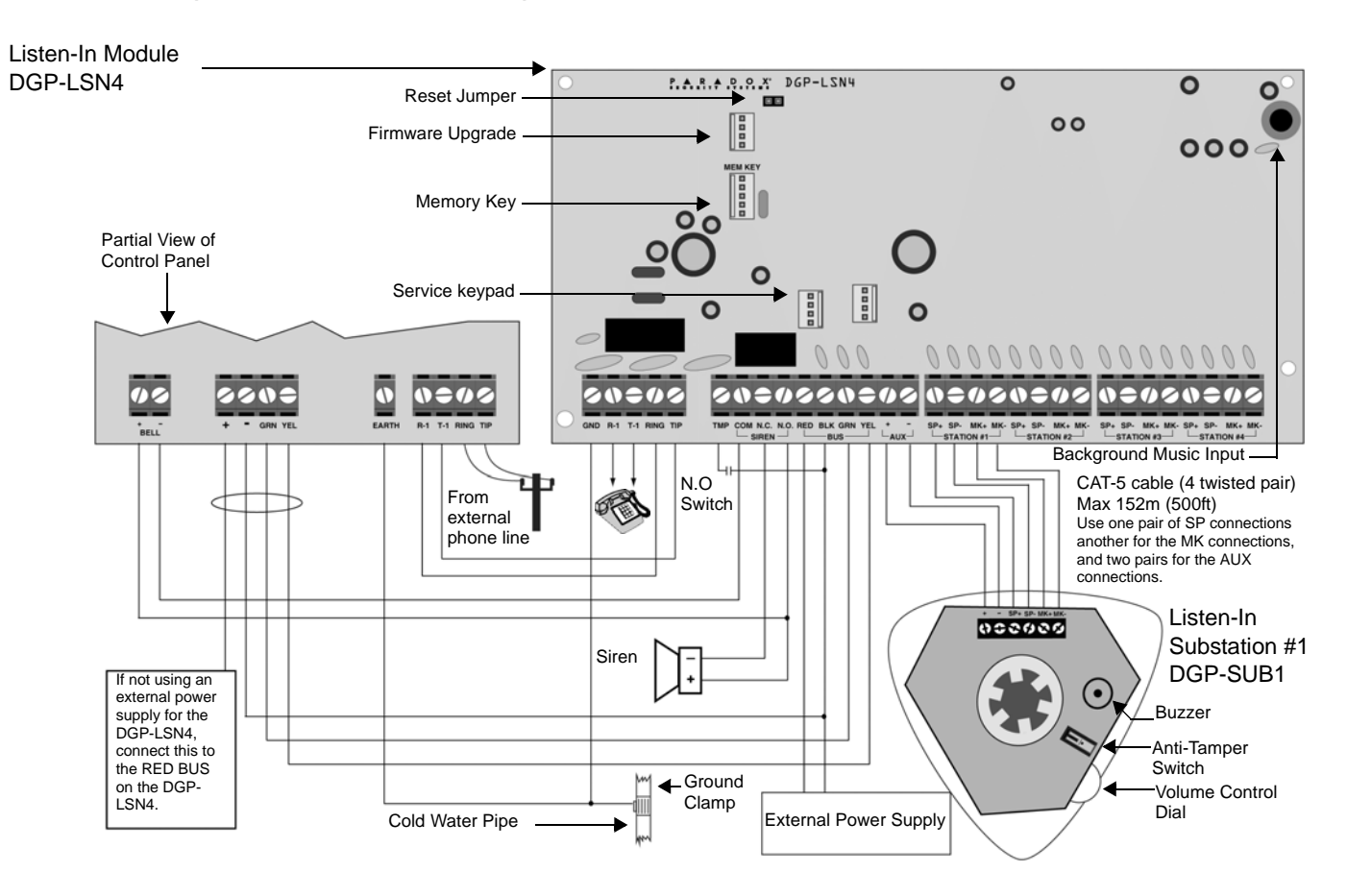

InTouch Voice-Assisted Arm/Disarm Module (APR3-ADM2)

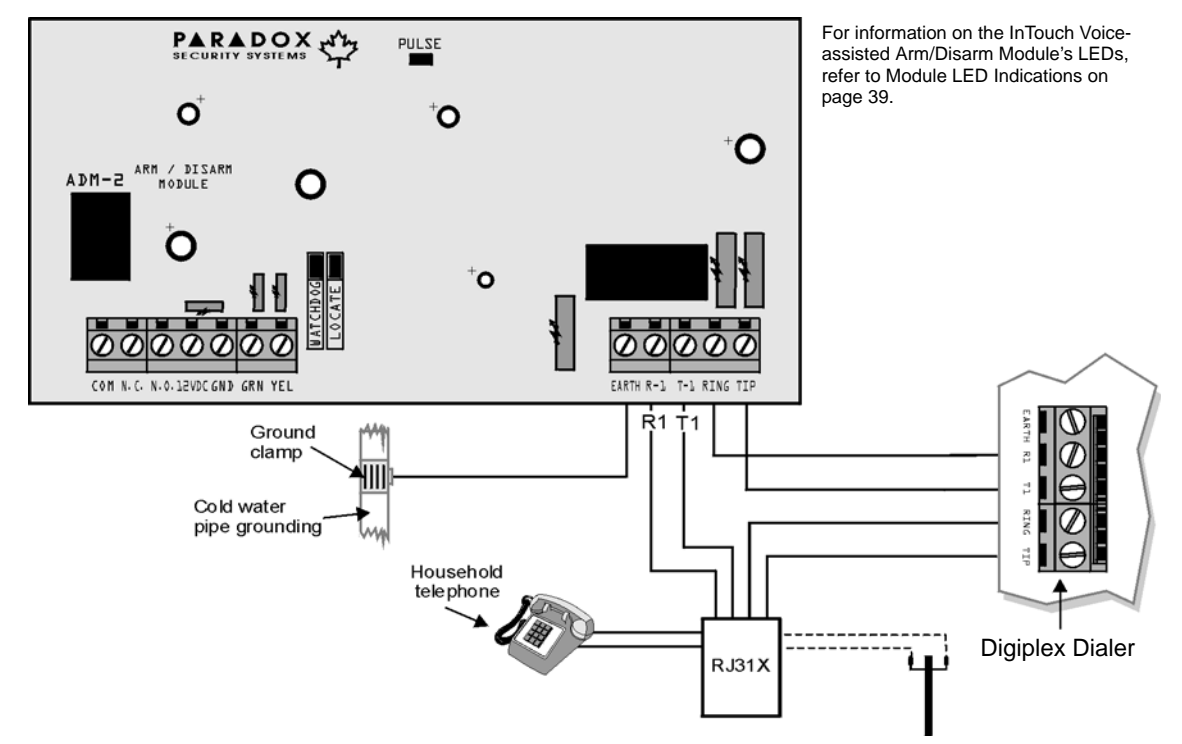

Refer to Module Connection drawings on page 39 for information.

### Intergration module (APR-PRT3)

For information on the Printer Module's LEDs, refer to Module LED Indications on page 39.

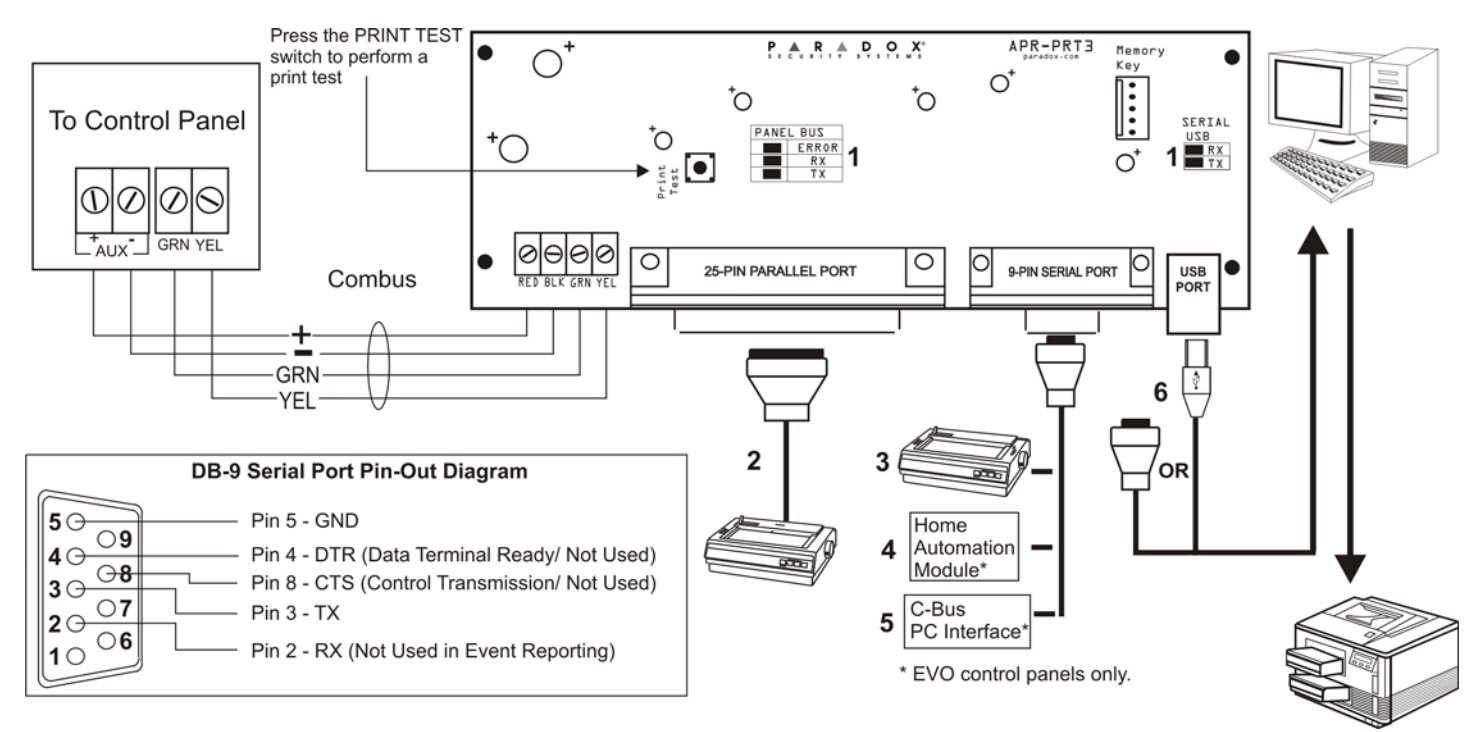

Refer to Module Connection Drawings on page 39 for information.

- 1) LED feedback
- 2) 25-Pin Parallel Port: Connect the Printer Module's 25-pin parallel port to any dot matrix printer. Note: The dot matrix printer must support a minimum of 80 columns.
- 3) 9-Pin Serial Port: Connect the Printer Module's 9-Pin serial port to a dot matrix printer. Note: The dot matrix printer must support a minimum of 80 columns.
- 9-pin Serial Port: Connect the Printer Module's 9-pin serial port to a home automation module.
- 5) 9-pin Serial Port: Connect C-Bus to the Printer Module using a *null modem cable*.
- 6) 9-pin Serial Port: Connect either the Printer Module's USB or 9-pin serial port to a computer's COM port to view the control panel's events on the computer's

monitor. The events display on the monitor can then be printed through the printer connected to the computer.

## Access Control Module (DGP-ACM12)

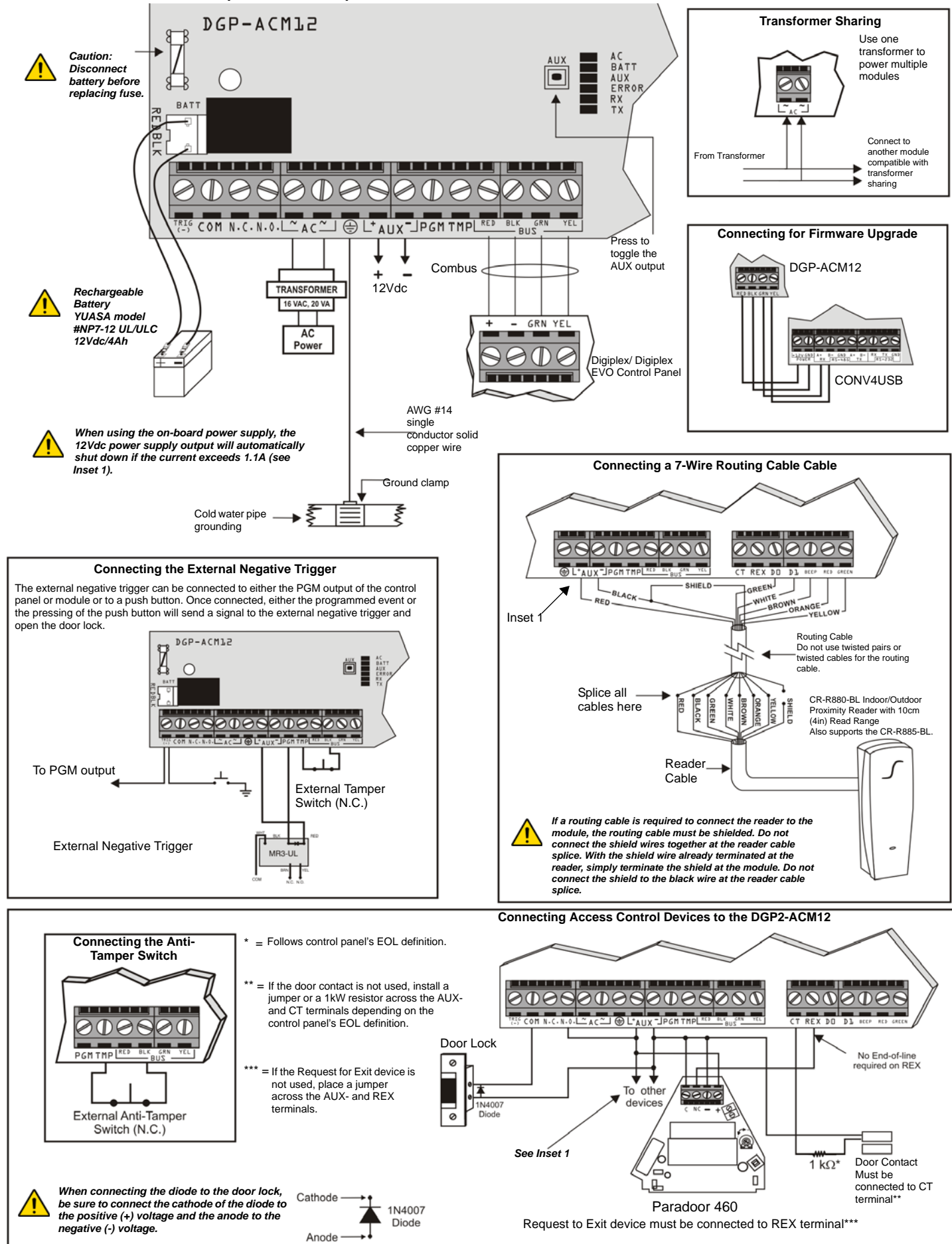

### Power Supply Module (DGP2-PS17)

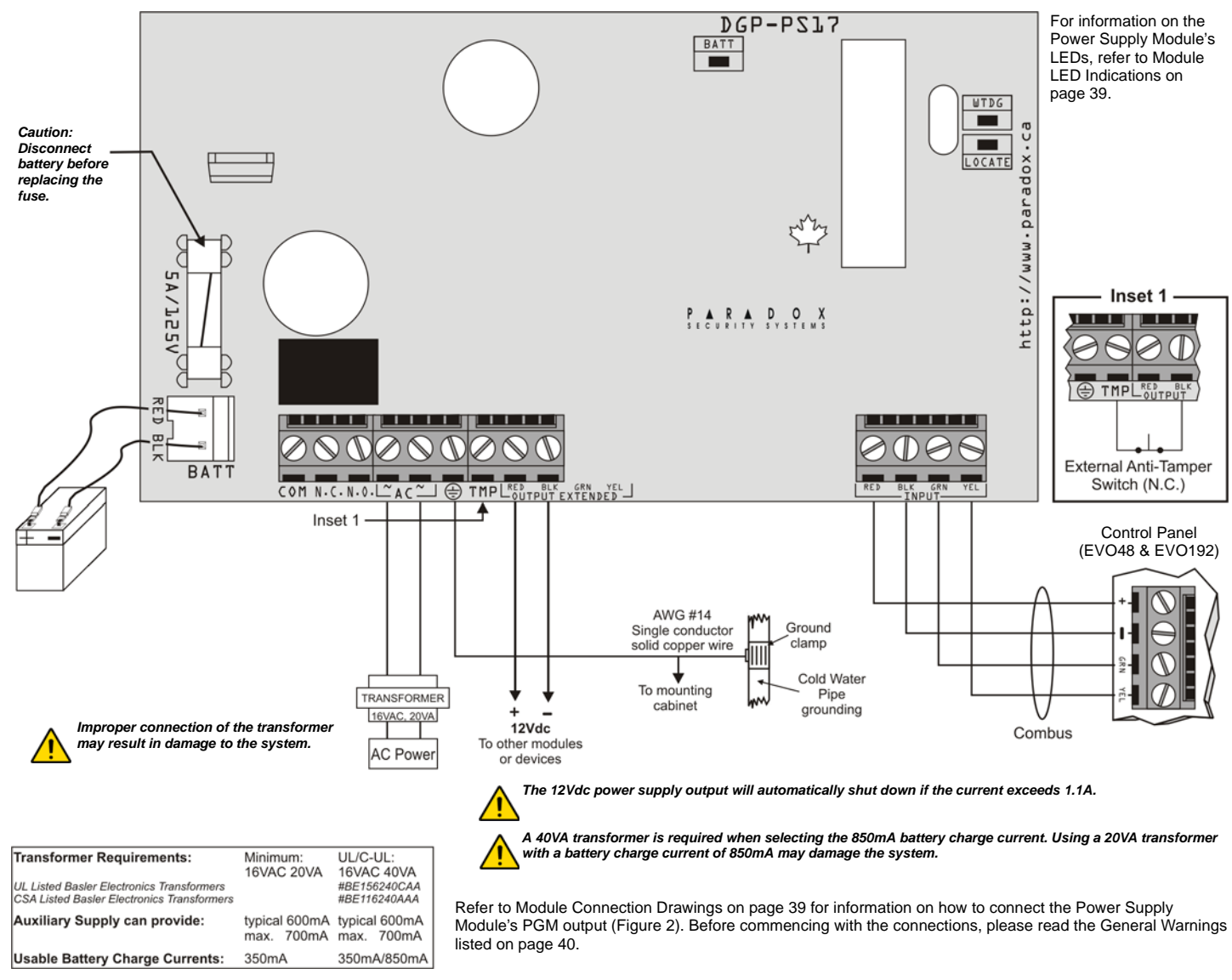

## Door Contact Module (DGP2-ZC1)

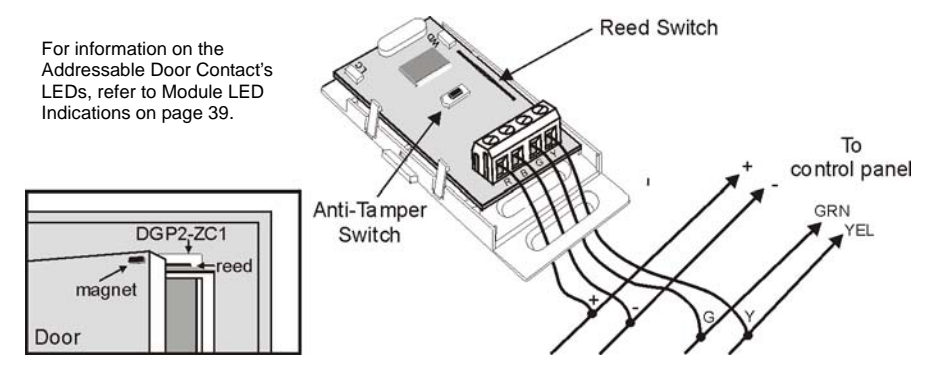

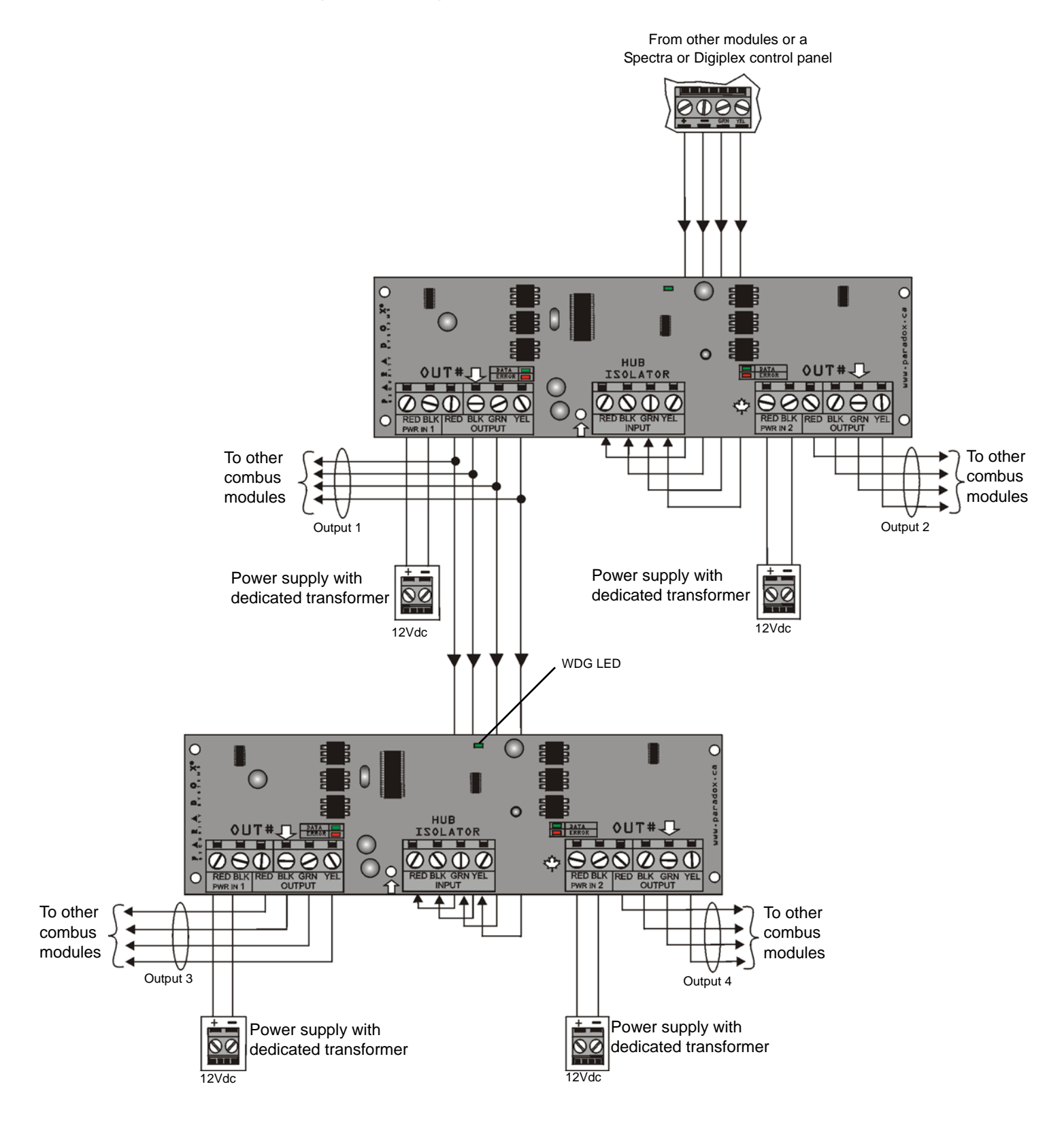

The APR3-HUB2 is non-addressable, therefore you can connect an unlimited amount of hubs to the combus without affecting the total number of modules supported by the control panel.

### **VDMP3 Plug-in Voive Dialer**

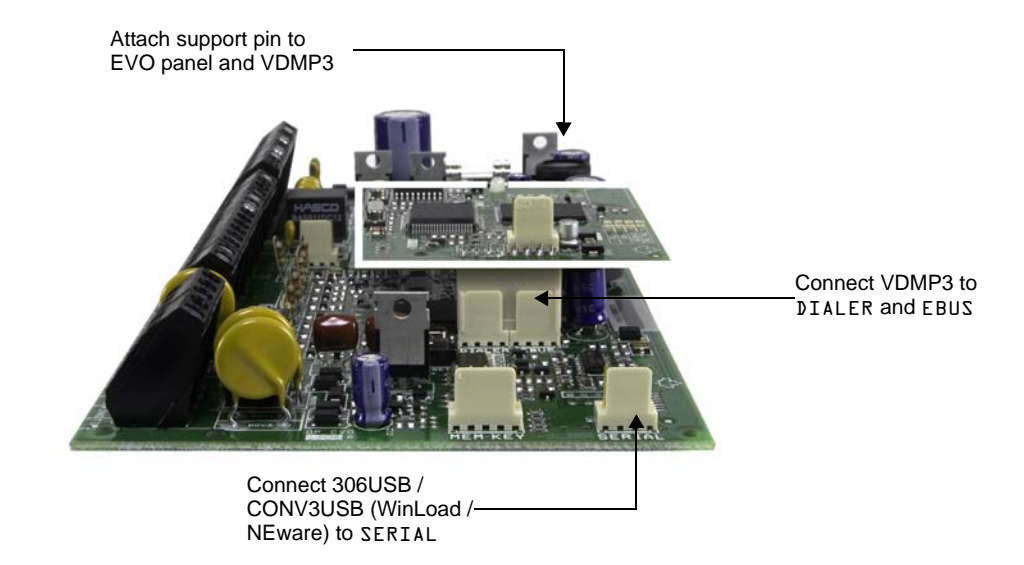

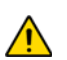

For programming method, refer to panel programming guide.

# **Appendix 1: Programming PGMs**

A PGM is a programmable output that toggles to its opposite state (i.e. a normally open PGM will close) when a specific event occurs in the system. *For example, a PGM can be used to reset smoke detectors, activate strobe lights, open/close garage doors and much more.* When a PGM closes, the module supplies a ground to the PGM (transistor PGM), or the link between N.C. and COM is established (Relay PGM), which activates any device or relay connected to it. When a PGM opens, the circuit opens from ground (transistor PGM), or the link between N.O. and COM is established, therefore no power is provided to the devices connected to it.

## **PGM Activation Event**

The PGM Activation Event determines which event from what source will activate the PGM. The Event Group specifies the event, the Feature Group identifies the source, and the Start # and End # sets the range within the Feature Group (see PGM Programming Table below).

For example, the APR3-PGM4 (See on page 25) can activate PGM1 when the partition is armed by User Access Codes 256 to 260. Therefore:

Event Group section **[004]** = 010 "Arming with User Code" Feature Group section **[005]** = 001 "User Codes 256 to 511"

Start # section [006] = 000 (representing user code 256)

End # section **[007]** = 000 (representing user code 230)

Enter the sections that correspond to the Event Group, Feature Group, Start # and End # of the desired PGM and enter the data as required.

## **PGM Deactivation Option**

Once the PGMs are activated, they can deactivate when another event occurs or after a period of time. The PGM Deactivation Option determines which method is used, the PGM Deactivation Event or the PGM Timer. Enter the section that corresponds to the desired PGM and enable or disable the option.

## **PGM Deactivation Event**

When the PGM Deactivation Option (see above) is disabled, the PGM Deactivation Event determines which event from what source will return the PGM to its original state. The Event Group specifies the event, the Feature Group identifies the source, and the Start # and End # determine the range within the Feature Group. The complete PGM Programming Table appears below.

For example, the APR3-PGM4 (See on page 25) can deactivate PGM1 when zone 3 opens. Therefore:

Event Group section **[008]** = 001 "Zone is Open" Feature Group section **[009]** = 000 "Zone Numbers" Start # section **[010]** = 003 End # section **[011]** = 003

Enter the sections that correspond to the Event Group, Feature Group, Start # and End # of the desired PGM and enter the data as required.

## **PGM Programming Table**

|                       |                                   | Event Group Fe   | eature Group | Start # | End #      |            |
|-----------------------|-----------------------------------|------------------|--------------|---------|------------|------------|
| PGM Activa<br>PGM Dea | ation Event PGM<br>activation PGM | //               | //           | //      | _/_/       |            |
| J.                    |                                   |                  |              |         |            | <b>_</b>   |
| Event<br>Group        | Event                             | Feature Group    | F            | eature  | Start #    | End #      |
| 000                   | Zone is OK                        |                  |              |         | 001 to 096 | 001 to 096 |
| 001                   | Zone is Open                      | 000              | Zone         | Numbers | 001 to 096 | 001 to 096 |
| 002                   | Zone is Tampered                  | 255 = any Zone # | 2018         |         | 001 to 096 | 001 to 096 |
| 003                   | Zone is in Fire Loop Trouble      |                  |              |         | 001 to 096 | 001 to 096 |

| Event<br>Group | Event                       | Feature Group | Feature                             | Start #    | End #      |
|----------------|-----------------------------|---------------|-------------------------------------|------------|------------|
|                |                             |               | TLM Trouble (see NOTE 3 on page 58) | 000        | 000        |
|                |                             |               | Smoke detector reset                | 001        | 001        |
|                |                             |               | Arm with no entry delay             | 002        | 002        |
|                |                             |               | Arm in Stay mode                    | 003        | 003        |
| 004            | Non-reportable Event        | 000           | Arm in Away mode                    | 004        | 004        |
|                |                             |               | Full arm when in Stay mode          | 005        | 005        |
|                |                             |               | Voice module access                 | 006        | 006        |
|                |                             |               | Remote control access               | 007        | 007        |
|                |                             |               | PC Fail to communicate              | 008        | 008        |
|                |                             |               | Midnight                            | 009        | 009        |
|                |                             |               | NEware User Login                   | 010        | 010        |
|                |                             |               | NEware User Logout                  | 011        | 011        |
|                |                             | 000           | User Initiated Callup               | 012        | 012        |
|                |                             |               | Force Answer                        | 013        | 013        |
|                |                             |               | Force Hangup                        | 014        | 014        |
|                |                             | 255           | Any non-reportable event            | Not Used   | Not Used   |
| 005            | User Code entered on Keypad | 000           | User Codes 000 to 255               | 000 to 255 | 000 to 255 |
|                |                             | 001           | User Codes 256 to 511               | 000 to 255 | 000 to 255 |
|                |                             | 002           | User Codes 512 to 767               | 000 to 255 | 000 to 255 |
|                |                             | 003           | User Codes 768 to 999               | 000 to 231 | 000 to 231 |
|                |                             | 255           | Any User Code                       | Not Used   | Not Used   |
| 006            | User/Card Access on door    | 000           | Door Numbers                        | 001 to 032 | 001 to 032 |
|                |                             | 255           | Any door number                     | Not Used   | Not Used   |
| 007            | Bypass Programming Access   | 000           | One-touch Bypass Programming        | 000        | 000        |
|                |                             | 000           | User Codes 001 to 255               | 001 to 255 | 001 to 255 |
|                |                             | 001           | User Codes 256 to 511               | 000 to 255 | 000 to 255 |
|                |                             | 002           | User Codes 512 to 767               | 000 to 255 | 000 to 255 |
|                |                             | 003           | User Codes 768 to 999               | 000 to 231 | 000 to 231 |
|                |                             | 255           | Any User Code                       | Not Used   | Not Used   |
| 008            | TX Delay ∠one Alarm         | 000           |                                     | 001 to 096 | 001 to 096 |
| 000            |                             | 255           | Any zone number                     | Not Used   | Not Used   |
| 009            | Arming with Master          | 000           | User Codes 001 to 255               | 001 to 255 | 001 to 255 |
|                |                             | 001           | User Codes 236 to 511               | 000 to 255 | 000 to 255 |
|                |                             | 002           | User Codes 312 to 767               | 000 to 235 | 000 to 235 |
|                |                             | 003           | Apy User Code                       | Not Used   | Not Used   |
| 010            | Arming with Usor Codo       | 255           | Ally User Code                      |            | 001 to 255 |
| 010            | Anning with User COde       | 000           | User Codes 256 to 511               | 001 to 255 | 001 to 255 |
|                |                             | 002           | User Codes 512 to 767               | 000 to 255 | 000 to 255 |
|                |                             | 002           | User Codes 768 to 999               | 000 to 233 | 000 to 233 |
|                |                             | 255           | Any User Code                       | Not Used   | Not Used   |
| 011            | Arming with Keyswitch       | 000           | Keyswitch numbers                   | 001 to 032 | 001 to 032 |
| • • •          |                             | 255           | Any keyswitch number                | Not Used   | Not Used   |
|                |                             |               | ,,                                  |            |            |

| Event<br>Group | Event                                | Feature Group | Feature                       | Start #    | End #      |
|----------------|--------------------------------------|---------------|-------------------------------|------------|------------|
| 012            | Special Arming                       |               | Auto Arming                   | 000        | 000        |
|                |                                      |               | Arming by WinLoad             | 001        | 001        |
|                |                                      |               | Late to Close                 | 002        | 002        |
|                |                                      | 000           | No Movement Arming            | 003        | 003        |
|                |                                      |               | Partial Arming                | 004        | 004        |
|                |                                      |               |                               | 005        | 005        |
|                |                                      |               | Future Use                    | 006        | 006        |
|                |                                      |               |                               | 007        | 007        |
|                |                                      | 255           | (Inforce) voice module Anning | Not Used   | Not Used   |
| 013            | Disarm with Master                   | 000           | Liser Codes 001 to 255        | 001 to 255 | 001 to 255 |
| 015            |                                      | 001           | User Codes 256 to 511         | 001 to 255 | 000 to 255 |
|                |                                      | 002           | User Codes 512 to 767         | 000 to 255 | 000 to 255 |
|                |                                      | 003           | User Codes 768 to 999         | 000 to 231 | 000 to 231 |
|                |                                      | 255           | Any User Code                 | Not Used   | Not Used   |
| 014            | Disarm with User Code                | 000           | User Codes 001 to 255         | 001 to 255 | 001 to 255 |
|                |                                      | 001           | User Codes 256 to 511         | 000 to 255 | 000 to 255 |
|                |                                      | 002           | User Codes 512 to 767         | 000 to 255 | 000 to 255 |
|                |                                      | 003           | User Codes 768 to 999         | 000 to 231 | 000 to 231 |
|                |                                      | 255           | Any User Code                 | Not Used   | Not Used   |
| 015            | Disarm with Keyswitch                | 000           | Keyswitch numbers             | 001 to 032 | 001 to 032 |
|                |                                      | 255           | Any keyswitch                 | Not Used   | Not Used   |
| 016            | Disarm after alarm with Master       | 000           | User Codes 001 to 255         | 001 to 255 | 001 to 255 |
|                |                                      | 001           | User Codes 256 to 511         | 000 to 255 | 000 to 255 |
|                |                                      | 002           | User Codes 512 to 767         | 000 to 255 | 000 to 255 |
|                |                                      | 003           | User Codes 768 to 999         | 000 to 231 | 000 to 231 |
| 047            |                                      | 255           | Any User Code                 | Not Used   | Not Used   |
| 017            | Disarm atter alarm with User<br>Code | 000           | User Codes 001 to 255         | 001 to 255 | 001 to 255 |
|                | Couc                                 | 001           | User Codes 236 to 511         | 000 to 255 | 000 to 255 |
|                |                                      | 002           | User Codes 768 to 999         | 000 to 231 | 000 to 231 |
|                |                                      | 255           | Any User Code                 | Not Used   | Not Used   |
| 018            | Disarm after alarm with              | 000           | Keyswitch numbers             | 001 to 032 | 001 to 032 |
|                | Keyswitch                            | 255           | Any keyswitch                 | Not Used   | Not Used   |
| 019            | Alarm Cancelled with Master          | 000           | User Codes 001 to 255         | 001 to 255 | 001 to 255 |
|                |                                      | 001           | User Codes 256 to 511         | 000 to 255 | 000 to 255 |
|                |                                      | 002           | User Codes 512 to 767         | 000 to 255 | 000 to 255 |
|                |                                      | 003           | User Codes 768 to 999         | 000 to 231 | 000 to 231 |
|                |                                      | 255           | Any User Code                 | Not Used   | Not Used   |
| 020            | Alarm Cancelled with User Code       | 000           | User Codes 001 to 255         | 001 to 255 | 001 to 255 |
|                |                                      | 001           | User Codes 256 to 511         | 000 to 255 | 000 to 255 |
|                |                                      | 002           | User Codes 512 to 767         | 000 to 255 | 000 to 255 |
|                |                                      | 003           | User Codes 768 to 999         | 000 to 231 | 000 to 231 |
|                |                                      | 255           | Any User Code                 | Not Used   | Not Used   |
| 021            | Alarm Cancelled with Keyswitch       | 000           | Keyswitch numbers             | 001 to 032 | 001 to 032 |
|                |                                      | 255           | Any keyswitch                 | Not Used   | Not Used   |

| Event | Event                   | Feature Group    | Feature                             | Start #    | End #      |
|-------|-------------------------|------------------|-------------------------------------|------------|------------|
| 022   | Special Disarm Events   |                  | Auto Arm Cancelled                  | 000        | 000        |
| 022   | Special Disarm Events   |                  | One touch Stou/Instant Disarm       | 000        | 000        |
|       |                         |                  | Discriming with Winl and            | 001        | 001        |
|       |                         |                  | Disaming with WinLoad               | 002        | 002        |
|       |                         | 000              | alarm                               | 003        | 003        |
|       |                         |                  | WinLoad cancelled alarm             | 004        | 004        |
|       |                         |                  | Future Use                          | 005        | 005        |
|       |                         |                  | Future Use                          | 006        | 006        |
|       |                         |                  | Future Use                          | 007        | 007        |
|       |                         |                  | (InTouch) Voice Module Disarming    | 008        | 008        |
|       |                         | 255              | Any special disarm event            | Not Used   | Not Used   |
| 023   | Zone Bypassed           |                  |                                     | 001 to 096 | 001 to 096 |
| 024   | Zone in Alarm           | 000              |                                     | 001 to 096 | 001 to 096 |
| 025   | Fire Alarm              | 255 = anv zone # | Zone Numbers                        | 001 to 096 | 001 to 096 |
| 026   | Zone Alarm Restore      |                  |                                     | 001 to 096 | 001 to 096 |
| 027   | Fire Alarm Restore      |                  |                                     | 001 to 096 | 001 to 096 |
| 028   | Early to Disarm by User | 000              | User Codes 001 to 255               | 001 to 255 | 001 to 255 |
|       |                         | 001              | User Codes 256 to 511               | 000 to 255 | 000 to 255 |
|       |                         | 002              | User Codes 512 to 767               | 000 to 255 | 000 to 255 |
|       |                         | 003              | User Codes 768 to 999               | 000 to 231 | 000 to 231 |
|       |                         | 255              | Any User Code                       | Not Used   | Not Used   |
| 029   | Late to Disarm by User  | 000              | User Codes 001 to 255               | 001 to 255 | 001 to 255 |
|       |                         | 001              | User Codes 256 to 511               | 000 to 255 | 000 to 255 |
|       |                         | 002              | User Codes 512 to 767               | 000 to 255 | 000 to 255 |
|       |                         | 003              | User Codes 768 to 999               | 000 to 231 | 000 to 231 |
|       |                         | 255              | Any User Code                       | Not Used   | Not Used   |
| 030   | Special Alarm           |                  | Emergency Panic (Keys 1 & 3)        | 000        | 000        |
|       |                         |                  | Medical Panic (Keys 4 & 6)          | 001        | 001        |
|       |                         | 000              | Fire Panic (Keys 7 & 9)             | 002        | 002        |
|       |                         |                  | Recent Closing                      | 003        | 003        |
|       |                         |                  | Police Code                         | 004        | 004        |
|       |                         |                  | Global Shutdown                     | 005        | 005        |
|       |                         | 255              | Any special alarm event             | Not Used   | Not Used   |
| 031   | Duress Alarm by User    | 000              | User Codes 001 to 255               | 001 to 255 | 001 to 255 |
|       |                         | 001              | User Codes 256 to 511               | 001 to 255 | 001 to 255 |
|       |                         | 002              | User Codes 512 to 767               | 001 to 255 | 001 to 255 |
|       |                         | 003              | User Codes 768 to 999               | 001 to 231 | 001 to 231 |
|       |                         | 255              | Any User Code                       | Not Used   | Not Used   |
| 032   | Zone Shutdown           | 000              |                                     | 001 to 096 | 001 to 096 |
| 033   | Zone Tamper             | 255 = any zone # | Zone Numbers                        | 001 to 096 | 001 to 096 |
| 034   | Zone Tamper Restore     |                  |                                     | 001 to 096 | 001 to 096 |
| 035   | Special Tamper          | 000              | Keypad Lockout                      | 000        | 000        |
| 036   | Irouble Event           |                  | ILM Trouble (see NOTE 2 on page 58) | 000        | 000        |
|       |                         |                  | AC Failure                          | 001        | 001        |
|       |                         |                  | Battery Failure                     | 002        | 002        |
|       |                         | 000              | Auxiliary Current Limit             | 003        | 003        |
|       |                         |                  | Bell Current Limit                  | 004        | 004        |
|       |                         |                  | Bell Absent                         | 005        | 005        |
|       |                         |                  | Clock Trouble                       | 006        | 006        |
|       |                         |                  | Global Fire Loop                    | 007        | 007        |
|       |                         | 255              | Any trouble event                   | Not Used   | Not Used   |

| Event<br>Group | Event                                | Feature Group    | Feature                          | Start #    | End #      |
|----------------|--------------------------------------|------------------|----------------------------------|------------|------------|
| 037            | Trouble Restore                      |                  | TLM Trouble                      | 000        | 000        |
|                |                                      |                  | AC Failure                       | 001        | 001        |
|                |                                      |                  | Battery Failure                  | 002        | 002        |
|                |                                      |                  | Auxiliary Current Limit          | 003        | 003        |
|                |                                      | 000              | Bell Current Limit               | 004        | 004        |
|                |                                      |                  | Bell Absent                      | 005        | 005        |
|                |                                      |                  | Clock Trouble                    | 006        | 006        |
|                |                                      |                  | Global Fire Loop                 | 007        | 007        |
|                |                                      | 255              | Any trouble restore event        | Not Used   | Not Used   |
| 038            | Module Trouble                       |                  | Combus Fault                     | 000        | 000        |
|                |                                      |                  | Module Tamper                    | 001        | 001        |
|                |                                      |                  | ROM/RAM error                    | 002        | 002        |
|                |                                      |                  | TLM Trouble                      | 003        | 003        |
|                |                                      | 000              | Fail to Communicate              | 004        | 004        |
|                |                                      |                  | Printer Fault                    | 005        | 005        |
|                |                                      |                  | AC Failure                       | 006        | 006        |
|                |                                      |                  | Battery Failure                  | 007        | 007        |
|                |                                      |                  | Auxiliary Failure                | 008        | 008        |
|                |                                      | 255              | Any module trouble               | Not Used   | Not Used   |
| 039            | Module Trouble Restore               |                  | Combus Fault                     | 000        | 000        |
|                |                                      |                  | Module Tamper                    | 001        | 001        |
|                |                                      |                  | ROM/RAM error                    | 002        | 002        |
|                |                                      |                  | TLM Trouble                      | 003        | 003        |
|                |                                      | 000              | Fail to Communicate              | 004        | 004        |
|                |                                      |                  | Printer Fault                    | 005        | 005        |
|                |                                      |                  | AC Failure                       | 006        | 006        |
|                |                                      |                  | Battery Failure                  | 007        | 007        |
|                |                                      |                  | Auxiliary Failure                | 008        | 008        |
|                |                                      | 255              | Any module trouble restore event | Not Used   | Not Used   |
| 040            | Fail to Communicate on               | 000              | Telephone Number                 | 001 to 004 | 001 to 004 |
|                |                                      | 255              | Any telephone number             | Not Used   | Not Used   |
| 041            | Low Battery on Zone                  |                  |                                  | 001 to 096 | 001 to 096 |
| 042            | Zone Supervision Trouble             | 000              |                                  | 001 to 096 | 001 to 096 |
| 043            | Low Battery on Zone Restored         | 255 = any Zone # | Zone Numbers                     | 001 to 096 | 001 to 096 |
| 044            | Zone Supervision Trouble<br>Restored |                  |                                  | 001 to 096 | 001 to 096 |
| 045            | Special Events                       |                  | Power up after total power down  | 000        | 000        |
|                |                                      |                  | Software reset (Watchdog)        | 001        | 001        |
|                |                                      |                  | Test Report                      | 002        | 002        |
|                |                                      | 000              | Future Use                       | 003        | 003        |
|                |                                      |                  | WinLoad In (connected)           | 004        | 004        |
|                |                                      |                  | WinLoad Out (disconnected)       | 005        | 005        |
|                |                                      |                  | Installer in programming         | 006        | 006        |
|                |                                      |                  | Installer out of programming     | 007        | 007        |
|                |                                      | 255              | Any special event                | Not Used   | Not Used   |
| 046            | Early to Arm by User                 | 000              | User Codes 001 to 255            | 001 to 255 | 001 to 255 |
|                |                                      | 001              | User Codes 256 to 511            | 000 to 255 | 000 to 255 |
|                |                                      | 002              | User Codes 512 to 767            | 000 to 255 | 000 to 255 |
|                |                                      | 003              | User Codes 768 to 999            | 000 to 231 | 000 to 231 |
|                |                                      | 255              | Any User Code                    | Not Used   | Not Used   |

| Event<br>Group | Event                    | Feature Group  | Feature                              | Start #    | End #      |
|----------------|--------------------------|----------------|--------------------------------------|------------|------------|
| 047            | Late to Arm by User      | 000            | User Codes 001 to 255                | 001 to 255 | 001 to 255 |
|                |                          | 001            | User Codes 256 to 511                | 000 to 255 | 000 to 255 |
|                |                          | 002            | User Codes 512 to 767                | 000 to 255 | 000 to 255 |
|                |                          | 003            | User Codes 768 to 999                | 000 to 231 | 000 to 231 |
|                |                          | 255            | Any User Code                        | Not Used   | Not Used   |
| 048            | Utility Key              | 000            | Utility Key 001 to $064^{\dagger^*}$ | 001 to 064 | 001 to 064 |
|                |                          | 255            | Any Utility Key <sup>†*</sup>        | Not Used   | Not Used   |
| 049            | Request for Exit         |                |                                      | 001 to 032 | 001 to 032 |
| 050            | Access Denied            | 000            |                                      | 001 to 032 | 001 to 032 |
| 051            | Door Left Open Alarm     | 255 – any Door | Door Numbers                         | 001 to 032 | 001 to 032 |
| 052            | Door Forced Alarm        | Number         |                                      | 001 to 032 | 001 to 032 |
| 053            | Door Left Open Restore   |                |                                      | 001 to 032 | 001 to 032 |
| 054            | Door Forced Open Restore |                |                                      | 001 to 032 | 001 to 032 |
| 055            | Intellizone Triggered    | 000            | Zone Numbers                         | 001 to 096 | 001 to 096 |
|                |                          | 255            | Any zone number                      | Not Used   | Not Used   |
| 056 to 061     | Future Use               | Future Use     | Future Use                           | Future Use | Future Use |
| 062            | Access Granted to User   | 000            | User Codes 001 to 255                | 001 to 255 | 001 to 255 |
|                |                          | 001            | User Codes 256 to 511                | 000 to 255 | 000 to 255 |
|                |                          | 002            | User Codes 512 to 767                | 000 to 255 | 000 to 255 |
|                |                          | 003            | User Codes 768 to 999                | 000 to 231 | 000 to 231 |
|                |                          | 255            | Any User Code                        | Not Used   | Not Used   |
| 063            | Access Denied to User    | 000            | User Codes 001 to 255                | 001 to 255 | 001 to 255 |
|                |                          | 001            | User Codes 256 to 511                | 000 to 255 | 000 to 255 |
|                |                          | 002            | User Codes 512 to 767                | 000 to 255 | 000 to 255 |
|                |                          | 003            | User Codes 768 to 999                | 000 to 231 | 000 to 231 |
|                |                          | 255            | Any User Code                        | Not Used   | Not Used   |

†: see page 58

\*: see page 58

| 064 | Status 1                 |                          | Armed                              | 000 | 000 |
|-----|--------------------------|--------------------------|------------------------------------|-----|-----|
|     |                          |                          | Force Armed                        | 001 | 001 |
|     |                          |                          | Stay Armed                         | 002 | 002 |
|     |                          | See Note 1<br>on page 58 | Instant Armed                      | 003 | 003 |
|     |                          |                          | Strobe Alarm                       | 004 | 004 |
|     |                          |                          | Silent Alarm                       | 005 | 005 |
|     |                          |                          | Audible Alarm                      | 006 | 006 |
|     |                          |                          | Fire Alarm                         | 007 | 007 |
| 065 | Status 2                 |                          | Ready                              | 000 | 000 |
|     |                          |                          | Exit Delay                         | 001 | 001 |
|     | See Note 1<br>on page 58 |                          | Entry Delay                        | 002 | 002 |
|     |                          | See Note 1<br>on page 58 | System in Trouble                  | 003 | 003 |
|     |                          |                          | Alarm in Memory                    | 004 | 004 |
|     |                          |                          | Zones Bypassed                     | 005 | 005 |
|     |                          |                          | Bypass, Master, Installer Program- | 006 | 006 |
|     |                          |                          | Keypad Lockout                     | 007 | 007 |

| Event<br>Group | Event      | Feature Group            | Feature                                                     | Start #    | End #      |
|----------------|------------|--------------------------|-------------------------------------------------------------|------------|------------|
| 066            | Status 3   |                          | Intellizone Delay Engaged (see<br>Note 4 on page 58)        | 000        | 000        |
|                |            |                          | Fire Delay Engaged                                          | 001        | 001        |
|                |            |                          | Auto Arm                                                    | 002        | 002        |
|                |            | See Note 1<br>on page 58 | Arming with Voice Module (set until<br>Exit Delay finishes) | 003        | 003        |
|                |            |                          | Tamper                                                      | 004        | 004        |
|                |            |                          | Zone Low Battery                                            | 005        | 005        |
|                |            |                          | Fire Loop Trouble                                           | 006        | 006        |
|                |            |                          | Zone Supervision Trouble                                    | 007        | 007        |
| 067            | Future Use | Future Use               | Future Use                                                  | Future Use | Future Use |
| 070            | Clock      | N/A                      |                                                             | Hour       | Minutes    |

NOTE 1: 000 = Occurs in all partitions enabled in the system (refer to the appropriate control panel *Programming Guide*).
 001 = Partition 1 003 = Partition 3 005 = Partition 5 (EVO192 only)007 = Partition 7 (EVO192 only)
 002 = Partition 2 004 = Partition 4 006 = Partition 6 (EVO192 only)008 = Partition 8 (EVO192 only)
 255 = Occurs in at least one partition enabled in the system.

- NOTE 2: This TLM trouble event can only be used with EVO641R control panels that have two dialers.
- NOTE 3: This TLM trouble event can only be used with EVO48 control panels or EVO641R control panels that have one dialer.
- NOTE 4: This event cannot be used for a module's PGM programming.

\*: If a Keyswitch Input is used, the input must be defined as "Generates a Utility Key Event on Open" or "Generates a Utility Key Event on Open and Close". If a remote control is used, the remote control button must be defined as a Utility Key button.

\*\*. Actions that Activate a Utility Key Event

|                      | Actions                    |                                        |                                        |                                      |  |  |  |
|----------------------|----------------------------|----------------------------------------|----------------------------------------|--------------------------------------|--|--|--|
| Utility Key Event    | Keypad Utility Keys        | Keyswitch Inputs<br>(definition = [3]) | Keyswitch Inputs<br>(definition = [4]) | Remote Control                       |  |  |  |
| Utility Key Event 1  | [1] & [2]                  | KS** Input 1 opens                     | KS** Input 1 opens                     | Utility Key 1 RC button <sup>‡</sup> |  |  |  |
| Utility Key Event 2  | [4] & [5]                  | KS** Input 2 opens                     | KS** Input 1 closes                    | Utility Key 2 RC button <sup>‡</sup> |  |  |  |
| Utility Key Event 3  | [7] & [8]                  | KS** Input 3 opens                     | KS** Input 2 opens                     | Utility Key 3 RC button <sup>‡</sup> |  |  |  |
| Utility Key Event 4  | [CLEAR] & [0] or [*] & [0] | KS** Input 4 opens                     | KS** Input 2 closes                    | Utility Key 4 RC button <sup>‡</sup> |  |  |  |
| Utility Key Event 5  | [2] & [3]                  | KS** Input 5 opens                     | KS** Input 3 opens                     | Utility Key 5 RC button <sup>‡</sup> |  |  |  |
| Utility Key Event 6  | [5] & [6]                  | KS** Input 6 opens                     | KS** Input 3 closes                    | N/A                                  |  |  |  |
| Utility Key Event 7  | [8] & [9]                  | KS** Input 7 opens                     | KS** Input 4 opens                     | N/A                                  |  |  |  |
| Utility Key Event 8  | [0] & [ENTER] or [0] & [#] | KS** Input 8 opens                     | KS** Input 4 closes                    | N/A                                  |  |  |  |
| Utility Key Event 9  | N/A                        | KS** Input 9 opens                     | KS** Input 5 opens                     | N/A                                  |  |  |  |
| Utility Key Event 10 | N/A                        | KS** Input 10 opens                    | KS** Input 5 closes                    | N/A                                  |  |  |  |
| Utility Key Event 11 | N/A                        | KS** Input 11 opens                    | KS** Input 6 opens                     | N/A                                  |  |  |  |
| Utility Key Event 12 | N/A                        | KS** Input 12 opens                    | KS** Input 6 closes                    | N/A                                  |  |  |  |
|                      | Actions                    |                                        |                                        |                                      |  |  |  |
| Utility Key Event    | Keypad Utility Keys        | Keyswitch Inputs<br>(definition = [3]) | Keyswitch Inputs<br>(definition = [4]) | Remote Control                       |  |  |  |
| Utility Key Event 13 | N/A                        | KS** Input 13 opens                    | KS** Input 7 opens                     | N/A                                  |  |  |  |
| Utility Key Event 14 | N/A                        | KS** Input 14 opens                    | KS** Input 7 closes                    | N/A                                  |  |  |  |
| Utility Key Event 15 | N/A                        | KS** Input 15 opens                    | KS** Input 8 opens                     | N/A                                  |  |  |  |
| Utility Key Event 16 | N/A                        | KS** Input 16 opens                    | KS** Input 8 closes                    | N/A                                  |  |  |  |
| Utility Key Event 17 | N/A                        | KS** Input 17 opens                    | KS** Input 9 opens                     | N/A                                  |  |  |  |
| Utility Key Event 18 | N/A                        | KS** Input 18 opens                    | KS** Input 9 closes                    | N/A                                  |  |  |  |
| Ļ                    | N/A                        | Ļ                                      | Ļ                                      | N/A                                  |  |  |  |
| Utility Key Event 31 | N/A                        | KS** Input 31 opens                    | KS** Input 16 opens                    | N/A                                  |  |  |  |
| Utility Key Event 32 | N/A                        | KS** Input 32 opens                    | KS** Input 16 closes                   | N/A                                  |  |  |  |
| Utility Key Event 33 | N/A                        | N/A                                    | KS** Input 17 opens                    | N/A                                  |  |  |  |
| Utility Key Event 34 | N/A                        | N/A                                    | KS** Input 17 closes                   | N/A                                  |  |  |  |
| i                    | N1/A                       | N1/A                                   | i                                      | NI/A                                 |  |  |  |
|                      | N/A                        | IN/A                                   | 1                                      | IN/A                                 |  |  |  |
| Utility Key Event 63 | N/A<br>N/A                 | N/A<br>N/A                             | KS** Input 32 opens                    | N/A<br>N/A                           |  |  |  |

\*\* Keyswitch

<sup>‡</sup> Refer to the Magellan<sup>™</sup> Reference and Installation Manual for remote control button programming instructions.

#### Warranty

For complete warranty information on this product please refer to the Limited Warranty Statement found on the website www.paradox.com/ terms. Your use of the Paradox product signifies your acceptance of all warranty terms and conditions.

©2002-2007 Paradox Security Systems Ltd. All rights reserved. Specifications may change without prior notice. One or more of the following US patents may apply: 7046142, 6215399, 6111256, 6104319, 5920259, 5886632, 5721542, 5287111, 5119069, 5077549. Canadian and international patents may also apply. Digigard, Digiplex EVO, Grafica, InTouch, Magellan, NEware, Paradoor, and WinLoad are trademarks or registered trademarks of Paradox Security Systems Ltd. or its affiliates in Canada, the United States and/or other countries.

For technical support in Canada or the U.S., call 1-800-791-1919, Monday to Friday from 8:00 a.m. to 8:00 p.m. EST. For technical support outside Canada and the U.S., call 00-1-450-491-7444, Monday to Friday from 8:00 a.m. to 8:00 p.m. EST. Please feel free to visit our website at www.paradox.com.

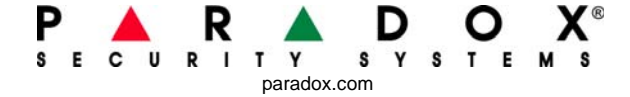

PRINTED IN CANADA 09/2007

MODULES-EP14